# **Tektronix**<sup>®</sup>

TekExpress® C-PHY Automated Test Software Application Help (70K Series MSO/DPO)

15

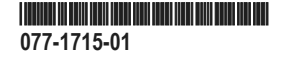

# **Tektronix**<sup>®</sup>

TekExpress® C-PHY Automated Test Software Application Help (70K Series MSO/DPO)

Register now! Click the following link to protect your product. www.tek.com/register

077-1715-01

Copyright © Tektronix. All rights reserved. Licensed software products are owned by Tektronix or its subsidiaries or suppliers, and are protected by national copyright laws and international treaty provisions. Tektronix products are covered by U.S. and foreign patents, issued and pending. Information in this publication supersedes that in all previously published material. Specifications and price change privileges reserved.

TEKTRONIX and TEK are registered trademarks of Tektronix, Inc.

#### **Contacting Tektronix**

Tektronix, Inc.

14150 SW Karl Braun Drive

P.O. Box 500

Beaverton, OR 97077

USA

For product information, sales, service, and technical support:

- In North America, call 1-800-833-9200.
- Worldwide, visit to www.tek.com find contacts in your area.

# **Table of Contents**

| Welcome                                             | 9  |
|-----------------------------------------------------|----|
| C-PHY Tx 2.0 key features                           |    |
| Getting help and support                            |    |
| Product documents                                   | 11 |
| Conventions                                         | 11 |
| Technical support                                   |    |
| Getting started                                     |    |
| Hardware requirements                               |    |
| Supported oscilloscopes                             |    |
| Minimum system requirements                         |    |
| Instruments and accessories                         |    |
| Software requirements                               |    |
| Downloading and installing the software             | 14 |
| Activate the license                                |    |
| View software version and license key details       |    |
| Setting up the test environment                     |    |
| Installing the software                             |    |
| About setting up tests                              |    |
| Instrument connection setup                         |    |
| Search instruments connected to the application     |    |
| Test setup overview                                 |    |
| About running tests                                 |    |
| Before you click start                              |    |
| Pre-test checklist                                  |    |
| Starting the application                            |    |
| Application controls                                |    |
| Options menu functions                              |    |
| Configure email settings                            |    |
| TekExpress instrument control settings              |    |
| Setup panel: Configure the test setup               |    |
| DUT: Set DUT settings                               |    |
| Multiple-session run                                |    |
| Test Selection: Select the tests                    |    |
| Acquisitions: Set waveform acquisition settings     |    |
| Configuration: Set measurement limits for tests     |    |
| Preferences: Set the test run preferences           |    |
| Status panel: View the test execution status        | 47 |
| View test execution status                          | 47 |
| View test execution logs                            |    |
| Results panel: View summary of test results         |    |
| Filter the test results                             |    |
| Reports panel: Configure report generation settings |    |
| Report configuration settings                       | 51 |
| Configure report view settings                      |    |
|                                                     |    |

| View a generated report                                                                                                    | 54 |
|----------------------------------------------------------------------------------------------------|----|
| Saving and recalling test setup                                                                                                    | 55 |
| Test setup files overview                                                                                                    |    |
| Save the configured test setup                                                                                                    | 55 |
| Load a saved test setup                                                                                                    | 55 |
| Select a pre-run session from the loaded test setup                                                                                             | 55 |
| Save the test setup with a different name                                                                                                    |    |
| Application measurements                                                                                                    | 57 |
| 1.1.1 Thevenin Output High Level Voltage (VOH)                                                                                                  |    |
| 1.1.2 LP-TX Theven in Output Low Level Voltage (VOL)                                                                                            |    |
| 1.1.3 LP-TX 15%-85% Rise Time (tRLP)                                                                                                    | 57 |
| 1.1.4 LP-TX 15%-85% Fall Time (t <sub>ELP</sub> )                                                                                               |    |
| 1 1 5 LP-TX Slew Rate versus Crown (dV/dten)                                                                                                    | 58 |
| 1.1.6 LP_TX pulse width of Evolutive-OR Clock $(t_{r}, t_{r}, t_{r})$                                                                           | 58 |
| 1.1.0 ET - TX pulse width of Exclusive-OR Clock ( $(\mu_{P},\mu_{U})$ )                                                                         |    |
| 1.1.7 LP-TX Period of Exclusive-OR Clock (ILP-PER-TX)                                                                                           |    |
| 1.1.8 t <sub>LP-EXIT</sub> value                                                                                                    |    |
| 1.2.1 tLPX Duration                                                                                                    | 59 |
| 1.2.2 t3-PREPARE Duration                                                                                                    | 59 |
| 1.2.3 t3-PREBEGIN Duration                                                                                                    | 59 |
| 1.2.4 t3-PROGSEQ Duration                                                                                                    |    |
| 1.2.5 t3- PREEND Duration                                                                                                    | 60 |
| 1.2.6 t3-SYNC Duration                                                                                                    | 60 |
| 1.2.7 HS-TX Differential Voltages (VOD_AB, VOD_BC, VOD_CA)                                                                                      | 60 |
| 1.2.8 HS-TX Differential Voltage Mismatch (ΔVOD)                                                                                                | 60 |
| 1.2.9 HS-TX Single-Ended Output High Voltages (VOHHS(VA), VOHHS(VB), VOHHS(VC))                                                                 | 61 |
| 1.2.10 HS-TX Static Common-Point Voltages (VCPTX)                                                                                               | 61 |
| 1.2.11 HS-TX Static Common-Point Voltage Mismatch (ΔVCPTX(HS))                                                                                  | 61 |
| 1.2.12 HS-TX Dynamic Common-Point Variations Between 50-450 MHz (ΔVCPTX(LF))                                                                    | 61 |
| 1.2.13 HS-TX Dynamic Common-Point Variations Above 450 MHz (ΔVCPTX(HF))                                                                         | 62 |
| 1.2.14 HS-TX Rise Time (tR)                                                                                                    | 62 |
| 1.2.15 HS-TX Fall Time (tF)                                                                                                    | 62 |
| 1.2.16 t3-POST Duration                                                                                                    | 62 |
| 1.2.17 30%-85% Post-EoT Rise Time (tREOT)                                                                                                    | 62 |
| 1.2.18 tHS-EXIT Value                                                                                                    | 63 |
| 1.2.19 HS Clock Instantaneous UI (UIINST)                                                                                                    | 63 |
| 1.2 20 HS Clock Delta UI (ΔUI) (OBSOLETE)                                                                                                    | 63 |
| 1.2.21 HS-TX Eye Diagram                                                                                                    | 63 |
| 1.2.22 HS-TX UI Jitter (UI_JitterPEAK_TX)                                                                                                    | 64 |
| 1.3.1 INIT: LP-TX Initialization Period (t <sub>INIT,MASTER</sub> )                                                                             | 64 |
| 1.3.2 ULPS Exit: Transmitted t <sub>WAKEUP</sub> Interval                                                                                       | 64 |
| 1.3.3 BTA: TX-Side t <sub>TA-GO</sub> Interval Value                                                                                            | 64 |
| 1.3.4 BTA: RX-Side tra-Supe Interval Value                                                                                                    | 65 |
| 1.3.5 BTA: RX-Side tracer Interval Value                                                                                                    | 65 |
| 1 / 1 HS-TX Differential Voltages Unterminated (Versum va Versum ev Versum ev)                                                                  | 65 |
| 1.4.2 HS TX Differential Voltages Unterminated (VOD(UT)-AB, VOD(UT)-BC, VOD(UT)-CA/                                                             |    |
| $1.4.2 \downarrow 10^{-1}$ Differential voltage initiation of terminated ( $\Delta v_{OD}(UT)$ )                                                |    |
| 1.4.3 HS-1X Single-Ended Output High voltages Unterminated (V <sub>OHHS(UT)(VA)</sub> , V <sub>OHHS(UT)(VB)</sub> , V <sub>OHHS(UT)(VC)</sub> ) |    |
| 1.4.4 HS-IX Static Common-Point Voltages Unterminated (V <sub>CPTX(UT)</sub> )                                                                  | 66 |
|                                                                                                    |    |

| 1.5.1 t3-CALPREAMBLE Duration (Informative)                                          |                    |
|--------------------------------------------------------------------------------------|--------------------|
| 1.5.2 t3-ASID Duration (Informative)                                                 | 66                 |
| 1.5.3 t3-CALALTSEQ Duration (Informative)                                            |                    |
| 1.5.4 Calibration Sequence t3-SYNC Duration (Informative)                            | 67                 |
| SCPI Commands                                                                        |                    |
| About SCPI command                                                                   |                    |
| Socket configuration for SCPI commands                                               |                    |
| Set or query the device name of application                                          | 74                 |
| Set or query the DUTID of application                                                | 74                 |
| Set or query the suite name of the application                                       | 75                 |
| Set or query the test name of the application                                        |                    |
| Set or query the version name of the application                                     | 79                 |
| Set or query the general parameter values                                            | 79                 |
| Set or query the acquire parameter values                                            | 85                 |
| Set or query the analyze parameter values                                            |                    |
| Set or query the user defined acquisition values                                     | 103                |
| Query the available devices in the DUT panel of the application                      | 103                |
| Query the available suites for the selected device                                   | 104                |
| Query the list of available tests of the application                                 | 104                |
| Query the available version names of the application                                 | 104                |
| Query the list of available instruments based on the specified instrument type       |                    |
| Set or query the IP address of the instrument based on the specified instrument type | 105                |
| Query the information of the generated report file                                   | 106                |
| Query the information of the generated waveform files                                | 106                |
| Query the information of the generated image files                                   |                    |
| Query the active TekExpress application name                                         |                    |
| Sets or query the acquire mode status                                                |                    |
| Set or query the execution mode status                                               |                    |
| Generate the report for the current session.                                         |                    |
| Query the value of specified report header field in the report                       |                    |
| Query the value of specified result detail available in report summary/details table |                    |
| Restore the setup to default settings                                                |                    |
| Save the settings to a specified session                                             |                    |
| Open the setup from a specified session                                              |                    |
| Query the current setup file name                                                    |                    |
| Run/stop/pause/resume the selected measurements execution in the application         |                    |
| Query the current measurement execution status.                                      |                    |
| Query whether the current setup is saved or not saved                                |                    |
| Query the last error ecourted                                                        |                    |
| Query the last error occurred.                                                       | LII                |
| Set of query the oneble or disable status of Continuous run function                 | LII                |
| Set or query the enable/disable status of Continuous full function.                  | ۱۱۵<br>112         |
| Set of query the enable/disable status of Verbase function                           | 11J<br>11 <i>1</i> |
| Set or query the continuous run duration time value                                  | 114<br>11 <i>1</i> |
| Set or query the session create option in the continuous run function                | ۲۱4<br>۱۱۴         |
| Set or query the View report after generating option status                          |                    |
| Sets or query the limit values in the limits editor window                           |                    |
| Set or query the waveform file recalled for the specified test name and acquire type |                    |
|                                                                                      |                    |

| Set the default session                            |     |
|----------------------------------------------------|-----|
| Save the run/config sessions                       | 117 |
| Load the run/config session                        | 118 |
| Delete the run/config session                      |     |
| Run the run/config saved session                   | 118 |
| Query the available list in the run/config session | 119 |
| Query the current run/config session               | 119 |
| Override the run/config session                    | 119 |
| Example                                            |     |
| References                                         |     |
| Application directories                            |     |
| File name extensions                               |     |
| View test-related files                            |     |
| Probe and termination voltage                      |     |
| Default values                                     | 127 |
| Index                                              | 129 |

# Welcome

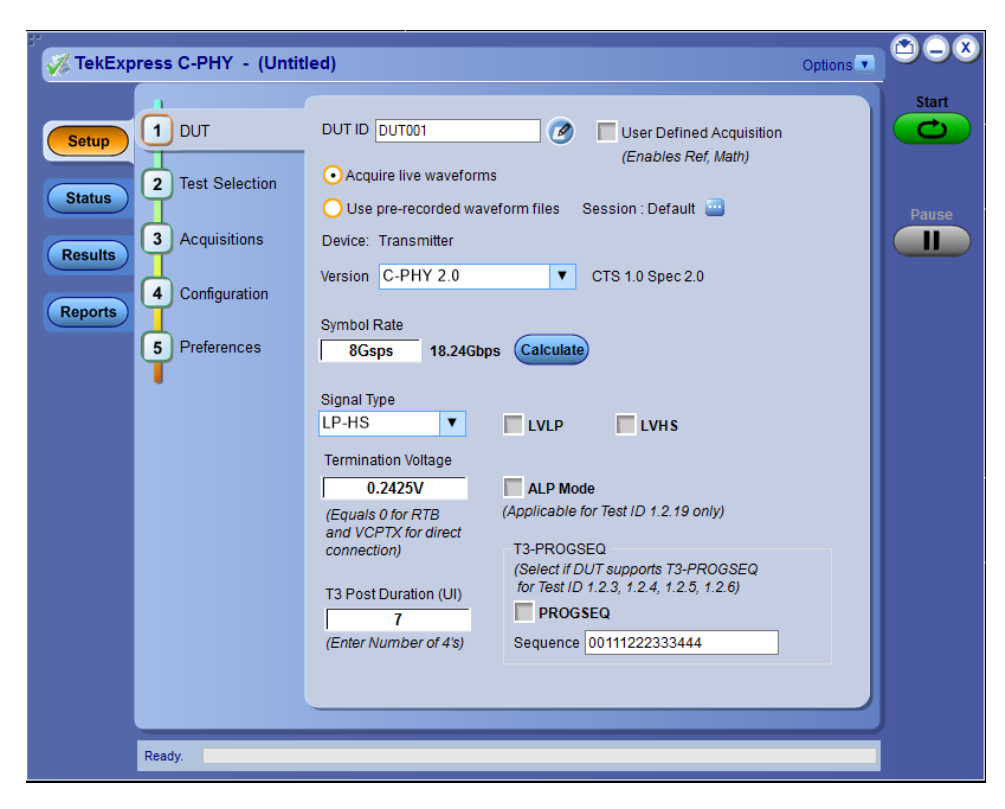

The Tektronix C-PHY Tx 2.0 Automated Test software runs on Tektronix real-time oscilloscopes that are based on Windows 10 computer operating systems. C-PHY Tx 2.0 delivers the TekExpress based C-PHY automation solution with Tx measurement.

## C-PHY Tx 2.0 key features

C-PHY Tx 2.0 delivers 100% Automated TekExpress based C-PHY solution for all the Tx measurements.

The TekExpress C-PHY application supports the following key features:

- Supports C-PHY specification version for MIPI C-PHY 1.0, 1.1, and 2.0
- Live and pre-acquired waveform Analysis
- · Easily select and configure the desired tests
- · Modify limits of test parameters for debug, margin, and characterization testing
- Supports LP-TX and HS-TX signaling tests at highest symbol rate 8 GS/s
- · Supports dynamic data rate updation for the waveform captured
- · Options to select LVLP, LVHS, and ALP mode functionality for LP and HS tests
- Supports Eye Diagram Test with CTLE for symbol rates above 3.5 GS/s and without CTLE at symbol rates below 3.5 GS/s
- Supports Hexagonal shaped eye diagram for devices with maximum operating symbol rates <1 GS/s and for devices with maximum operating symbol rates ≥1 GS/s, a diamond shaped eye diagram is displayed
- · Supports horizontal mask movement to a position where there are zero mask hits
- User-defined options to select three reference templates (Short, Standard, and Long) for differential insertion loss that are applicable for all symbol rates
- · Provision to run in user-defined mode with user-defined parameters for triggering the LP-HS signals
- · Manual Cursor Mode support to enable the user to capture and measure the desired LP-HS regions
- · Debug Mode support to load waveforms on Ref and Math channels for Analysis
- · Reporting measurement test run details and repeatability with option to save the waveforms only for a fail test run.

# Getting help and support

## **Product documents**

Use the product documents for more information on the application functions, understand the theory of operation, how to remotely program or operate the application, and do other tasks.

Table 1: TekExpress Application documents

| To learn about                         | Use this document                                                                                                    |
|----------------------------------------|----------------------------------------------------------------------------------------------------|
| How to use the application             | TekExpress <application name=""> Help</application>                                                                      |
| How to remotely control the instrument | PDF version of this document can be downloaded from www.tek.com/downloads                                                |
|                                        | Compiled HTML (CHM) version is integrated with the application. Press <b>F1</b> key from the keyboard to start the help. |
|                                        | Tektronix Part Number: 077-xxxx-xx                                                                                       |

## Conventions

This application help uses the following conventions:

- The term "Application," and "Software" refers to the TekExpress Application.
- The term "DUT" is an abbreviation for Device Under Test.
- The term "select" is a generic term that applies to the two methods of choosing a screen item (button control, list item): using a mouse or using the touch screen.
- A Note identifies important information.

#### Table 2: Icons used in the help

| lcon     | Description                                                                                          |
|----------|----------------------------------------------------------------------------------------------------|
|          | This icon identifies important information                                                           |
| $\wedge$ | This icon identifies conditions or practices that could result in loss of data.                      |
| <b>_</b> | This icon identifies additional information that will help you use the application more efficiently. |

## **Technical support**

Tektronix values your feedback on our products. To help us serve you better, please send us your suggestions, ideas, or comments on your application or oscilloscope. Contact Tektronix through mail, telephone, or the Web site. See *Contacting Tektronix* at the front of this document for contact information.

When you contact Tektronix Technical Support, please include the following information (be as specific as possible):

#### **General information**

- All instrument model numbers
- · Hardware options, if any
- Modules used
- · Your name, company, mailing address, phone number, FAX number
- · Please indicate if you would like to be contacted by Tektronix about your suggestion or comments.

#### Application specific information

- Software version number
- · Description of the problem such that technical support can duplicate the problem
- · If possible, save the setup files for all the instruments used and the application
- If possible, save the TekExpress setup files, log.xml, \*.TekX (session files and folders), and status messages text file

# **Getting started**

## Hardware requirements

### Supported oscilloscopes

The C-PHY Tx application runs on the following Tektronix oscilloscopes:

- MSO/DPO 72304DX
- MSO/DPO 72504DX
- MSO/DPO 73304DX
- DPO71304SX/DPO71604SX/DPO72304SX/DPO73304SX
- DP075902SX/DP075002SX/DP077002SX/DP073304SX stacked setup

#### Minimum system requirements

The following table shows the minimum system requirements for an oscilloscope to run TekExpress.

| Component        | Requirement                                                                                                    |  |
|------------------|----------------------------------------------------------------------------------------------------|--|
| Processor        | Same as the oscilloscope                                                                                         |  |
| Operating System | Same as the oscilloscope:                                                                                        |  |
|                  | Win 10 64-bit                                                                                                    |  |
| Memory           | Same as the oscilloscope                                                                                         |  |
| Hard Disk        | Same as the oscilloscope                                                                                         |  |
| Display          | Same as the oscilloscope <sup>1</sup>                                                                            |  |
| Firmware         | DPO/DSA/MSO TekScope v10.11.0.x or above and DPOJET v10.2.0.x or above                                           |  |
| Software         | IronPython 2.7.3 installed                                                                                       |  |
|                  | MATLAB Compiler run time v8.0                                                                                    |  |
|                  | PyVisa 1.0.0.25 installed                                                                                        |  |
|                  | Microsoft .NET 4.0 Framework                                                                                     |  |
|                  | <ul> <li>Microsoft Internet Explorer 7.0 SP1 or greater, or other Web browser for viewing<br/>reports</li> </ul> |  |
|                  | Adobe Reader software 7.0 or greater for viewing portable document format (PDF) files                            |  |
| Other Devices    | Matched pair of SMA cables, two-set minimum for single lane                                                      |  |
|                  | Microsoft compatible mouse or compatible pointing device                                                         |  |

#### Table 3: System requirements

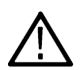

**Note:** If TekExpress is installed on a Tektronix oscilloscope, TekExpress uses a virtual GPIB port to communicate with oscilloscope applications. If external GPIB communication devices such as USB-GPIB-HS or equivalent are used for instrument connectivity, make sure that the Talker Listener utility is enabled in the DPO/DSA/MSO oscilloscope GPIB menu. For ease of use, connect to an external (secondary) monitor.

<sup>&</sup>lt;sup>1</sup> If TekExpress is running on an instrument having a video resolution lower than 800x600 (for example, sampling oscilloscope), it is recommended that you connect a secondary monitor. The secondary monitor must be configured and active before starting the application.

#### See also

Supported oscilloscopes and probes Instrument connection setup

#### Instruments and accessories

The table below lists the instruments and accessories for C-PHY application:

#### Table 4: Instruments and accessories

| Component    | Description                                                                                                    |
|--------------|----------------------------------------------------------------------------------------------------|
| Oscilloscope | Supported oscilloscopes and probes                                                                                                |
| Probes       | P77xx (P7708/13/16/20) Series Tri-mode probe with P77STFLXA solder-in tip with TekFlex connector technology (Quantity: 3 number). |

## Software requirements

#### Downloading and installing the software

Complete the following steps to download and install the latest TekExpress <Application Name> application.

- 1. Go to www.tek.com.
- Click Downloads. In the Downloads menu, select DOWNLOAD TYPE as Software and enter the application name in the MODEL OR KEYWORD field and click SEARCH.

|   | 🕁 Download              |                  |        |
|---|-------------------------|------------------|--------|
| > | Download Manuals, Datas |                  |        |
| 1 | DOWNLOAD TYPE           | MODEL OR KEYWORD |        |
|   | Manual                  | Start typing     | SEARCH |

- 3. Select the latest version of software and follow the instructions to download the software. Copy the executable file into the oscilloscope.
- 4. Double-click the executable and follow the on-screen instructions.

```
The software is installed at C:\Program Files\Tektronix\TekExpress\TekExpress <Application Name>.
```

5. Select Analyze > TekExpress < Application Name> from the Oscilloscope menu, to open the application.

#### Activate the license

Activate the license using the **Option Installation** wizard in the TekScope application:

- 1. In the TekScope application menu bar, click Utilities > Option Installation. The TekScope Option Installation wizard opens.
- 2. Push the F1 key on the oscilloscope keyboard to open the Option Installation help topic.
- 3. Follow the directions in the help topic to activate the license.

#### View software version and license key details

To view version information of the application, click **Options > About TekExpress**.

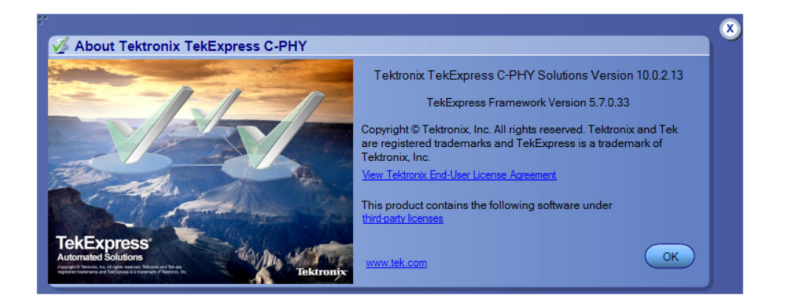

# Setting up the test environment

## Installing the software

## About setting up tests

Set up tests using the tabs in the Setup panel. Settings in the DUT tab use a top-down, left-to-right logic flow, so that any parameter that affects or acts as a filter for other parameters appears either to the top of or to the left of the affected parameters.

Tests are saved when you save a test setup. To avoid overwriting test results, remember to assign a unique name to the test either before running it or immediately after.

All listed tests are required for compliance testing.

#### See also

Test setup overview Before you click Start

About running tests

## Instrument connection setup

The following diagram shows how to connect the DUT to the oscilloscope for all the C-PHY Tx measurements.

Click Setup > Test Selection > Schematic to view the equipment setup diagram(s).

Note: For Terminator, these probes can be connected through TCA-SMA or P77XX.

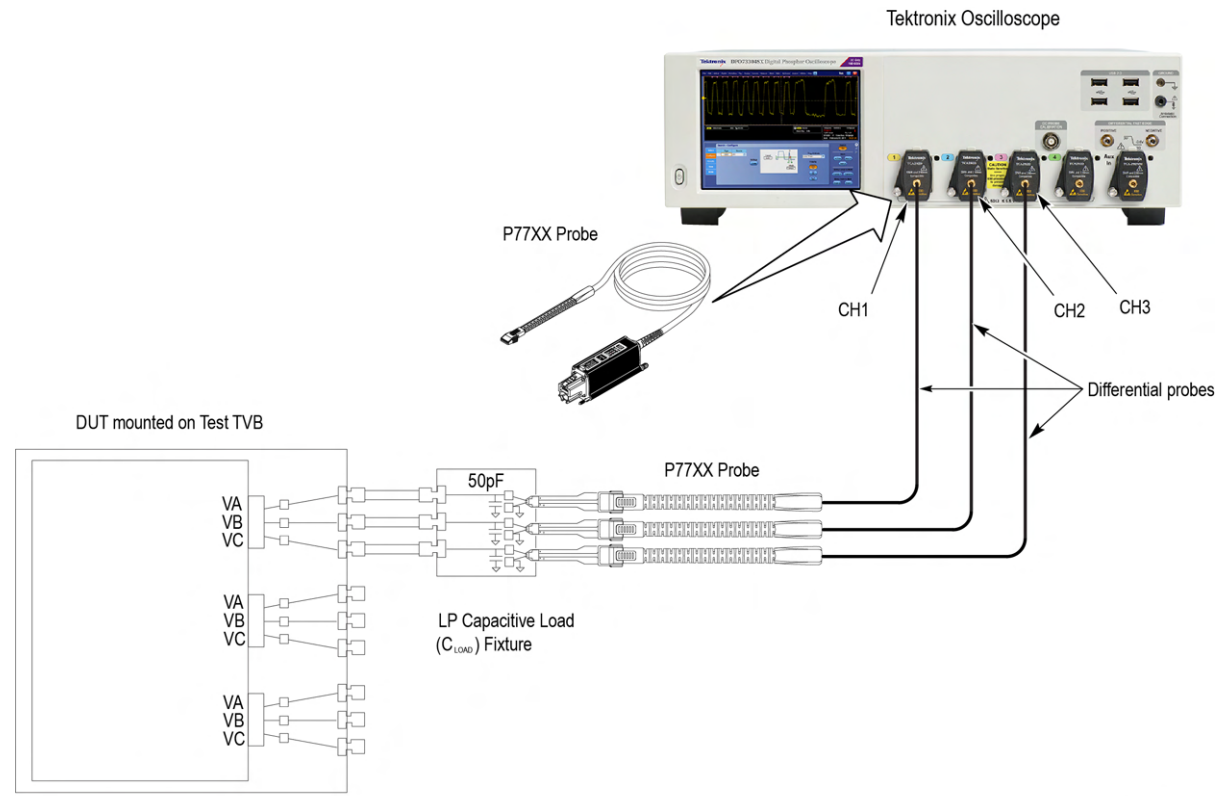

Figure 1: LP Transmitter

1715-001

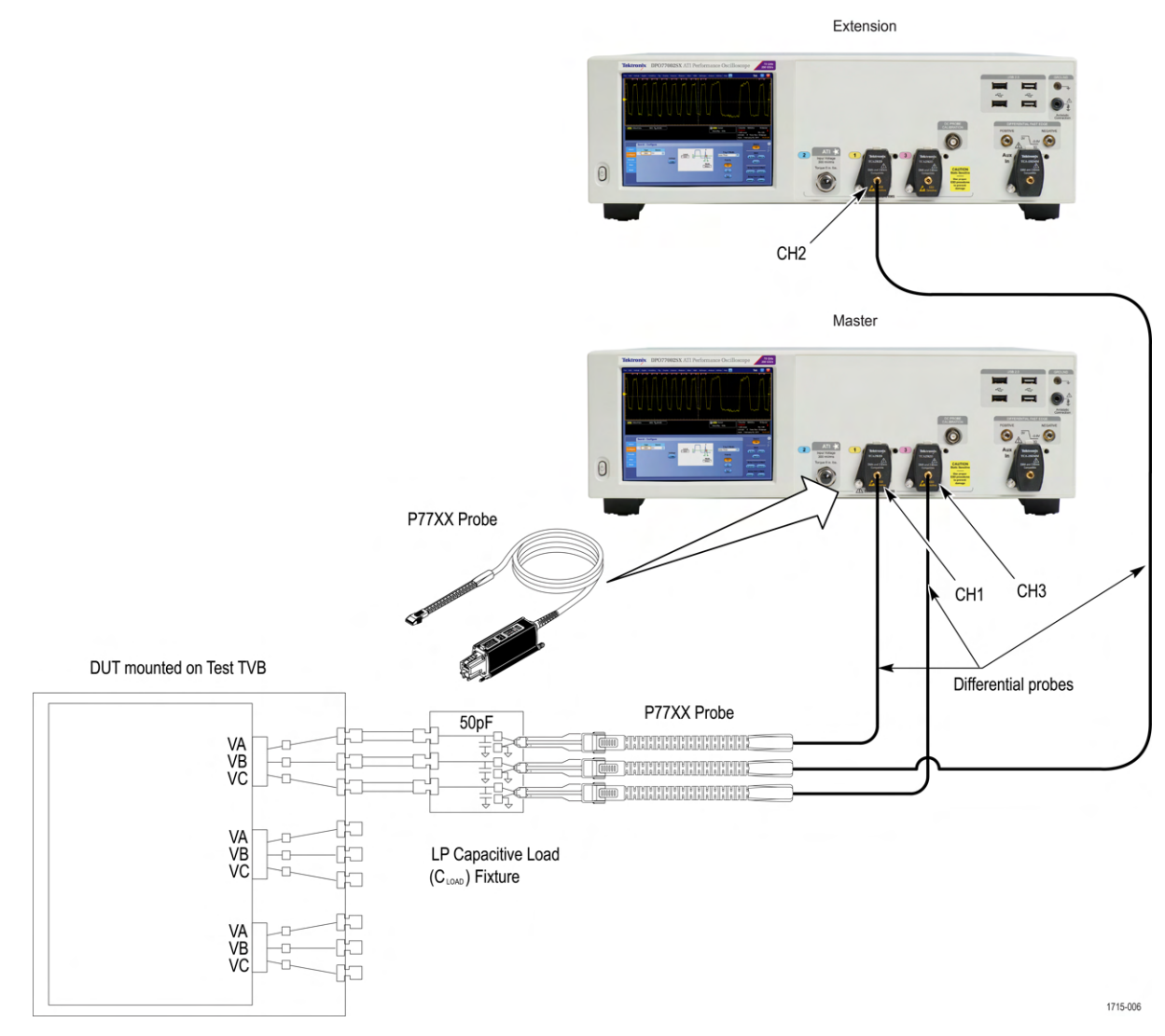

Figure 2: LP Transmitter - Dual Stack Connection Setup

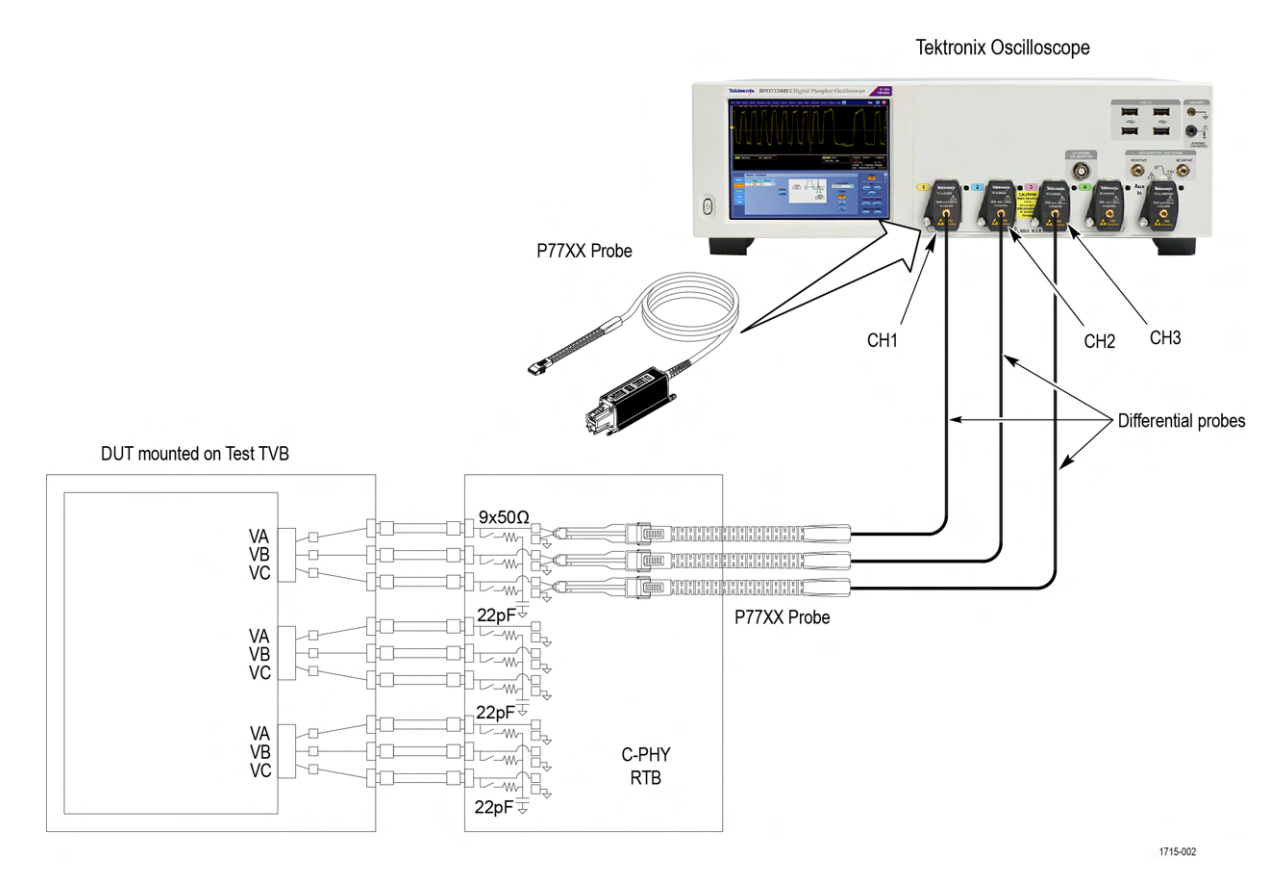

Figure 3: LP-HS RTB

TekExpress® C-PHY Automated Test Software Application Help (70K Series MSO/DPO)

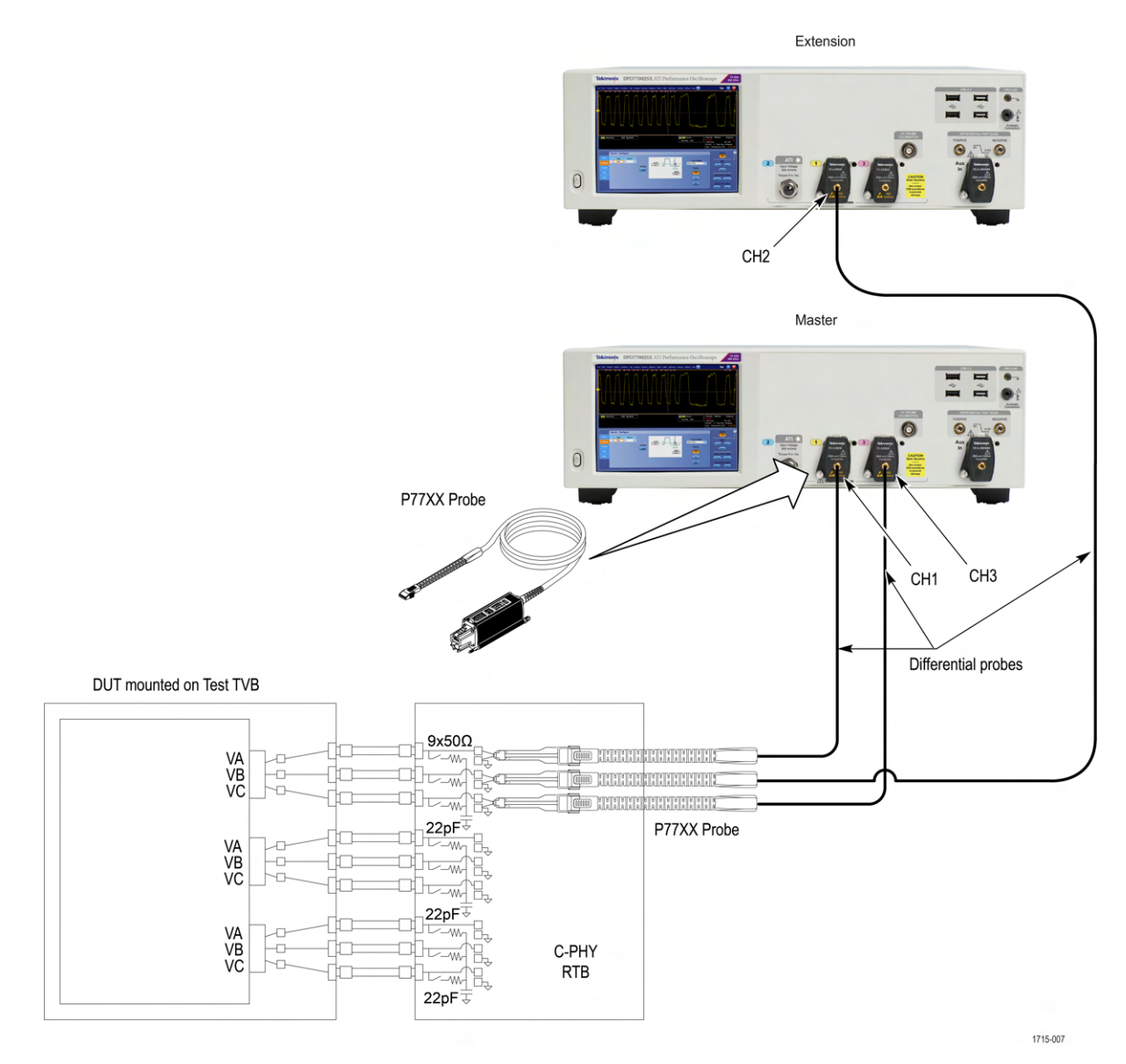

Figure 4: LP-HS RTB - Dual Stack Connection Setup

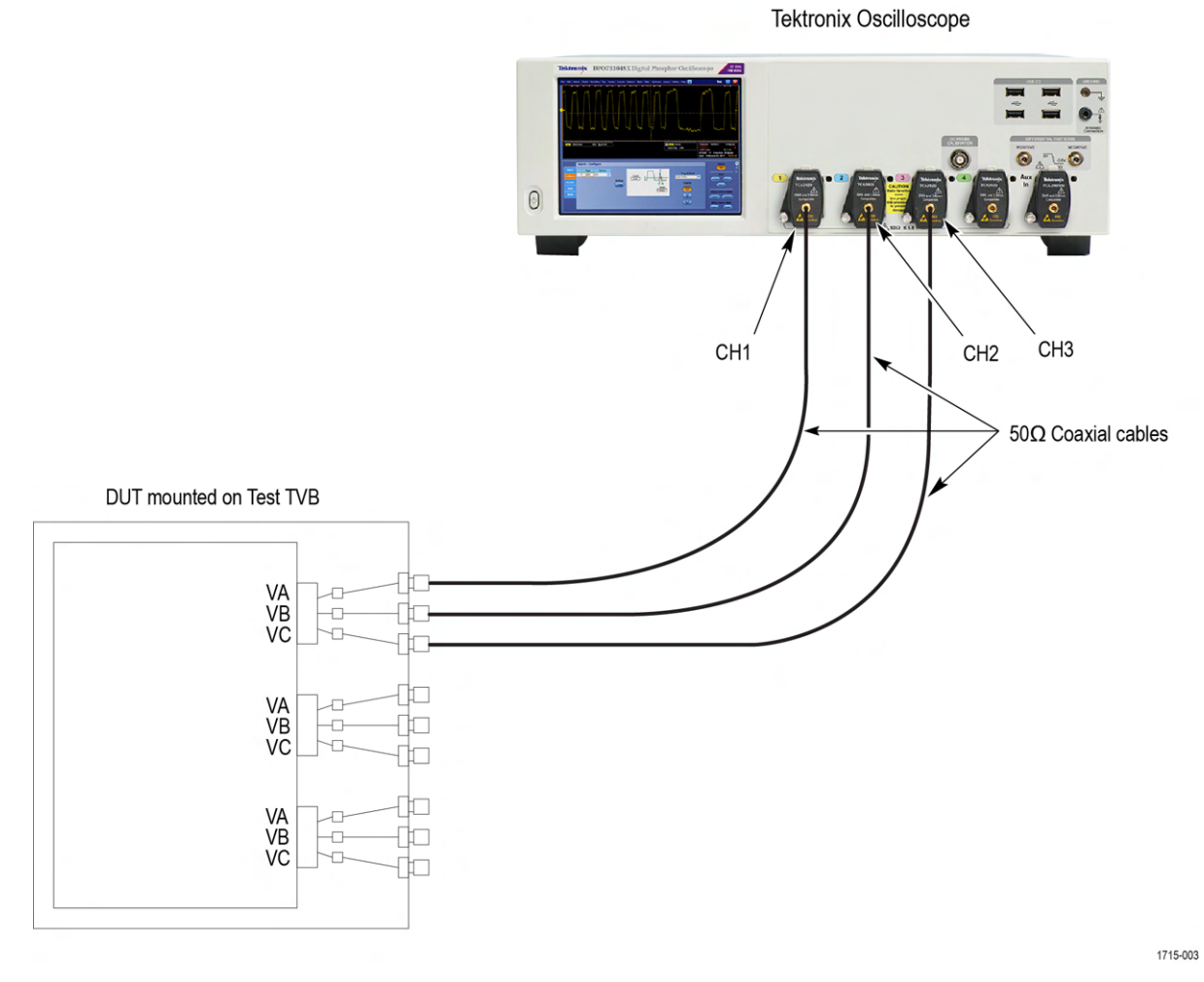

Figure 5: HS Transmitter Direct Connection

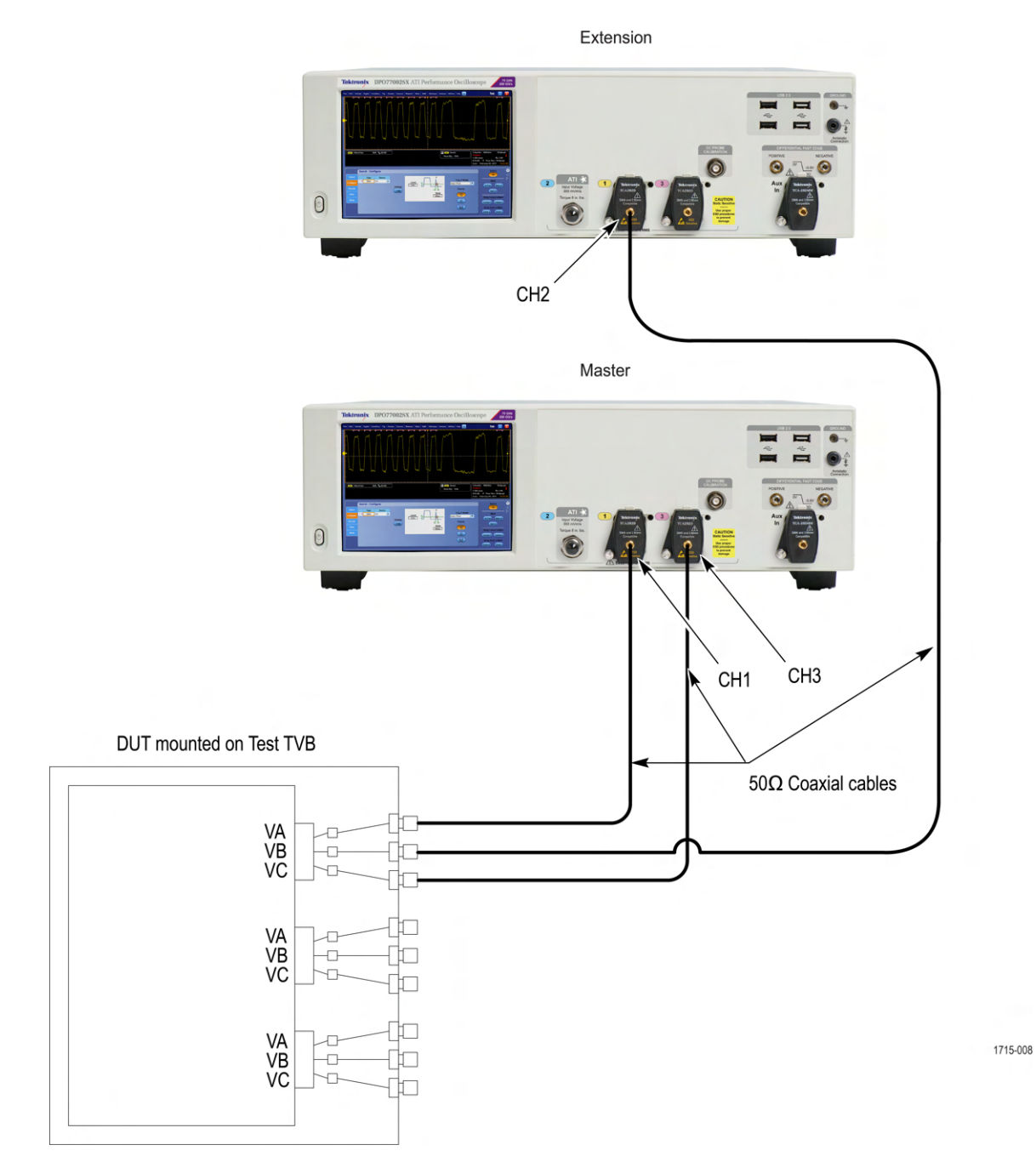

Figure 6: HS Transmitter Direct Connection - Dual Stack Setup

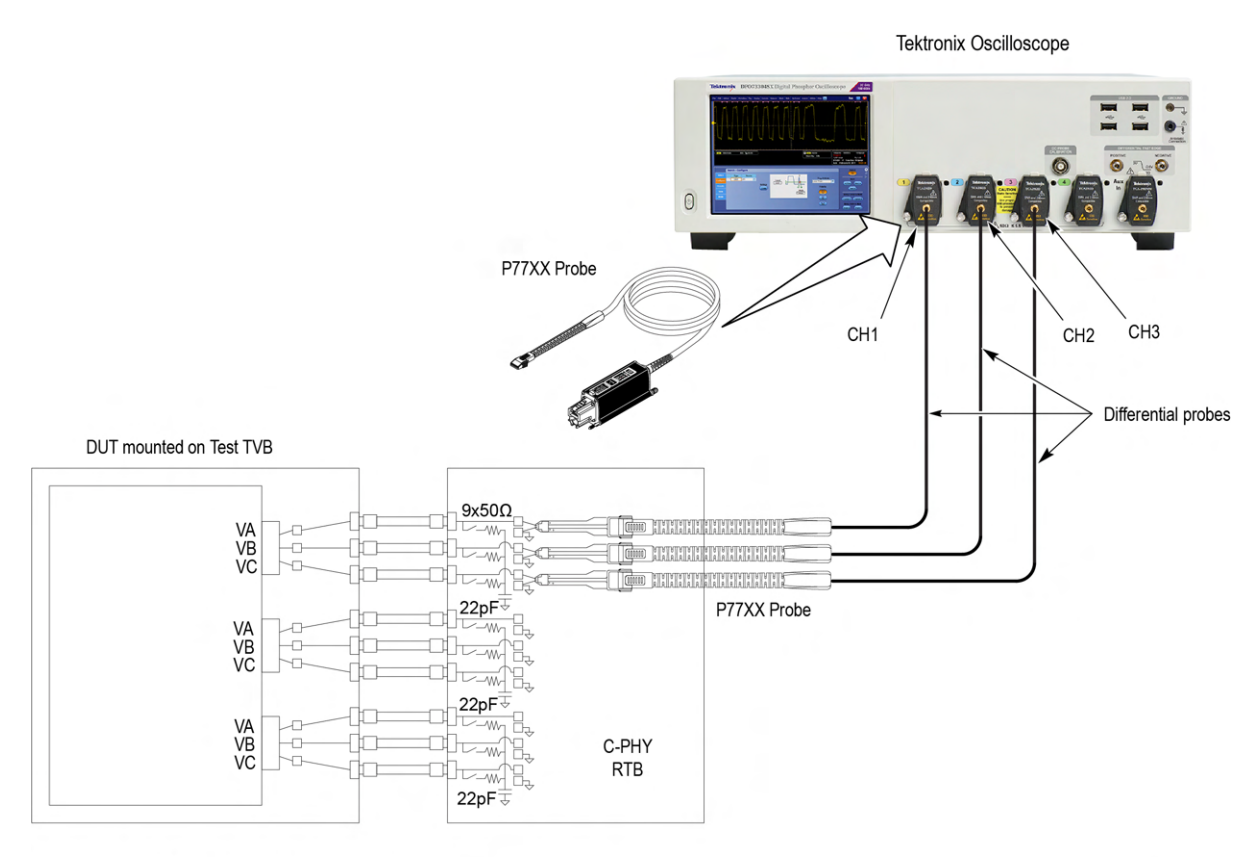

Note: Switch OFF the termination on RTB using dip switch

1715-004

Figure 7: HS Transmitter with RTB

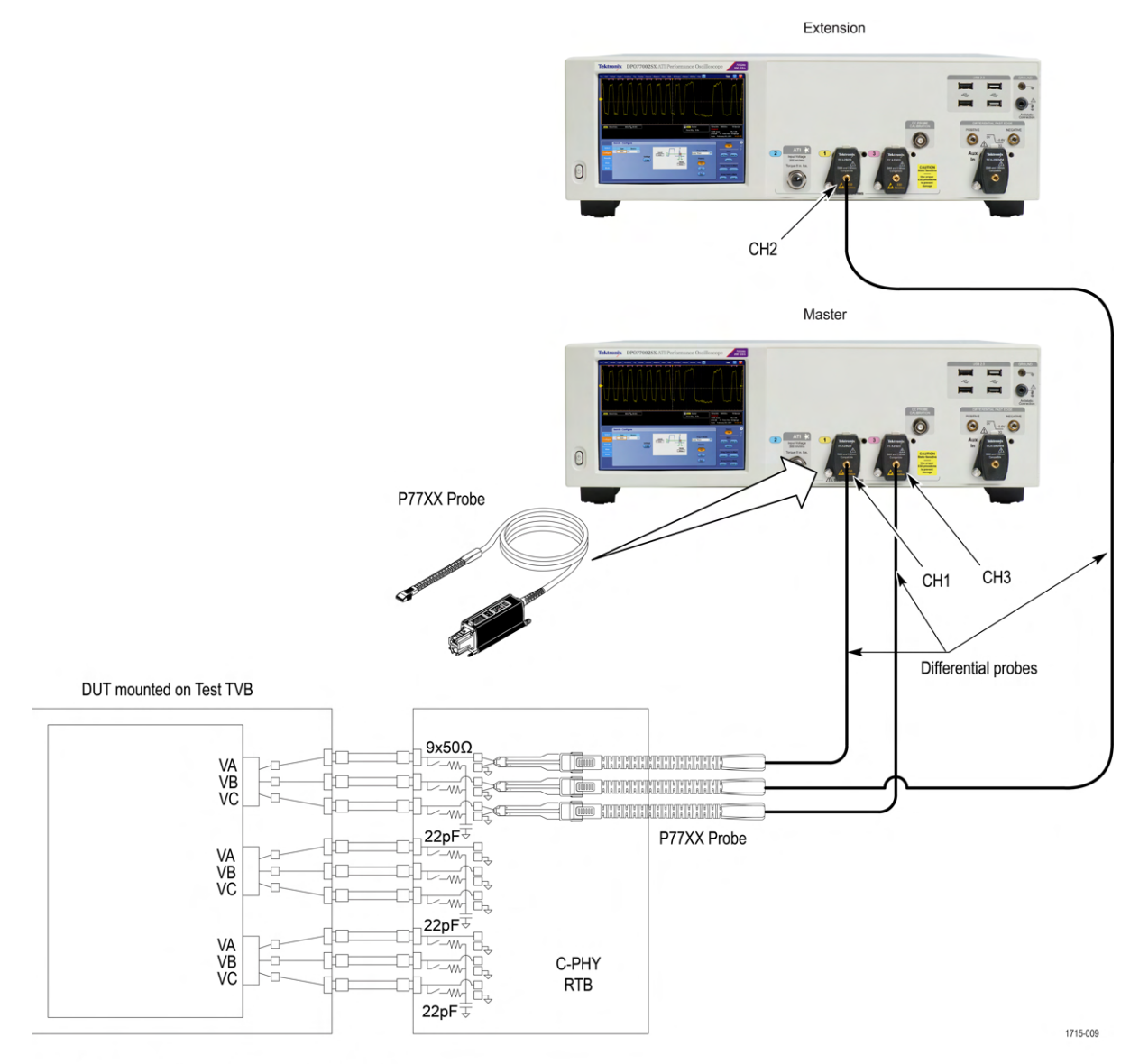

Note: Switch OFF the termination on RTB using dip switch

Figure 8: HS Transmitter with RTB - Dual Stack Connection Setup

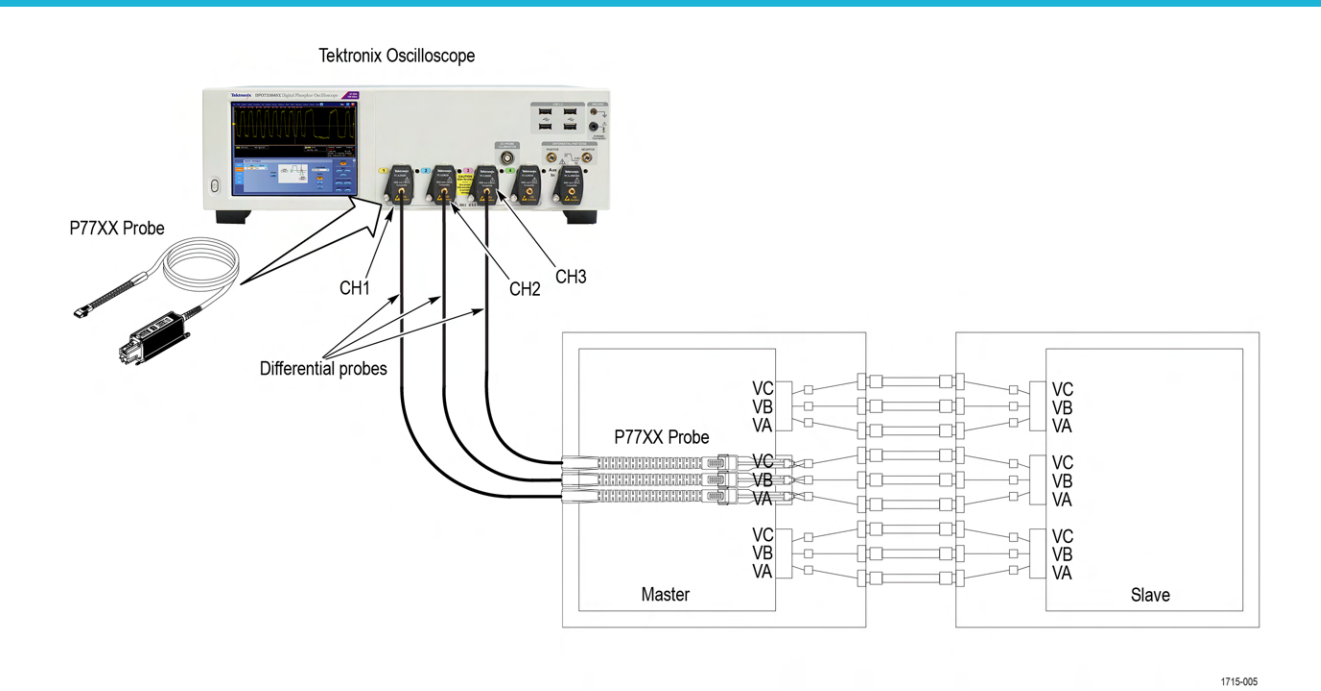

Figure 9: LP Bus Turnaround

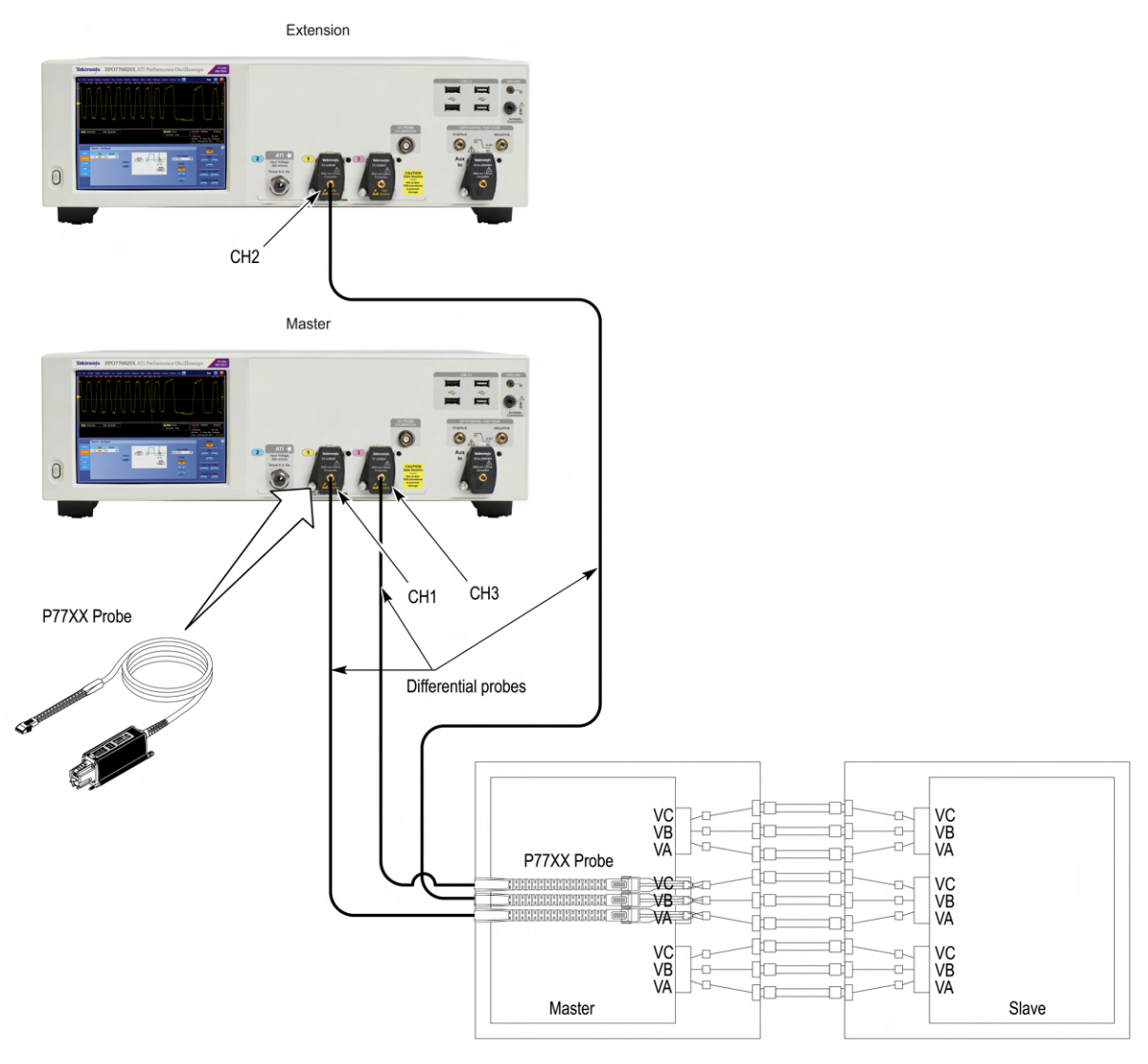

1715-010

Figure 10: LP Bus Turnaround - Dual Stack Connection Setup

#### See also

Minimum system requirements

Search instruments connected to the application

About setting up tests

## Search instruments connected to the application

Use the TekExpress Instrument Control Settings dialog box to search the instruments (resources) connected to the application. The application uses TekVISA to discover the connected instruments.

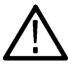

Note: The instruments required for the test setup must be connected and detected by the application, before running the test.

To refresh the list of connected instruments:

1. Select Options > Instrument Control Settings.

- 2. In the Search Criteria section of the Instrument Control Settings dialog box, select the connection types of the instruments to search. Instrument search is based on the VISA layer, but different connections determine the resource type, such as LAN, GPIB, and USB. For example, if you choose LAN, the search will include all the instruments supported by the TekExpress that are communicating over the LAN.
- 3. Click Refresh. The TekExpress application searches for the connected instruments.

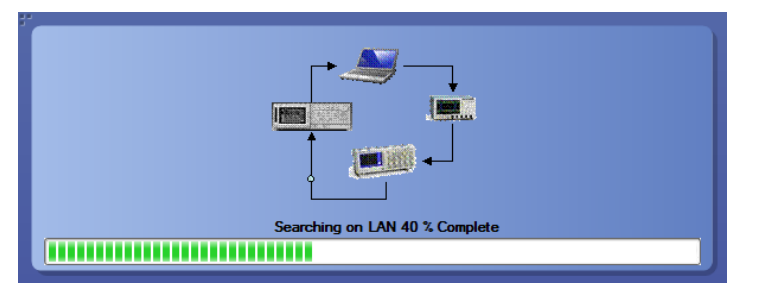

Figure 11: Search status of the instruments connected to LAN

4. When the search is complete, a dialog box lists the instrument-related details based on the search criteria. For example, for the Search Criteria as LAN and GPIB, the application displays all the LAN and GPIB instruments connected to the application.

|                | GPIB    | Serial  | Non - VISA Res | ources  |                   |
|----------------|---------|---------|----------------|---------|-------------------|
| TekLink        | VSB     | VXI     |                | Refre   | sh TekVISA 300 s  |
| Retrieved Inst | ruments | (1)     |                |         |                   |
| Connection     | R       | esource | Serial No      | Options | Resource Addr     |
| VISA-LAN       | M       |         | PQ300020       |         | 5 GPIB8::1::INSTR |
|                |         |         |                |         |                   |
|                |         |         |                |         |                   |
|                |         |         |                |         |                   |
|                |         |         |                |         |                   |
|                |         |         |                |         |                   |
|                |         |         |                |         |                   |

Figure 12: TekExpress Instrument Control Settings window

The details of the instruments are displayed in the Retrieved Instruments table. The time and date of instrument refresh is displayed in the Last Updated field.

## Test setup overview

A test setup includes configuration parameters and report options. Use the options in the Setup panel and Reports panel to select and configure tests.

- **1.** Select the DUT parameters.
- **2.** Select one or more tests.
- 3. Configure test parameters.
- 4. Select test notification preferences.
- 5. Select report options.

#### See also

Pre-test checklist

Before you click Start

#### About running tests

## About running tests

After selecting and configuring the test, review the pre-run checklist and then click **Start** to run the tests. While tests are running, you cannot access the Setup or Reports panels. To monitor the test progress, switch back and forth between the Status panel and the Results panel.

The application displays a report when the tests are complete. While the tests are running, other applications may display windows in the background. The TekScope application takes precedence over other applications, but you can switch to other applications by using the **Alt** + **Tab** key combination. To keep the TekExpress C-PHY Tx application on top, select **Keep On Top** from the C-PHY Tx Options menu.

#### See also

Configure test parameters

About setting up tests

Before you click Start

## Before you click start

Before you run tests for the first time, do the following:

- 1. Understand where your test files are stored on the instrument.
- 2. Map my TekExpress folder as X: (X drive) on all instruments used in test setup running Microsoft Windows Operating System.

The My TekExpress folder has the shared name format <domain><user ID>My TekExpress. Or, if the instrument is not connected to a domain, then the shared name format is <instrument name><user ID>My TekExpress. This shared folder is used to save the test session files and is used during any other file transfer operations.

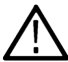

**Note:** If the X: drive is mapped to any other shared folder, the application will display a warning message asking you to disconnect the X: drive manually.

- 3. Make sure that the My TekExpress folder has read and write access and that the contents are not set to be encrypted:
  - a. Right-click the My TekExpress folder and select Properties.
  - b. Select the General tab and then click Advanced.
  - c. In the Advanced Attributes dialog box, make sure that the option Encrypt contents to secure data is NOT selected.
- 4. Review the pre-run checklist before you run a test.

#### See also

View test-related files

Application directories and file types

File name extensions

## **Pre-test checklist**

Do the following before you click Start to run a test. If this is the first time you are running a test for a setup, refer to the information in *Before you click Start*.

On the oscilloscope:

- · Make sure that all the required instruments are properly warmed up (approximately 20 minutes).
- Perform Signal Path Compensation (SPC).
- · Perform deskew on any cables.

In the C-PHY Tx application:

• Verify that the application is able to find the instrument. If it cannot, perform a search for connected instruments.

See also

Instrument connection setup

# Starting the application

To start the TekExpress C-PHY, select Analyze > TekExpress C-PHY from the oscilloscope menu bar.

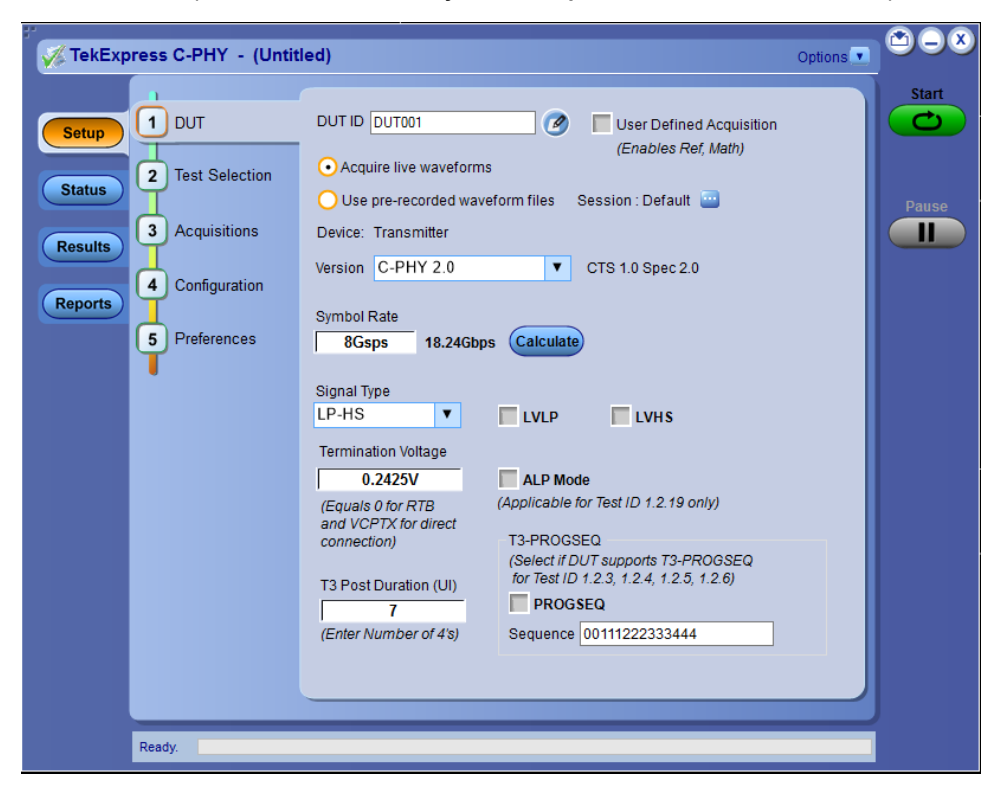

During start, a "My TekExpress" folder is created in the Documents folder of the current user and gets mapped to "X" drive. When the application is closed properly, the "X" drive gets unmapped. Session files are then stored inside the X: \C-PHY folder. If this file is not found, the application runs an instrument discovery program to detect connected instruments before starting TekExpress C-PHY.

To keep the TekExpress C-PHY application on top of any application, select Keep On Top from the options menu. If the application goes behind the oscilloscope application, select Analyze > TekExpress C-PHY to bring the application to the front.

## **Application controls**

This section describes the application controls.

#### Table 5: Application control description

| Item            | Description                                  |
|-----------------|----------------------------------------------|
| Options menu    | Menu to display global application controls. |
| Table continued |                                              |

| Item                                                | Description                                                                                                    |
|-----------------------------------------------------|----------------------------------------------------------------------------------------------------|
| Test panel<br>Setup<br>Status<br>Results<br>Reports | Controls that open tabs for configuring test settings and options.                                                                                                    |
| Start / Stop button                                 | Use the <b>Start</b> button to start the test run of the measurements in the selected order. If prior acquired measurements are not cleared, then new measurements are added to the existing set.<br>The button toggles to the Stop mode while tests are running. Use the <b>Stop</b> button to abort the test.                                                                                                    |
| Pause / Continue button                             | Use the <b>Pause</b> button to pause the acquisition. When a test is paused, this button changes as <b>Continue</b> .                                                                                                    |
| Clear button                                        | Use the <b>Clear</b> button to clear all existing measurement results. Adding or deleting a measurement, or changing a configuration parameter of an existing measurement, also clears measurements. This is to prevent the accumulation of measurement statistics or sets of statistics that are not coherent. This button is available only on <i>Results panel: View summary of test results</i> on page 50.<br>Note: This button is visible only when there are results data on the panel. |
| Application window move icon                        | Place the cursor over the top of the application window to move the application window to the desired location                                                                                                    |
| Minimize icon                                       | Minimizes the application.                                                                                                    |
| Close icon                                          | Close the application.                                                                                                    |
| Mini view / Normal view                             | Toggles the application between mini view and normal view.<br>Mini view displays the run messages with the time stamp, progress bar,<br>Start / Stop button, and Pause / Continue button.<br>The application moves to mini view when you click the <b>Start</b> button.                                                                                                    |

## **Options menu functions**

To access the **Options** menu, click **I** in the upper-right corner of the application. It has the following selections:

#### **Options menu**

| Default Test Setup          |   |
|-----------------------------|---|
| Open Test Setup             |   |
| Save Test Setup             |   |
| Save Test Setup As          |   |
| Open Recent                 | > |
| Continuous Run Setup        |   |
| Instrument Control Settings |   |
| Keep On Top                 |   |
| Email Settings              |   |
| Help                        |   |
| About TekExpress            |   |

#### Figure 13: Option menu

#### Table 6: Options menu settings

| Menu                        | Function                                                                                                    |  |
|-----------------------------|----------------------------------------------------------------------------------------------------|--|
| Default Test Setup          | Opens a new test setup with default configurations.                                                                                                    |  |
| Open Test Setup             | Opens a previously saved test setup. Displays the list of previously saved test setup file names. Make the selection and click <b>OK</b> to open the test setup. |  |
| Save Test Setup             | Saves the current test configurations with the specified file name.                                                                                              |  |
| Save Test Setup As          | Saves the current test setup with a different file name or file type.                                                                                            |  |
| Open Recent                 | Displays the recently opened test setup file names. Make the selection and click <b>OK</b> to open the test setup.                                               |  |
| Instrument Control Settings | Detects, lists, and refreshes the connected instruments found on the specified connections (LAN, GPIB, USB, Serial, Non-VISA Resources, TekLink, and VXI).       |  |
| Keep On Top                 | Always keeps the TekExpress application on top of all the applications.                                                                                          |  |
| Email Settings              | Configures email options for test run and result notifications.                                                                                                  |  |
| Help                        | Displays the TekExpress help.                                                                                                    |  |
| About TekExpress            | Displays the application name, version, and hyperlink to end the user license agreement.                                                                         |  |

### **Configure email settings**

Use the **Email Settings** utility to get notified by email when a measurement completes or produces any error condition. Follow the steps to configure email settings:

| ·                                                  |                          |  |
|----------------------------------------------------|--------------------------|--|
| Email Settings                                     |                          |  |
| Recipient e-mail Address(es)                       |                          |  |
| Note: Separate Email addresses                     | with a comma             |  |
| Sender's Address                                   |                          |  |
| Email Attachments                                  | Server Configuration     |  |
| Reports                                            | SMTP Server SMTP Port 0  |  |
| ✓ Status Log ⊙ Last 20 Lines ◯ Full Log            | Login                    |  |
|                                                    | Password                 |  |
|                                                    | Enable SSL               |  |
|                                                    |                          |  |
| Email Configuration                                |                          |  |
| Max Email Size (MB) 0 Number of Attempts to Send 0 |                          |  |
| Timeout (Sec) 0                                    |                          |  |
|                                                    |                          |  |
| Email Test Results When complete or on error       | (Test Email) Apply Close |  |
|                                                    |                          |  |

#### Figure 14: Email settings window

- 1. Select Options > Email Settings to open the Email Settings dialog box.
- 2. (Required) For **Recipient email Address(es)**, enter one or more recipient email addresses. To include multiple addresses, separate the addresses with commas.
- (Required) For Sender's Address, enter the email address used by the instrument. This address consists of the instrument name, followed by an underscore, followed by the instrument serial number, then the @ symbol, and the email server ID. For example: user@yourcompany.com.
- 4. (Required) In the Server Configuration section, type the SMTP Server address of the Mail server configured at the client location, and the SMTP Port number, in the corresponding fields.

If this server requires password authentication, enter a valid login name, password, and host name in the corresponding fields.

Note: If any of the above required fields are left blank, the settings will not be saved, and email notifications will not be sent.

- 5. In the Email Attachments section, select from the following options:
  - · Reports: Select to receive the test report with the notification email.
  - Status Log: Select to receive the test status log with the notification email. If you select this option, then also select whether you want to receive the full log or just the last 20 lines.
- 6. In the Email Configuration section:
  - Enter a maximum file size for the email message. Messages with attachments larger than this limit will not be sent. The default is 0 MB.
  - Enter the number in the Number of Attempts to Send field, to limit the number of attempts that the system makes to send a notification. The default is 1. You can also specify a timeout period.
- 7. Select the Email Test Results When complete or on error check box. Use this check box to quickly enable or disable email notifications.
- 8. To test your email settings, click Test Email.
- 9. To apply your settings, click **Apply**.
- 10. Click Close when finished.

## TekExpress instrument control settings

Use the **TekExpress Instrument Control Settings** dialog box to search the instruments (resources) connected to the application. You can use the **Search Criteria** options to search the connected instruments depending on the connection type. The details of the connected instrument is displayed in the Retrieved Instruments window.

To access, click **Options > Instrument Control Settings**. Select **USB** and **LAN** as search criteria for TekExpress application and click **Refresh**. The connected instruments displayed in the Retrieved Instruments window and can be selected for use under Global Settings in the test configuration section.

Figure 15: TekExpress Instrument Control Settings window

| s (1)      |           | (iterite       | Timeout           |
|------------|-----------|----------------|-------------------|
| Decemena   |           |                |                   |
| Resource   | Serial No | Options        | Resource Addr     |
| DPO77002SX | B300079   | 50XL,MTH,Resen | v GPIB8::1::INSTR |
|            |           |                |                   |
|            |           |                |                   |
|            |           |                |                   |
|            |           |                |                   |
|            |           |                |                   |

#### See also

Options menu functions on page 32

## Setup panel: Configure the test setup

The Setup panel contains sequentially ordered tabs that help to guide you through a typical test setup process.

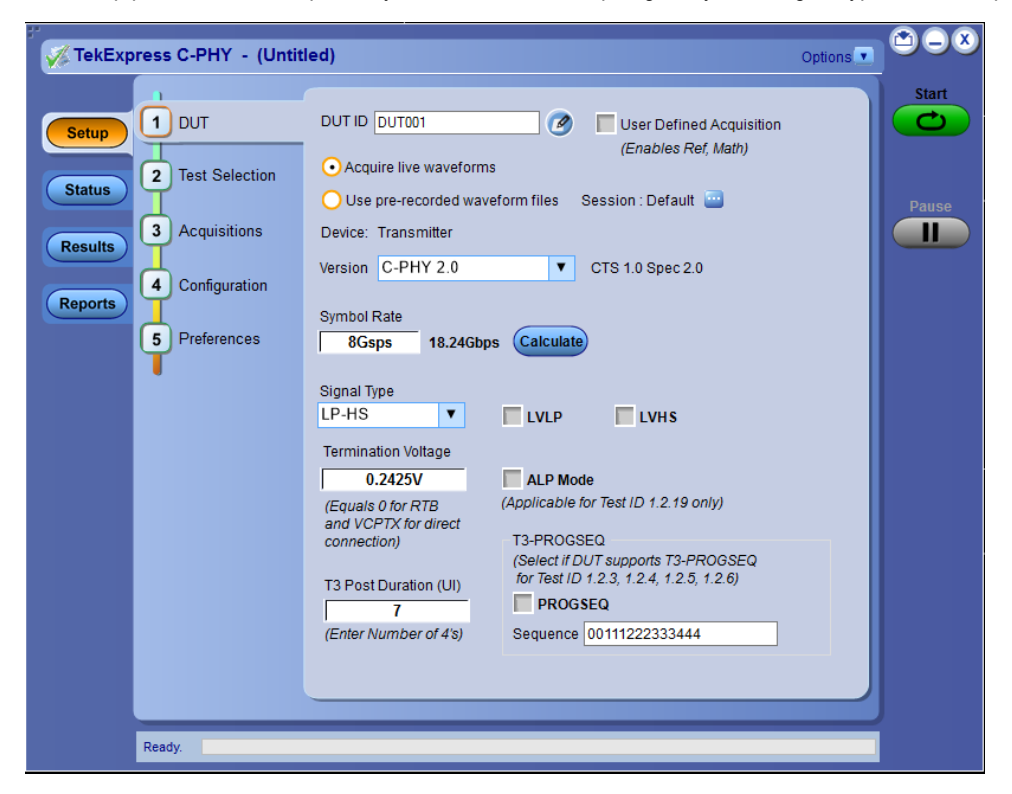

Items selected in one Setup tab may change options available in the other tabs. You can switch between the tabs in any order to modify your test parameters.

#### Also refer

DUT: Set DUT settings on page 36 Test Selection: Select the tests on page 39 Acquisitions: Set waveform acquisition settings on page 40 Configuration: Set measurement limits for tests on page 42 Preferences: Set the test run preferences on page 45

## **DUT: Set DUT settings**

Use the Setup panel DUT tab to select parameters for the device under test. The settings are global and apply to all tests for the current session. The DUT settings available and the options in the drop-down list depends on the selections made in the settings. DUT settings also affect the list of available tests in the Test Selection tab.

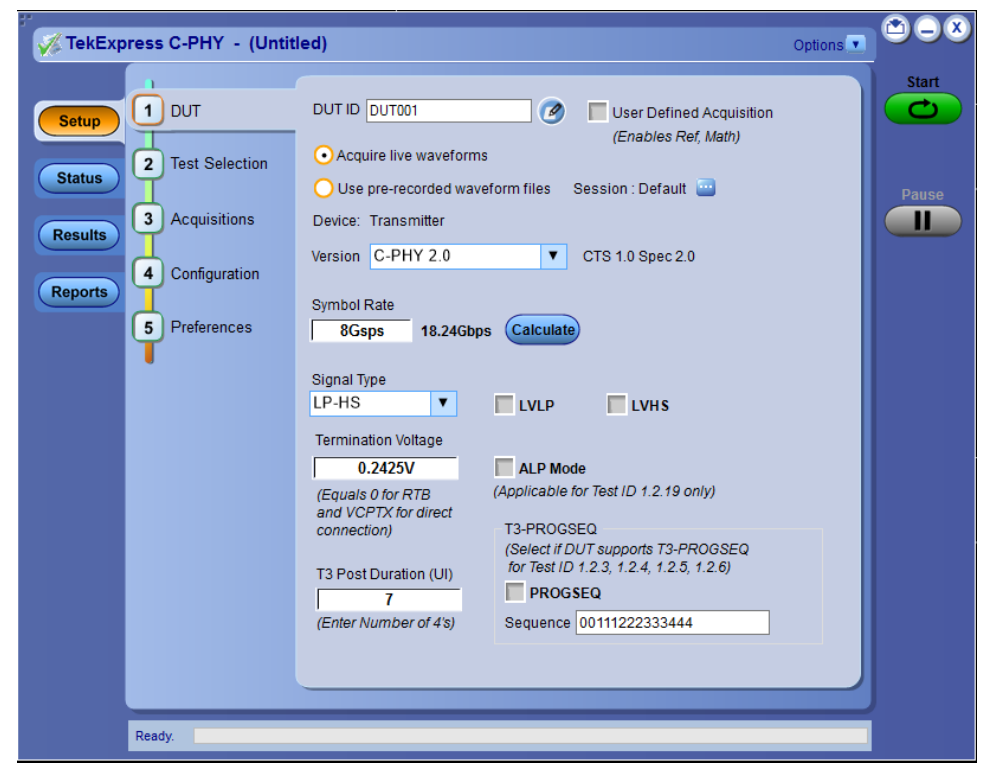

Figure 16: DUT tab settings

Click Setup> DUT to access the DUT parameters.

#### Table 7: DUT tab parameter settings

| Parameter                                        | Description                                                                                                    |
|--------------------------------------------------|----------------------------------------------------------------------------------------------------|
| DUT ID                                           | Adds an optional text label for the DUT to reports. The default value is DUT001. The maximum number of characters is 32.                                                                                                    |
|                                                  | You cannot use the following characters in an ID name:                                                                                                    |
|                                                  | (.,,\./.?"<> *).                                                                                                    |
| Comments icon (to the right of the DUT ID field) | Open a Comments dialog box which allows you to enter optional text to add to a report. You can enter a maximum number of 256 characters. Refer <i>Configure report view settings</i> to enable or disable comments which appear on the test report. |

Table continued...
| Parameter                      | Description                                                                                                    |  |  |  |
|--------------------------------|----------------------------------------------------------------------------------------------------|--|--|--|
| User Defined Acquisition       | Select the check box to enable Ref or Math channel in the Acquisitions tab and run the test.                                                               |  |  |  |
|                                | Prerequisite:                                                                                                    |  |  |  |
|                                | <ul> <li>Ensure waveform is available/recalled on selected source each time<br/>before click on "Start".</li> </ul>                                        |  |  |  |
|                                | <ul> <li>Waveform is saved for the selected source in TekExpress session and<br/>the scope settings are overridden during test run in UDA Mode.</li> </ul> |  |  |  |
| Acquire live waveforms         | Acquire active signals from the DUT for measurement and analysis.                                                                                          |  |  |  |
| Use prerecorded waveform files | Run tests on a saved waveform. Refer <i>Load a saved test</i> setup on page 55 to save the test setup.                                                     |  |  |  |
| Session                        | Allows you to save multiple config sessions and run multiple config/run sessions together.                                                                 |  |  |  |
| Device                         | Select Device name as Transmitter.                                                                                                    |  |  |  |
| Version                        | Displays the CTS version. C-PHY application supports CTS 2.0, 1.1, and 1.0 version.                                                                        |  |  |  |
|                                | Select the Version from the drop-down:                                                                                                    |  |  |  |
|                                | C-PHY 2.0 for CTS 1.0 Spec 2.0                                                                                                    |  |  |  |
|                                | C-PHY 1.1 for CTS 1.0 Spec 1.1                                                                                                    |  |  |  |
|                                | • C-PHY 1.0 for CTS 1.0 Spec 1.0                                                                                                    |  |  |  |
| Device Profile                 |                                                                                                    |  |  |  |
| Symbol Rate                    | Select one or multiple data rates for waveform acquisition.                                                                                                |  |  |  |
| Calculate                      | Computes Symbol Rate of HS signals.                                                                                                    |  |  |  |
|                                | <b>Note:</b> There will be mis-match in the auto-calculated dynamic data rate value if the LP region is dominant in the captured signal from the DUT.      |  |  |  |
|                                | Auto calculation of Symbol Rate is applicable only for HS Signal Types.                                                                                    |  |  |  |
| Signal Type                    | Select the Signal type from the drop-down:                                                                                                    |  |  |  |
|                                | • HS                                                                                                    |  |  |  |
|                                | • LP                                                                                                    |  |  |  |
|                                | • LP-HS                                                                                                    |  |  |  |
|                                | <b>Note:</b> Based on the selection of Signal Type, the list of tests will change in the Test Selection panel.                                             |  |  |  |
| LVLP                           | Available only when Version=C-PHY 2.0                                                                                                    |  |  |  |
|                                | Select the check box to run the low voltage low power tests.                                                                                               |  |  |  |
| LVHS                           | Available only when Version=C-PHY 2.0                                                                                                    |  |  |  |
|                                | Select the check box to run the low voltage high speed tests.                                                                                              |  |  |  |
| Table continued                | 1                                                                                                    |  |  |  |

| Parameter             | Description                                                                                                    |
|-----------------------|----------------------------------------------------------------------------------------------------|
| ALP Mode              | Select the check box to run the Alternate Low Power                                                                                 |
|                       | <b>Note:</b> It is applicable for Test ID 1.2.19 only                                                                               |
| Termination Voltage   | Enter the Termination Voltage value for the direct connection from DUT to oscilloscope.                                             |
|                       | <b>Note:</b> Equals 0 for RTB and VCPTX for direct connection.                                                                      |
| T3 Post Duration (UI) | Enter T3 Post Duration in terms of number of unit interval.                                                                         |
|                       | Note: Enter number of 4's, which should be adjustable at the transmitter from 7 UI minimum to 224 UI maximum in increments of 7 UI. |
| T3-PROGSEQ            | Select if DUT supports T3-PROGSEQ for Test ID 1.2.3, 1.2.4, 1.2.5, 1.2.6                                                            |
| PROGSEQ               | When selected, the DUT supports the programmable sequence.                                                                          |
| Sequence              | Enter the programmable sequence value.                                                                                              |

#### See also

About setting up tests

#### **Multiple-session run**

Multiple-sessions run feature allows you to save multiple config sessions and runs the multiple config/run sessions together.

Click () button in the DUT panel. The Run/Config Sessions window displays the list of saved Run/Config sessions.

Run the test that are selected in the Test Selection tab, the Run sessions are created automatically and displayed in the **Run/Config Sessions** window after the test is executed. You can also save the Config session by configuring the settings in the application.

The Run/Config sessions window provides the summary of the sessions with session name, Type. You can also note-down the configuration changes in the comment column.

The Run/Config Session window allows you to save, load, delete, and set the sessions as default.

|   | Run1:20211125_105415 |        |                     |
|---|----------------------|--------|---------------------|
|   |                      | DUT001 | General Comment - C |
|   | Run2:20211125_105545 | DUT001 | General Comment - C |
|   | Run3:20211125_105917 | DUT001 | General Comment - C |
|   | Run4:20211125_110050 | DUT001 | General Comment - C |
|   | Run5:20211125_110403 | DUT001 | General Comment - C |
| E | Run6:20211125_110607 | DUT001 | General Comment - C |
| E | Run7:20211125_110741 | DUT001 | General Comment - C |
| ſ | Run8:20211125_110905 | DUT001 | General Comment - C |
| [ | Run9:20211125_111423 | DUT001 | General Comment - C |
|   | Run10:20211125_1115  | DUT001 | General Comment - C |
|   | Run11:20211125_1118  | DUT001 | General Comment - C |
|   | Run12:20211125_1120  | DUT001 | General Comment - C |

- Session Name: Enter the name to save the config session. The maximum number of character supported is 40 and special characters
   (.,..,.,\,/:?"<>|\*) are not supported.
- Save: Save current configuration as a session with the given session name.
- Close: Close the Run/Config Session window.
- · Default: Sets the application configurations to default values.
- · Load: Load the selected config/run session.
- **Delete**: Delete the selected config/run session.
- · Run Sessions: Run the selected config/run session.

#### Enable/ Disable the Multi Run session

By default the **Multi Run Session** is enabled in the application. Set the IsMultiSessionRunEnabled value to false to disable the **Multi Run Session** feature in the TekExpress.exe.Config file, which is downloaded along the application.

### **Test Selection: Select the tests**

Use the Test Selection tab to select C-PHY tests. Listed tests depend on settings in the DUT tab.

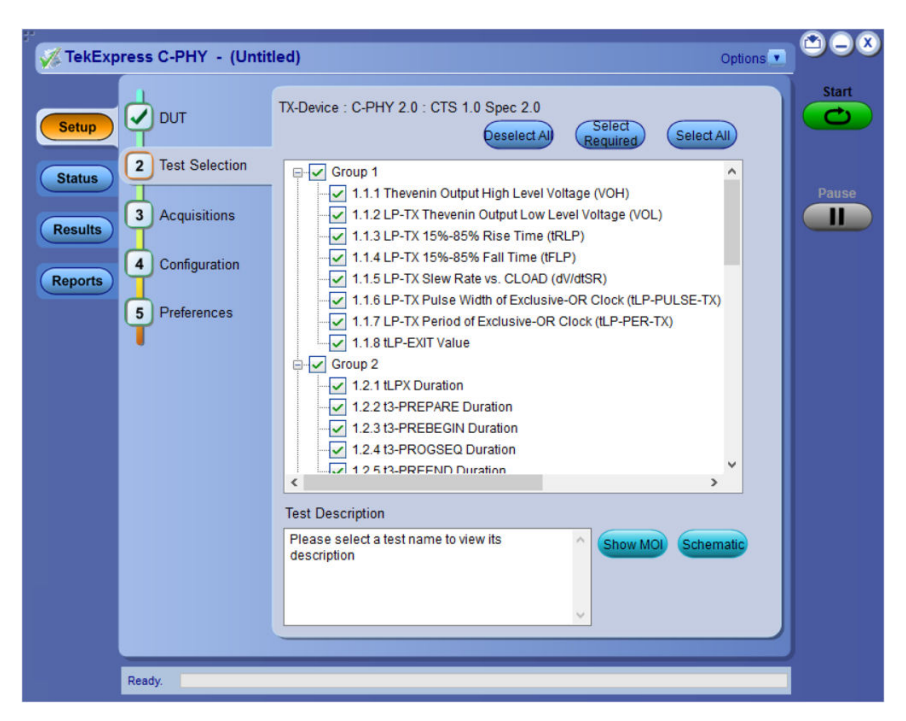

#### **Table 8: Test Selection tab settings**

| Setting                   | Description                                                                                                    |
|---------------------------|----------------------------------------------------------------------------------------------------|
| Deselect All, Select All, | Deselect or selects all tests in the list.                                                                                                    |
| Select Required           | Selects the required test in the listed tests.                                                                                                    |
| Tests                     | Click a test to select or deselect. Selecting a test also show details about the selected test<br>in the Test Description panel.<br>All required tests are selected in the Compliance test mode. |
| Show MOI                  | Displays MOI document when you click the button.                                                                                                    |
| Schematic                 | Displays equipment connection setup for the selected measurements. You need to select at least a measurement before you click the Schematic button.                                              |

#### See also

About setting up tests

### Acquisitions: Set waveform acquisition settings

Use Acquisitions tab to view the test acquisition parameters. The contents displayed on this tab depends on the DUT type and the tests selected.

| <b>TekExp</b>              | ress C-PHY - (Untit              | ed)                                                                                                    | Options 💽 🖄 |       |
|----------------------------|----------------------------------|----------------------------------------------------------------------------------------------------|-------------|-------|
| Setup<br>Status<br>Results | DUT<br>Test Selection            | TX-Device : C-PHY 2.0 : CTS 1.0 Spec 2.0<br>Lane Lane0 V<br>VA CH1 V VB CH2 V vC                                                                                                    | CH3         | Pause |
| Reports                    | 4 Configuration<br>5 Preferences | Test Name         1.1.1 Thevenin Output High Level Voltage (VOH)         1.1.2 LP-TX Thevenin Output Low Level Voltage (VOL)         1.1.3 LP-TX 15%-85% Rise Time (IRLP)         1.1.4 LP-TX 15%-85% Fall Time (IFLP)         1.1.5 LP-TX Slew Rate vs. CLOAD (dV/dSR)         1.1.6 LP-TX Pulse Width of Exclusive-OR Clock (ILP-PER-T)         1.1.8 LP-EXIT Value         Acquisition and Save Options         All waveforms are saved before analysis | Acquisition |       |
|                            | Ready.                           |                                                                                                    |             |       |

#### Table 9: Acquisition tab settings

| Settings        | Description                                |  |  |  |  |  |
|-----------------|--------------------------------------------|--|--|--|--|--|
| Lane            | Select the lane from the drop-down:        |  |  |  |  |  |
|                 | Lane0                                      |  |  |  |  |  |
|                 | • Lane1                                    |  |  |  |  |  |
|                 | • Lane2                                    |  |  |  |  |  |
|                 | • Lane3                                    |  |  |  |  |  |
| View Probes     | Displays the list of connected probes.     |  |  |  |  |  |
|                 |                                            |  |  |  |  |  |
|                 | Probe Configuration                        |  |  |  |  |  |
|                 | Source Probe Type Probe Model              |  |  |  |  |  |
|                 | CH1 TCA SMA TCA-SMA<br>CH2 TCA SMA TCA-SMA |  |  |  |  |  |
|                 | CH3 TCASMA TCASMA                          |  |  |  |  |  |
|                 | CH4 TCA SMA TCA-SMA                        |  |  |  |  |  |
|                 |                                            |  |  |  |  |  |
|                 |                                            |  |  |  |  |  |
|                 | (Refresh) Close                            |  |  |  |  |  |
|                 |                                            |  |  |  |  |  |
|                 |                                            |  |  |  |  |  |
| lable continued |                                            |  |  |  |  |  |

| Settings                     | Description                                                                                                    |
|------------------------------|----------------------------------------------------------------------------------------------------|
| VA, VB, VC                   | Selects the lane from the drop-down and are based on the selection of User Defined Acquisition in the DUT panel: |
|                              | • CH1                                                                                                    |
|                              | • CH2                                                                                                    |
|                              | • CH3                                                                                                    |
|                              | • CH4                                                                                                    |
|                              | • REF1                                                                                                    |
|                              | • REF2                                                                                                    |
|                              | • REF3                                                                                                    |
|                              | • REF4                                                                                                    |
|                              | • MATH1                                                                                                    |
|                              | • MATH2                                                                                                    |
|                              | • MATH3                                                                                                    |
|                              | • MATH4                                                                                                    |
| Acquisition and Save Options | All waveforms are saved before analysis                                                                          |
| Show Acquire Parameters      | When enabled displays the parameter name.                                                                        |

# TekExpress C-PHY saves all acquisition waveforms to files by default. Waveforms are saved in a unique folder for each session (a session is started when you click the Start button). The folder path is X:\C-PHY\Untitled

Session\<dutid>\<date>\_<time>. Images created for each analysis, XML files with result values, reports, and other information specific to that particular execution are also saved in this folder. Saving a session moves the session file contents from the Untitled Session folder to the specified folder name and changes the session name to the specified name.

# Configuration: Set measurement limits for tests

Use Configuration tab to view and configure the Global Settings and the measurement configurations. The measurement specific configurations available in this tab depends on the selections made in the DUT panel and Test Selection panel.

| Table 10: Configuration tab: Common parameters |
|------------------------------------------------|
|------------------------------------------------|

| Settings      | Description                                                                                                    |                |                   |           |                   |          |       |   |
|---------------|----------------------------------------------------------------------------------------------------|----------------|-------------------|-----------|-------------------|----------|-------|---|
| Limits Editor | Displays the upper and lower limits for the applicable measurement using different types of comparisons.                   |                |                   |           |                   |          |       |   |
|               | Limits Editor                                                                                                    |                |                   |           |                   |          |       | 8 |
|               | View or Edit the values used for High Limit and Low Limit for each measurement A blank cell mean no limit value is applied |                |                   |           |                   |          |       |   |
|               | Test Name                                                                                                    | Details        | Compare String    | Low Limit | Compare String    | High Lim | nit 🙆 |   |
|               | 1.1.1 Thevenin Output High Level Yol                                                                                       | VOH of VA      | >= Greater Than O | 0.95      | <= Less Than Or E | 1.3      |       |   |
|               |                                                                                                    | VOH of VB      | >= Greater Than O | 0.95      | <= Less Than Or E | 1.3      |       |   |
|               |                                                                                                    | VOH of VC      | >= Greater Than O | 0.95      | <= Less Than Or E | 1.3      |       |   |
|               |                                                                                                    | LVLP_VOH of VA | >= Greater Than O | 0.95      | <= Less Than Or E | 1.1      |       |   |
|               |                                                                                                    | LVLP_VOH of VB | >= Greater Than O | 0.95      | <= Less Than Or E | 1.1      |       |   |
|               |                                                                                                    | LVLP_VOH of VC | >= Greater Than O | 0.95      | <= Less Than Or E | 1.1      | _     |   |
|               |                                                                                                    | VOL of VA      | >= Greater Than O | -50       | <= Less Than Or E | 50       | _     |   |
|               | 1.1.2 LP-TX Thevenin Output Low Lev                                                                                        | VOL of VB      | >= Greater Than O | -50       | <= Less Than Or E | 50       | _     |   |
|               |                                                                                                    | VOL of VC      | >= Greater Than O | -50       | <= Less Than Or E | 50       |       |   |
|               |                                                                                                    |                |                   |           |                   | 0        | ĸ     |   |

| TekExp                                | ress C-PHY - (Untit                                                          | led)* Options                                                                                                    | <b>D</b> -8 |
|---------------------------------------|------------------------------------------------------------------------------|----------------------------------------------------------------------------------------------------|-------------|
| Setup<br>Status<br>Results<br>Reports | DUT<br>DUT<br>Test Selection<br>Acquisitions<br>Configuration<br>Preferences | Ited)*       Options •         O Compliance Mode User Defined Mode       Limits<br>Editor         Global Settings Measurements       Instruments Detected         Instruments Detected       DP0733045X (GPIB8:: 1::INSTR)         Use Cursors Automatic •       OP0733045X (GPIB8:: 1::INSTR)         Use Cursors Automatic •       OP0733045X (GPIB8:: 1::INSTR)         Va Cursors Standard •       Options •         Va C:\Program Files\Tektronix\TekExpress\TekExpress C-PHY)       Browse         Vb C:\Program Files\Tektronix\TekExpress\TekExpress C-PHY)       Browse | Start<br>C  |
|                                       |                                                                              | Vc C:Program Files\Tektronix\TekExpress\TekExpress C-PHY\ Browse ✓ CTLE CTLE File Path C:Program Files\Tektronix\TekExpress\TekExp Browse Browse                                                                                                    |             |
|                                       | Ready.                                                                       |                                                                                                    | Í           |

Figure 17: Configuration tab - Global Settings

#### Table 11: Configuration tab: Global settings

| Settings             |          | Description                                                                                                    |
|----------------------|----------|----------------------------------------------------------------------------------------------------|
| Instruments Detected |          | Displays the instruments connected to this application. Click<br>on the instrument name to open a list of available (detected)<br>instruments.                                                                                             |
|                      |          | Select <b>Options</b> > <b>Instrument Control Settings</b> to refresh the connected instrument list refer <i>TekExpress instrument control settings</i> on page 34                                                                         |
| Use Cursors          |          | Select the cursor from the drop-down:                                                                                                    |
|                      |          | Automatic: Displays the calculated results automatically.                                                                                                    |
|                      |          | <ul> <li>Manual: Application allows you to place the cursor on the<br/>desired region of acquired waveform. The cursors are used<br/>as the gating criteria for the measurement and provides the<br/>report for measured value.</li> </ul> |
|                      |          | Note: This is not applicable for Test ID 1.2.21, 1.2.22, 1.3.3, 1.3.4, and 1.3.5 measurements.                                                                                                    |
| Autoset For Vertical | Settings |                                                                                                    |
| Insertion Loss       | Va       | Select to browse the filter file for respective Va, Vb, and Vc                                                                                                    |
|                      | Vb       | Sources.                                                                                                    |
|                      | Vc       | <b>Note:</b> This is applicable for Test ID 1.2.21 and 1.2.22                                                                                                    |
| Table continued      | 1        |                                                                                                    |

| Settings       | Description                                                            |
|----------------|------------------------------------------------------------------------|
| CTLE           | Note: This is applicable for Test ID 1.2.21 and 1.2.22                 |
| CTLE File Path | Select to browse the filter file for Continuous Time Linear Equalizer. |

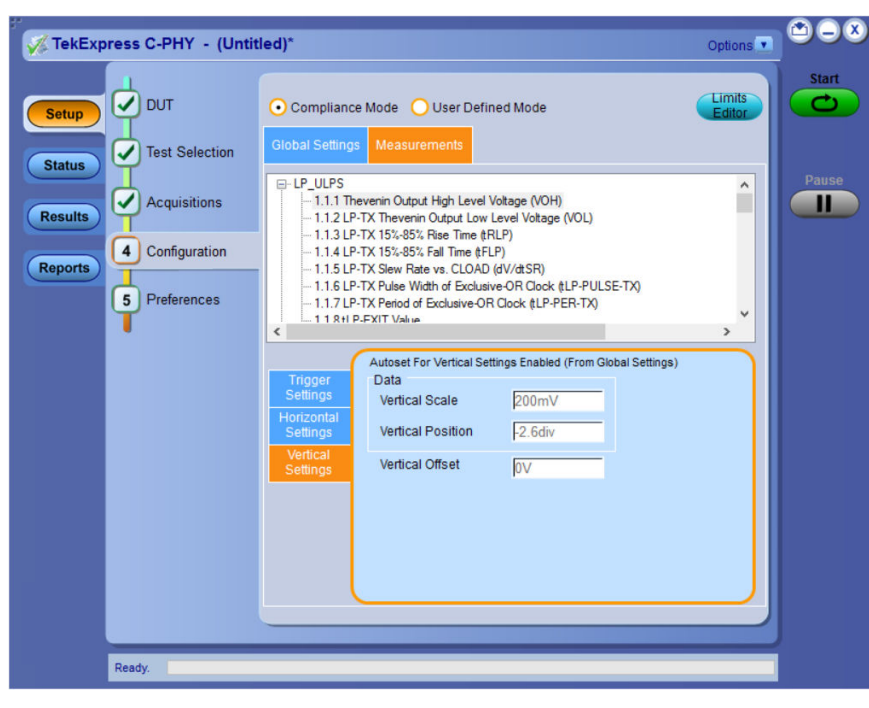

Figure 18: Configuration tab - Measurements

| Table 12: Configuration t | tab: Measurement settin | ıgs |
|---------------------------|-------------------------|-----|
|---------------------------|-------------------------|-----|

| Settings         |            | Description                                                                                                    |
|------------------|------------|----------------------------------------------------------------------------------------------------|
| Measurements     |            | Displays the measurement groups, that are selected in the Test<br>Selection tab. Select the respective test group to view or modify the<br>measurement configuration.                                                                                    |
| Trigger settings |            |                                                                                                    |
| Trigger Type     | Transition | Transition Time triggering allows you to trigger the time interval from<br>the low-to-high and/or high-to-low thresholds is slower (larger) than,<br>or faster (smaller) than a specified time, with Positive, Negative, or<br>Either polarity selected. |
|                  | Edge       | Edge triggering is usually an adequate to give you a look at the essential amplitude and timing characteristics of the waveform.                                                                                                    |
|                  | Width      | Width triggering allows you to accept (or reject) triggers, defined by pulse widths that are between two defined time limits.                                                                                                    |
| Source           |            | Source channel or waveform used to trigger or search. Types that require multiple inputs will replace this control with a different source definition control.                                                                                           |
| Table continued  |            |                                                                                                    |

| Settings            |                         | Description                                                                                             |  |  |
|---------------------|-------------------------|----------------------------------------------------------------------------------------------------|--|--|
| Slope               |                         | The slope controls provide the basic trigger point definition and determine how a waveform is displayed |  |  |
| Level               |                         |                                                                                                    |  |  |
| Horizontal Settings |                         | <b>Note:</b> This setting is not applicable for Reference Channels or UDA.                              |  |  |
| Record Length       |                         | Specifies the waveform record length.                                                                   |  |  |
| Sample Rate (GS/s)  |                         | Specifies the oscilloscope's sample rate for all tests.                                                 |  |  |
| Vertical Settings   |                         | <b>Note:</b> This setting is not applicable for Reference Channels or UDA.                              |  |  |
| Data                | Vertical Scale (mV)     | Sets the Vertical Scale of the signal.                                                                  |  |  |
|                     | Vertical Position (div) | Sets the Vertical Position of the signal.                                                               |  |  |
| Vertical Offset (V) |                         | Sets the channel signal vertical offset.                                                                |  |  |

#### See also

#### Configure tests

About running tests

### Preferences: Set the test run preferences

Use **Preferences** tab to set the application action on completion of a measurement. The **Preferences** tab has the feature to enable or disable certain options related to the measurement execution.

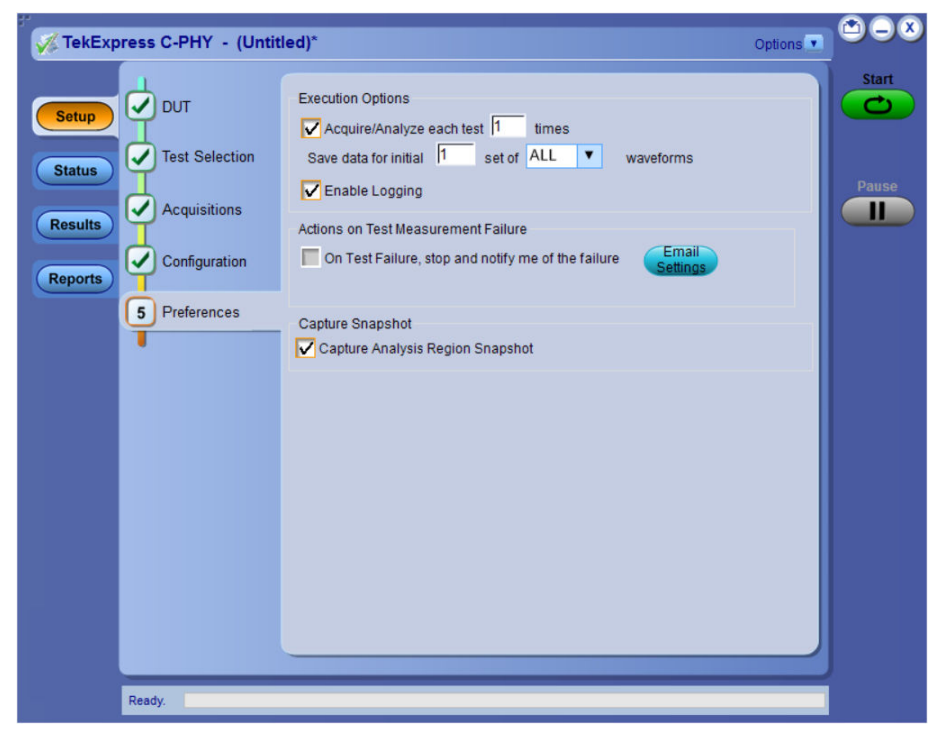

Refer the below table for the options available in the **Preferences** tab:

#### Table 13: Preferences tab settings

| Setting                                                                    | Description                                                                                                    |
|----------------------------------------------------------------------------|----------------------------------------------------------------------------------------------------|
| Execution Options                                                          |                                                                                                    |
| Acquire/Analyze each test <no> times (not applicable to Custom Tests)</no> | Select to repeat the test run by setting the number of times. By default, the check box is enabled. Note: This is not applicable for Pre-recorded Mode and                                      |
|                                                                            | User Defined Acquisition.                                                                                                    |
| Save data for initial <no> set of <type> waveforms</type></no>             | Saves the set(s) of Pass/Fail waveforms to the session path.                                                                                                    |
|                                                                            | <b>Note:</b> This is not applicable for Pre-recorded Mode and User Defined Acquisition.                                                                                                    |
| Enable Logging                                                             | Select to record the actions of the user by the application. By default, it is selected.                                                                                                    |
|                                                                            | <b>Note:</b> Uncheck and Check this feature for the log to be available in the session folder.                                                                                                  |
| Actions on Test Measurement Failure                                        |                                                                                                    |
| On Test Failure, stop and notify me of the failure                         | Select to stop the test run on Test Failure, and to get notified via email. By default, it is unselected. Click <b>Email Settings</b> to configure the email settings to receive notifications. |
| Capture snapshot                                                           |                                                                                                    |
| Capture Analysis Region Snapshot                                           | Enables the Analysis region snapshot in the report.                                                                                                    |
|                                                                            | Note: This is not applicable for Test ID 1.2.21, 1.2.22, 1.3.3, 1.3.4, and 1.3.5 measurements.                                                                                                  |

# Status panel: View the test execution status

The Status panel contains the Test Status and Log View tabs, which provides status on the test acquisition and analysis (Test Status) and listing of test tasks performed (Log View tab). The application opens the Test Status tab when you start to execute the test. Select the Test Status or the Log View tab to view these items while the test execution is in progress.

### View test execution status

The tests are grouped and displayed based on the Clock and Data lane. It displays the tests along with the acquisition type, acquire, and analysis status of the tests. In pre-recorded mode, Acquire Status is not valid.

The Test Status tab presents a collapsible table with information about each test as it is running. Use the symbols to expand (3) and collapse () the table rows.

| Test Status Log View                                            |                   |                |               |   |
|-----------------------------------------------------------------|-------------------|----------------|---------------|---|
| Test Name                                                       | Acquisition       | Acquire Status | Analysis Stat | u |
| 8                                                               |                   |                |               |   |
| 1.1.1 Thevenin Output High Level Voltage                        | LP_ULPS           | To be started  | To be started |   |
| 1.1.2 LP-TX Thevenin Output Low Level<br>Voltage (VOL)          | LP_ULPS           | To be started  | To be started |   |
| 1.1.3 LP-TX 15%-85% Rise Time (tRLP)                            | LP_ULPS           | To be started  | To be started |   |
| 1.1.4 LP-TX 15%-85% Fall Time (tFLP)                            | LP_ULPS           | To be started  | To be started |   |
| 1.1.5 LP-TX Slew Rate vs. CLOAD (dV/dtSR)                       | LP_ULPS           | To be started  | To be started |   |
| 1.1.6 LP-TX Pulse Width of Exclusive-OR<br>Clock (tLP-PULSE-TX) | LP_ULPS           | To be started  | To be started |   |
| 1.1.7 LP-TX Period of Exclusive-OR Clock<br>(tLP-PER-TX)        | LP_ULPS           | To be started  | To be started |   |
| 1.1.8 tLP-EXIT Value                                            | LP_ULPS           | To be started  | To be started |   |
| 1.2.1 tLPX Duration                                             | LPHS_Timing       | To be started  | To be started |   |
| 1.2.2 t3-PREPARE Duration                                       | LPHS_Timing       | To be started  | To be started |   |
| 1.2.3 t3-PREBEGIN Duration                                      | LPHS_Timing       | To be started  | To be started |   |
| 1.2.16 t3-POST Duration                                         | LPHS_Timing       | To be started  | To be started |   |
| 1.2.17 30%-85% Post-EoT Rise Time (tREOT)                       | LPHS_Timing       | To be started  | To be started |   |
| 1.2.18 tHS-EXIT Value                                           | LPHS_Timing       | To be started  | To be started |   |
| 1.2.4 t3-PROGSEQ Duration                                       | HS_Timing_Voltage | To be started  | To be started |   |
| 1.2.5 t3-PREEND Duration                                        | HS_Timing_Voltage | To be started  | To be started |   |
| 1.2.6 t3-SYNC Duration                                          | HS_Timing_Voltage | To be started  | To be started |   |
| 1.2.7 HS-TX Differential Voltages (VOD_AB,<br>VOD_BC, VOD_CA)   | HS_Timing_Voltage | To be started  | To be started |   |
| 1.2.8 HS-TX Differential Voltage Mismatch<br>(Delta_VOD)        | HS_Timing_Voltage | To be started  | To be started | ~ |

Figure 19: Test execution status view in Status panel

| Table 14: Test execution status table neader | Table | 14: Tes | t execution | status | table | header |
|----------------------------------------------|-------|---------|-------------|--------|-------|--------|
|----------------------------------------------|-------|---------|-------------|--------|-------|--------|

| Table Header    | Description                                |
|-----------------|--------------------------------------------|
| Test Name       | Displays the measurement name.             |
| Acquisition     | Describes the type of data being acquired. |
| Table continued |                                            |

able continued...

| Table Header    | Description                                     |
|-----------------|-------------------------------------------------|
| Acquire Status  | Displays the progress state of the acquisition: |
|                 | To be started                                   |
|                 | Inprogress                                      |
|                 | Completed                                       |
| Analysis Status | Displays the progress state of the analysis:    |
|                 | To be started                                   |
|                 | Inprogress                                      |
|                 | Completed                                       |

### View test execution logs

The Test Status tab displays the detailed execution status of the tests. Also, displays each and every execution step in detail with its timestamp information. The log details can be used to troubleshoot and resolve any issue/bug which is blocking the test execution process.

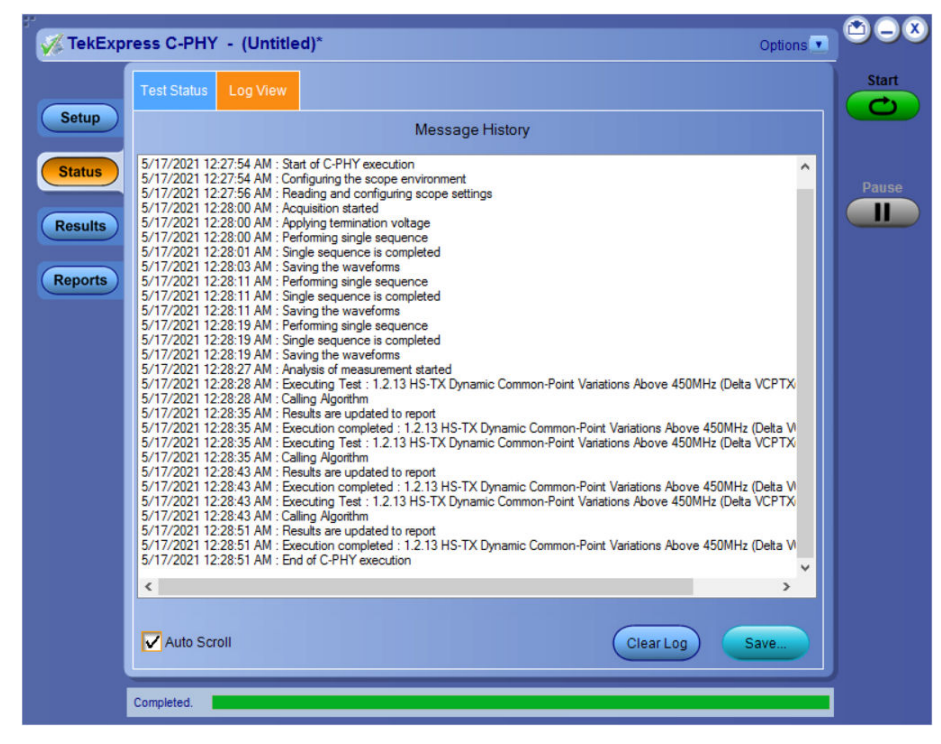

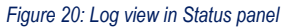

#### Table 15: Status panel settings

| Control         | Description                                                                                               |
|-----------------|----------------------------------------------------------------------------------------------------|
| Message History | Lists all the executed test operations and timestamp information.                                         |
| Auto Scroll     | Enables automatic scrolling of the log view as information is added to the log during the test execution. |
| Clear Log       | Clears all the messages from the log view.                                                                |
| Table continued |                                                                                                    |

| Control | Description                                                                                                    |
|---------|----------------------------------------------------------------------------------------------------|
| Save    | Saves the log file into a text file format. Use the standard Save File window to navigate to and specify the folder and file name to save the log text. |

# **Results panel: View summary of test results**

| Test Name     Details     La     Pass/Fail     Iteration     Value     Ma       Common-Point Variations<br>Above 450MHz (Delta<br>VCPTX(HF))     HS-TX Dynamic<br>Common-Point<br>VDPTX(HF))     Lane<br>0     Image: Common-Point<br>Common-Point Variations<br>Above 450MHz (Delta<br>VCPTX(HF))     Image: Common-Point<br>Variations Above 450MHz<br>(Delta VCPTX(HF))     Lane<br>VCPTX(HF))     Image: Common-Point<br>Variations Above 450MHz<br>VCPTX(HF))     Lane<br>VCPTX(HF))     Image: Common-Point<br>Variations Above 450MHz<br>VCPTX(HF))     Lane<br>Common-Point Variations<br>VCPTX(HF))     Image: Common-Point<br>Variations Above 450MHz<br>VCPTX(HF))     Lane<br>Common-Point Variations<br>VCPTX(HF))     Image: Common-Point<br>Variations Above 450MHz<br>VCPTX(HF))     Image: Common-Point<br>Variations Above 450MHz<br>VCPTX(HF))     Image: Common-Point<br>Variations Above 450MHz     Image: Common-Point<br>Variations Above 450MHz     Image: Common-Point<br>Variations Abov |
|----------------------------------------------------------------------------------------------------|
| 12.13 HS-TX Dynamic<br>Common-Point Variations<br>Above 450MHz (Delta<br>VCPTX(HF))       HS-TX Dynamic<br>Common-Point<br>(Delta VCPTX(HF))       Lane<br>0       1       5.393       LL:<br>NA,<br>HL:<br>9.60         1.2.13 HS-TX Dynamic<br>Common-Point Variations<br>Above 450MHz (Delta<br>VCPTX(HF))       HS-TX Dynamic<br>(Delta VCPTX(HF))       Lane<br>0       2       5.393       LL:<br>NA,<br>HL:<br>9.60         1.2.13 HS-TX Dynamic<br>Common-Point Variations<br>Above 450MHz (Delta<br>VCPTX(HF))       HS-TX Dynamic<br>(Delta VCPTX(HF))       Lane<br>0       2       5.393       LL:<br>NA,<br>9.60         1.2.13 HS-TX Dynamic<br>Common-Point Variations<br>VCPTX(HF))       HS-TX Dynamic<br>(Delta VCPTX(HF))       Lane<br>0       3       5.393       LL:<br>NA,<br>NA,                                                                                                    |
| 1.2.13 HS-TX Dynamic<br>Common-Point Variations<br>Above 450MHz (Delta<br>VCPTX(HF))       HS-TX Dynamic<br>Common-Point<br>Variations Above 450MHz<br>(Delta VCPTX(HF))       Lane<br>0       2       5.393       LL:<br>NA,<br>HL:<br>9.60         1.2.13 HS-TX Dynamic<br>Common-Point Variations       HS-TX Dynamic<br>Delta VCPTX(HF))       Lane<br>0       3       5.393       LL:<br>NA,<br>HL:<br>9.60         1.2.13 HS-TX Dynamic<br>Common-Point Variations       HS-TX Dynamic<br>Common-Point Variations       Lane<br>0       3       5.393       LL:<br>NA,<br>NA,                                                                                                    |
| 1.2.13 HS-TX Dynamic HS-TX Dynamic Lane 3 5.393 LL:<br>Common-Point Variations Common-Point 0 Pass NA, NA,                                                                                                    |
| VCPTX(HF)) (Delta VCPTX(HF)) 9.60                                                                                                    |

Figure 21: Results panel with measurement results

Click sicon on each measurement in the row to expand and to display the minimum and maximum parameter values of the measurement.

### Filter the test results

Each column in the result table can be customized and displayed by enabling or disabling any column as per your requirement. You can change the view in the following ways:

- To remove or restore the Pass/Fail column, select Preferences > Show Pass/Fail.
- To collapse all expanded tests, select Preferences > View Results Summary.
- To expand all the listed tests, select View Results Details from the Preferences menu in the upper right corner.
- To enable or disable the wordwrap feature, select Preferences > Enable Wordwrap.
- To view the results grouped by lane or test, select the corresponding item from the Preferences menu.
- To expand the width of a column, place the cursor over the vertical line that separates the column from the column to the right. When the cursor changes to a double-ended arrow, hold down the mouse button and drag the column to the desired width.
- To clear all test results displayed, click Clear.

# **Reports panel: Configure report generation settings**

Click **Reports** panel to configure the report generation settings and select the test result information to include in the report. You can use the Reports panel to configure report generation settings, select test content to include in reports, generate the report, view the report, browse for reports, name and save reports, and select report viewing options.

# **Report configuration settings**

The Configuration tab describes the report generation settings to configure the Reports panel. Select report settings before running a test or when creating and saving test setups. Report settings configured are included in saved test setups.

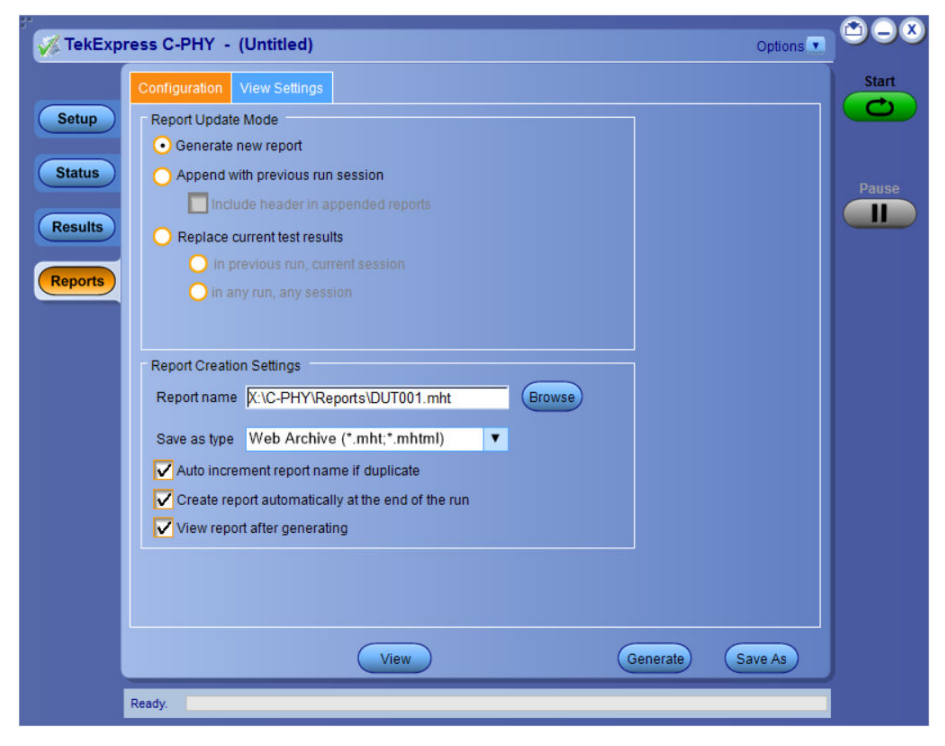

Figure 22: Report panel-Configuration tab details

#### Table 16: Report configuration panel settings

| Control                            | Description                                                                                                    |
|------------------------------------|----------------------------------------------------------------------------------------------------|
| View                               | Click to view the most current report.                                                                                                    |
| Generate                           | Generates a new report based on the current analysis results.                                                                                                    |
| Save As                            | Specify a name for the report.                                                                                                    |
| Report Update Mode Settings        |                                                                                                    |
| Generate new report                | Each time when you click <b>Run</b> and when the test execution is complete, it will create a new report. The report can be in either .mht, .pdf, or .csv file formats.                                                                                             |
| Append with previous run session   | Appends the latest test results to the end of the current test results report. Each time when you click this option and run the tests, it will run the previously failed tests and replace the failed test result with the new pass test result in the same report. |
| Include header in appended reports | Select to include header in appended reports.                                                                                                    |
| Table continued                    | •                                                                                                    |

TekExpress® C-PHY Automated Test Software Application Help (70K Series MSO/DPO)

| Control                                           | Description                                                                                                    |
|---------------------------------------------------|----------------------------------------------------------------------------------------------------|
| Replace current test results                      | Replaces the previous test results with the latest test results. Results from newly added tests are appended to the end of the report.                                                                                                    |
| In previous run, current session                  | Select to replace current test results in the report with the test result(s) of previous run in the current session.                                                                                                    |
| In any run, any session                           | Select to replace current test results in the report with the test result(s) in the selected run session's report. Click and select test result of any other run session.                                                                                                    |
| Report Creation Settings                          |                                                                                                    |
| Report name                                       | Displays the name and path of the <application name=""> report. The default<br/>location is at \My Documents&gt;\My TekExpress\<application<br>Name&gt;\Reports. The report file in this folder gets overwritten each time you run<br/>a test unless you specify a unique name or select to auto increment the report name.<br/>To change the report name or location, do one of the following:<br/>• In the Report Path field, type the current folder path and name.</application<br></application> |
|                                                   | <ul> <li>Double-click in the Report Path field and then make selections from the popup<br/>keyboard and click Enter.</li> </ul>                                                                                                    |
|                                                   | Be sure to include the entire folder path, the file name, and the file extension.<br>For example: C:\Documents and Settings\your user name\My<br>Documents\My TekExpress\ <application name=""> \DUT001.mht.</application>                                                                                                    |
|                                                   | Note: You cannot set the file location using the Browse button.                                                                                                    |
|                                                   | Open an existing report                                                                                                    |
|                                                   | Click <b>Browse</b> , locate and select the report file and then click <b>View</b> at the bottom of the panel.                                                                                                    |
| Save as type                                      | Saves a report in the specified file type, selected from the drop-down list. The report is saved in .csv, .pdf, or .mht.                                                                                                    |
|                                                   | If you select a file type different from the default, be sure to change the report file name extension in the Report Name field to match.                                                                                                    |
| Auto increment report name if duplicate           | Sets the application to automatically increment the name of the report file if the application finds a file with the same name as the one being generated. For example: DUT001, DUT002, DUT003. This option is enabled by default.                                                                                                    |
| Create report automatically at the end of the run | Select to create the report with the settings configured, at the end of run.                                                                                                    |
| View report after generating                      | Automatically opens the report in a Web browser when the test execution is complete. This option is selected by default.                                                                                                    |

# Configure report view settings

The **View Settings** tab describes the report view settings to configure the Reports panel. Select report view settings before running a test or when creating and saving test setups. Report settings configured are included in saved test setups.

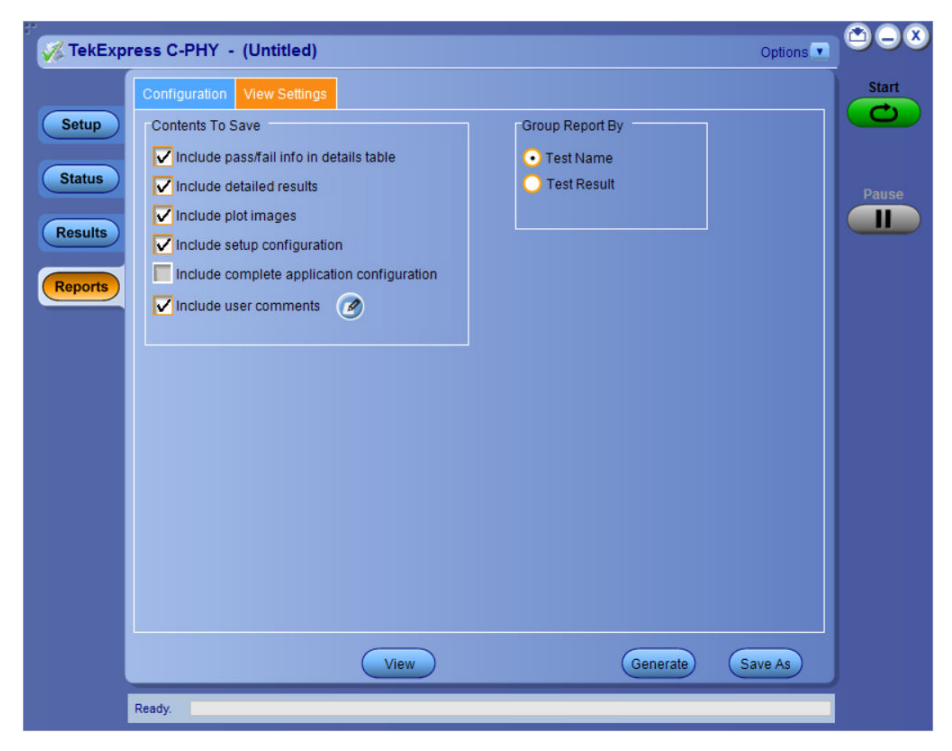

Figure 23: Report panel-View settings tab

| Table 17: Report panel view setting: | Table 17: | Report | panel view | settings |
|--------------------------------------|-----------|--------|------------|----------|
|--------------------------------------|-----------|--------|------------|----------|

| Control                                    | Description                                                                                                    |
|--------------------------------------------|----------------------------------------------------------------------------------------------------|
| Contents To Save Settings                  |                                                                                                    |
| Include pass/fail info in details table    | Select to include pass/fail information in the details table of the report.                                                                                                    |
| Include detailed results                   | Select to include detailed results in the report.                                                                                                    |
| Include plot images                        | Select to include the plot images in the report.                                                                                                    |
| Include setup configuration                | Sets the application to include hardware and software information in the summary box<br>at the top of the report. Information includes: the oscilloscope model and serial number,<br>the oscilloscope firmware version, and software versions for applications used in the<br>measurements. |
| Include complete application configuration | Select to include the complete application configuration in the report.                                                                                                    |
| Include user comments                      | Select to include any comments about the test that you or another user have added in the DUT tab of the Setup panel. Comments appear in the Comments section, below the summary box at the beginning of each report.                                                                        |
| Group Report By                            |                                                                                                    |
| Test Name                                  | Select to group the test results based on the test name in the report                                                                                                    |
| Test Result                                | Select to group the test results based on the test result in the report.                                                                                                    |

# View a generated report

#### Sample report and its contents

A report shows detailed results and plots, as set in the Reports panel.

| Taltraniv                    | • TekEx               | press C-PHY                      |                  |
|------------------------------|-----------------------|----------------------------------|------------------|
|                              | Transn                | nitter Test Report               |                  |
| Setup Information            |                       |                                  |                  |
| DUT ID                       | DUT001                | Scope Model                      | DP0733045X       |
| Date/Time                    | 7/18/2021 10:19:25 PM | Scope Serial Number              | QU000056         |
| Symbol Rate(Gsps)            | 1                     | Scope F/W Version                | 10.11.1 Build 30 |
| Signal Type                  | LP-HS                 | DPOJET Version                   | 10.3.0.4         |
| Compliance Mode              | Yes                   | VA: (Source, Probe Model-Serial) | CH1, TCA292D-N/A |
| Acquisition Mode             | Live                  | VA: (Deskew(ps))                 | 0                |
| Device Type                  | TX-Device             | VB: (Source, Probe Model-Serial) | CH2, TCA292D-N/A |
| TekExpress C-PHY Version     | 10.0.1.199            | VB: (Deskew(ps))                 | 0                |
| TekExpress Framework Version | 5.6.0.102             | VC: (Source, Probe Model-Serial) | CH3, TCA292D-N/A |
| C-PHY version                | C-PHY 2.0             | VC: (Deskew(ps))                 | 0                |
| Measurement Method           | Automatic             |                                  |                  |
| User Defined Acquisition     | No                    |                                  |                  |
| Overall Test Result          | Pass                  |                                  |                  |
| Overall Execution Time       | 00:00:33              |                                  |                  |
| DUT COMMENT: General Comm    | ent – C–PHY           |                                  |                  |
|                              |                       |                                  |                  |

| rest Name Sum  | initiary rable |               |      |
|----------------|----------------|---------------|------|
| 1.1.1 Thevenin | Output High    | Level Voltage | (VOF |

Pass

| 1.1.1 Theve | enin Output High Level V | /oltage (VOH) |           |                |       |             |                      |           |              |
|-------------|--------------------------|---------------|-----------|----------------|-------|-------------|----------------------|-----------|--------------|
| Lane        | Measurement Details      |               | Iteration | Measured Value | Units | Test Result | Margin               | Low Limit | High Limit   |
| Lane 0      | VOH of VA                |               | 1         | 1.129          | V     | Pass        | LL: 0.179, HL: 0.171 | 0.95      | 1.3          |
| Lane 0      | VOH of VB                |               | 1         | 1.14           | V     | Pass        | LL: 0.19, HL: 0.16   | 0.95      | 1.3          |
| Lane 0      | VOH of VC                |               | 1         | 1.133          | V     | Pass        | LL: 0.183, HL: 0.167 | 0.95      | 1.3          |
| COMMENTS    | 5                        |               |           |                |       |             |                      |           |              |
| -           |                          |               |           |                |       |             |                      | Back to S | ummary Table |

Figure 24: Report of C-PHY

**-**

| Setup Information | The summary box at the beginning of the report lists setup configuration information. This information includes the oscilloscope model and serial number, optical module model and serial number, and software version numbers of all associated applications. |
|-------------------|----------------------------------------------------------------------------------------------------|
|                   | The test summary table lists all the tests which are executed with its result status.                                                                                                    |
| Measurement       | The measurement table displays the measurement related details with its parameter value.                                                                                                    |
| User comments     | If you had selected to include comments in the test report, any comments you added in the DUT tab are shown at the top of the report.                                                                                                    |
|                   |                                                                                                    |

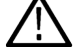

Note: To navigate to the plot click on the first row in the measurement table for each iteration.

# Saving and recalling test setup

### Test setup files overview

Saved test setup information (such as the selected oscilloscope, general parameters, acquisition parameters, measurement limits, waveforms (if applicable), and other configuration settings) are saved under the setup name at X:\<Application Name>.

Use test setups to:

- · Run a new session, acquire live waveforms, using a saved test configuration.
- · Create a new test setup using an existing one.
- View all the information associated with a saved test, including the log file, the history of the test status as it executed, and the results summary.
- · Run a saved test using saved waveforms.

### Save the configured test setup

You can save a test setup before or after running a test. You can create a test setup from already created test setup or using a default test setup. When you save a setup, all the parameters, measurement limits, waveform files (if applicable), test selections, and other configuration settings are saved under the setup name. When you select the default test setup, the parameters are set to the application's default value.

Select Options > Save Test Setup to save the opened setup.

Select Options > Save Test Setup As to save the setup with different name.

### Load a saved test setup

To open (load) a saved test setup, do the following:

- Select Options > Open Test Setup.
- · Select the setup from the list and click Open. Setup files are located at X:\<Application Name>.

### Select a pre-run session from the loaded test setup

Complete the following steps to load a test setup from a pre-run session:

- 1. Select Options > Open Test Setup.
- 2. Select a setup from the list and then click Open. Setup files are located at X: \<Application Name>\.
- 3. Switch the mode to Pre-recorded waveform files in the DUT panel.
- 4. Select the required waveforms from the selected setup in the Acquisition tab and Run the required test.

### Save the test setup with a different name

To create a test setup with a different name, follow the steps:

- 1. Select Options > Open Test Setup.
- 2. Select a setup from the list and then click **Open**.
- 3. Click application setup and modify the parameters.
- 4. Click application reports and modify the report options.
- 5. Select Options > Save Test Setup As.
- 6. Enter the test setup name and click Save.

# **Application measurements**

# 1.1.1 Thevenin Output High Level Voltage (VOH)

CPHY-TX test verifies that Thevenin Output High Level Voltage (VOH) of the DUTs LP transmitter is within the conformance limits as per MIPI CPHY Specification.

#### Procedure

- 1. Using DSO, VA, VB, and VC signals with LP signaling sequence is captured from DUT
- 2. 400 MHz, 4<sup>th</sup> order Butterworth Lowpass test filter is applied to the acquired waveform.
- 3. LP-1 states are found and VOH is measured as mode of all samples which are greater than 50% of absolute peak-to-peak of VA.
- 4. Repeat Step 3 for VB and VC waveform.

# 1.1.2 LP-TX Thevenin Output Low Level Voltage (VOL)

This CPHY-TX test verifies that Thevenin Output High Level Voltage (VOH) of the DUTs LP transmitter is within the conformance limits as per MIPI CPHY Specification.

#### Procedures

- 1. Using DSO, VA, VB, and VC signals with LP signaling sequence is captured from DUT.
- 2. 400 MHz, 4<sup>th</sup> order Butterworth Lowpass test filter is applied to the acquired waveform.
- 3. LP-0 states are found and VOH is measured as mode of all samples which are less than 50% of absolute peak-to-peak of VA.
- 4. Repeat Step 3 for VB and VC waveform.

### 1.1.3 LP-TX 15%-85% Rise Time (tRLP)

This CPHY-TX test verifies that 15%-85% Rise Time (tRLP) of the DUT's LP transmitter is within the conformance limits as per MIPI CPHY Specification.

#### Procedures

- 1. Using DSO, VA, VB, and VC signals with LP signaling sequence is captured from DUT.
- 2. LP regions are found from the acquired VA,VB, and VC waveform.
- 3. 400 MHz, 4<sup>th</sup> order Butterworth Lowpass test filter is applied to the acquired waveform.
- 4. Refer 1.1.1 Thevenin Output High Level Voltage (VOH) on page 57 and 1.1.2 LP-TX Thevenin Output Low Level Voltage (VOL) on page 57 to calculate VOH and VOL.
- 5. Repeat Step 4 to Step 5 for VB and VC waveform.

# 1.1.4 LP-TX 15%-85% Fall Time (t<sub>FLP</sub>)

This CPHY-TX test verifies that 15%-85% Fall Time (t<sub>FLP</sub>) of the DUT's LP transmitter is within the conformance limits as per MIPI CPHY Specification.

- 1. Using DSO, VA, VB, and VC signals with LP signaling sequence is captured from DUT.
- 2. LP regions are found from the acquired VA,VB, and VC waveform.

- 3. 400 MHz, 4<sup>th</sup> order Butterworth Lowpass test filter is applied to the acquired waveform.
- 4. Refer 1.1.1 Thevenin Output High Level Voltage (VOH) on page 57 and 1.1.2 LP-TX Thevenin Output Low Level Voltage (VOL) on page 57 to calculate VOH and VOL.
- 5. Fall Time (t<sub>FLP</sub>) is measured as mean of 15%-85% fall time for VA across all falling edges of LP region found.
- 6. Repeat Step 4 to Step 5 for VB and VC waveform.

# 1.1.5 LP-TX Slew Rate versus C<sub>LOAD</sub> (dV/dt<sub>SR</sub>)

This CPHY-TX test verifies that slew rate (dV/dt<sub>SR</sub>) of the DUT's LP transmitter is within the conformance limits as per MIPI CPHY Specification.

#### Procedure

- 1. Using DSO, VA, VB, and VC signals with LP signaling sequence is captured from DUT.
- 2. LP regions are found from the acquired VA,VB, and VC waveform.
- 3. 400 MHz, 4<sup>th</sup> order Butterworth Lowpass test filter is applied to the acquired waveform.
- The maximum and minimum slew rate (dV/dt<sub>SR</sub>) for falling and rising edge is measured over desired region as per MIPI-CPHY CTS for VA.
- 5. Repeat Step 4 for VB and VC waveform.

### 1.1.6 LP-TX pulse width of Exclusive-OR Clock (t<sub>LP-PULSE-TX</sub>)

This CPHY-TX test verifies that pulse width (t<sub>LP-PULSE-TX</sub>) of the DUT's LP transmitter XOR clock is within the conformance limits as per MIPI CPHY Specification.

#### Procedure

- 1. Using DSO, VA, VB, and VC signals with LP signaling sequence is captured from DUT.
- 2. Mark1 and stop state are found from the acquired VA,VB, and VC waveform.
- 3. 400 MHz, 4<sup>th</sup> order Butterworth Lowpass test filter is applied to the acquired waveform.
- 4. XOR clock computed from VA and VC waveform.
- 5. Pulse width is measured for the XOR clock based on minimum and maximum trip level defined in MIPI-CPHY CTS.

### 1.1.7 LP-TX Period of Exclusive-OR Clock (t<sub>LP-PER-TX</sub>)

This CPHY-TX test verifies the period ( $t_{LP-PER-TX}$ ) of the DUT's LP transmitter XOR clock is within the conformance limits as per MIPI CPHY Specification.

- 1. Using DSO, VA, VB, and VC signals with LP signaling sequence is captured from DUT.
- 2. Mark1 and stop state are found from the acquired VA,VB and VC waveform.
- 3. 400 MHz, 4<sup>th</sup> order Butterworth Lowpass test filter is applied to the acquired waveform.
- 4. XOR clock computed from VA and VC waveform.
- 5. Period is measured for the XOR clock based on minimum and maximum trip level defined in MIPI-CPHY CTS.

### 1.1.8 t<sub>LP-EXIT</sub> value

This CPHY-TX test verifies that t<sub>LP-EXIT</sub> of the DUT's LP transmitter is within the conformance limits as per MIPI CPHY Specification.

#### Procedure

- 1. Using DSO, VA, VB, and VC signals with LP signaling sequence is captured from DUT.
- 2. t<sub>LP-EXIT</sub> interval is measured when VB rising edge crosses VIH\_Min until VB falling edge VIL\_Max up to the next sequence respectively.

# 1.2.1 tLPX Duration

This CPHY-TX test verifies that the duration (tLPX) of the final LP-001 state immediately before HS transmission is as per MIPI CPHY Specification.

#### Procedure

- 1. Using DSO, VA, VB, and VC signals with HS burst sequence is captured from DUT.
- 2. The desired LP region is found from the acquired waveforms.
- 3. tLPX duration is measured from the point where VA crosses below VIL\_MAX till the point where VC crosses below VIL\_MAX as defined in MIPI CPHY CTS.

### 1.2.2 t3-PREPARE Duration

This CPHY-TX test verifies that the duration of the final LP-000 state immediately before HS transmission (t3-PREPARE) is as per MIPI CPHY Specification.

#### Procedure

- 1. Using DSO, VA, VB, and VC signals with HS burst sequence is captured from DUT.
- 2. The desired LP and HS regions are found from the acquired waveforms.
- 3. t3- PREPARE duration is measured from the point where VC crosses below VIL\_MAX till the point where the VAB, VBC, and VCA differential waveforms all cross above the minimum differential threshold level as defined in MIPI CPHY CTS.

# 1.2.3 t3-PREBEGIN Duration

This CPHY-TX test verifies that duration of t3-PREBEGIN is within the conformance limits as per MIPI CPHY Specification.

#### Procedure

- 1. Using DSO, VA, VB, and VC signals with HS burst sequence is captured from DUT.
- 2. The captured signal is decoded.
- 3. If t3-PROGSEQ is enabled, t3- PREBEGIN is measured from the start of HS burst (point where the VAB, VBC, and VCA differential waveforms all cross above the minimum differential threshold level as defined in MIPI CPHY CTS) till start of t3-PROGSEQ.
- 4. Else, t3- PREBEGIN is measured from the start of HS burst (point where the VAB, VBC, and VCA differential waveforms all cross above the minimum differential threshold level as defined in MIPI CPHY CTS) till start of t3-PREEND.

### 1.2.4 t3-PROGSEQ Duration

This CPHY-TX test verifies that duration of t3-PREBEGIN is within the conformance limits as per MIPI CPHY Specification.

#### Procedure

- 1. Using DSO, VA, VB, and VC signals with HS burst sequence is captured from DUT.
- 2. The captured signal is decoded and t3- PROGSEQ sequence is read as input from user.
- 3. The given t3-PROGSEQ sequence is searched from the decoded bursts.

### 1.2.5 t3- PREEND Duration

This CPHY-TX test verifies that duration of t3- CALALTSEQ is within the conformance limits as per MIPI CPHY Specification.

#### Procedure

- 1. Using DSO, VA, VB, and VC signals with HS burst sequence is captured from DUT.
- 2. The captured signal is decoded, and t3-PREEND, which is "3,3,3,3,3,3,3,3" is found from the decoded burst.

### 1.2.6 t3-SYNC Duration

This CPHY-TX test verifies that duration of t3- SYNC is within the conformance limits as per MIPI CPHY Specification.

#### Procedure

- 1. Using DSO, VA, VB & VC signals with HS burst sequence is captured from DUT.
- 2. The captured signal is decoded.
- 3. t3-SYNC Word, which is "3,4,4,4,4,3" is found from the decoded burst.

### 1.2.7 HS-TX Differential Voltages (VOD\_AB, VOD\_BC, VOD\_CA)

This CPHY-TX test verifies that differential voltages (VOD\_AB, VOD\_BC, VOD\_CA) of the DUT HS transmitter are within the conformance limits as per MIPI CPHY Specification.

#### Procedure

- 1. Using DSO, VA, VB, and VC signals with HS signaling sequence is captured from DUT.
- Mean value of maximum VOD\_AB for the Strong 1, Weak 0 and mean value of minimum VOD\_AB for the Weak 0, Strong 0 levels of the AB pair are calculated as defined in MIPI-CPHY CTS.
- 3. Repeat Step 2 for VBC and VCA waveform.

### 1.2.8 HS-TX Differential Voltage Mismatch (ΔVOD)

This CPHY-TX test Differential Voltage Mismatch ( $\Delta$ VOD) of the DUT HS transmitter is within the conformance limits per MIPI CPHY Specification.

- 1. Using DSO, VA, VB, and VC signals with HS signaling sequence is captured from DUT.
- Refer 1.2.7 HS-TX Differential Voltages (VOD\_AB, VOD\_BC, VOD\_CA) on page 60 to obtain VOD value for VAB, VBC, VCA differential pairs.
- 3. Differential voltage mismatch, ΔVOD is calculated as defined in MIPI-CPHY CTS.

# 1.2.9 HS-TX Single-Ended Output High Voltages (VOHHS(VA), VOHHS(VB), VOHHS(VC))

This CPHY-TX test verifies that single-Ended output high voltages (VOHHS(VA), VOHHS(VB), and VOHHS(VC)) of the DUT HS transmitter are less than the maximum conformance limit as per MIPI CPHY Specification.

#### Procedure

- 1. Using DSO, VA, VB, and VC signals with HS signaling sequence is captured from DUT.
- 2. Values of VOHHS(VA), VOHHS(VB), and VOHHS(VC) are calculated as defined in MIPI-CPHY CTS similar to the test 1.2.7 HS-TX *Differential Voltages (VOD\_AB, VOD\_BC, VOD\_CA)* on page 60 using VA, VB and VC signals.

# 1.2.10 HS-TX Static Common-Point Voltages (VCPTX)

This CPHY-TX test verifies that Static Common-Point Voltages (VCPTX) of the DUT HS transmitter are within the conformance limits as per MIPI CPHY Specification.

#### Procedure

- 1. Using DSO, VA, VB, and VC signals with HS signaling sequence is captured from DUT.
- 2. Mean values for VCPTX for each of the +x, +y, +z, -x, -y, and -z states are calculated as defined in MIPI-CPHY CTS.

# 1.2.11 HS-TX Static Common-Point Voltage Mismatch (ΔVCPTX(HS))

This CPHY-TX test verifies that Static Common-Point Voltage Mismatch (ΔVCPTX(HS)) of the DUT HS transmitter is within the conformance limits as per MIPI CPHY Specification.

#### Procedure

- 1. Using DSO, VA, VB, and VC signals with HS signaling sequence is captured from DUT.
- 2. Refer 1.2.10 HS-TX Static Common-Point Voltages (VCPTX) on page 61to calculate static common-mode levels for VA, VB and VC signals.
- 3. Static common-point voltage mismatch is calculated as defined in MIPI CPHY CTS.
- 4. Repeat Step 2 to Step 3 for all Lanes.

# 1.2.12 HS-TX Dynamic Common-Point Variations Between 50-450 MHz ( $\Delta$ VCPTX(LF))

This CPHY-TX test verifies that AC Common-Point Signal Level Variations between 50 and 450 MHz (ΔVCPTX(LF)) of the DUT HS transmitter is within the conformance limits as per MIPI CPHY Specification.

- 1. Using DSO, VA, VB, and VC signals with HS signaling sequence is captured from DUT.
- 2. Common-point voltage, VCPTX signal is computed and 8th-order Butterworth IIR bandpass filter with -3 dB cutoff frequencies of 50 MHz and 450 MHz is applied as defined in MIPI CPHY CTS.
- 3. The peak voltage of the bandpass-filtered VCPTX waveform is measured.
- 4. Repeat Step 2 to Step 5 for all Lanes.

# 1.2.13 HS-TX Dynamic Common-Point Variations Above 450 MHz (ΔVCPTX(HF))

This CPHY-TX test verifies that AC Common-Mode Signal Level Variations above 450 MHz (ΔVCPTX(HF)) of the DUT HS transmitter is within the conformance limits as per MIPI CPHY Specification.

#### Procedure

- 1. Using DSO, VA, VB, and VC signals with HS signaling sequence is captured from DUT.
- 2. Common-point voltage VCPTX signal is computed and 8th-order Butterworth highpass filter with cutoff frequencies of 450 MHz is applied as defined in MIPI CPHY CTS.
- 3. The RMS value of the filtered VCPTX waveform is measured.

# 1.2.14 HS-TX Rise Time (tR)

This CPHY-TX test verifies that Rise Time (tR) of the DUT HS transmitter is within the conformance limits as per MIPI CPHY Specification.

#### Procedure

- 1. Using DSO, VA, VB, and VC signals with HS signaling sequence is captured from DUT.
- 2. The differential waveform is computed as difference of the VA and VB single-ended waveforms (VA-VB).
- 3. The averaged rise time waveform is computed for the strong zero to weak one transition.
- 4. Measure the Rise Time (tR) of the averaged reference waveform between the -58 and +58 mV levels.

# 1.2.15 HS-TX Fall Time (tF)

This CPHY-TX test verifies that Fall Time (tF)of the DUT HS transmitter is within the conformance limits as per MIPI CPHY Specification.

#### Procedure

- 1. Using DSO, VA, VB, and VC signals with HS signaling sequence is captured from DUT.
- 2. The differential waveform is computed as difference of the VA and VB single-ended waveforms (VA-VB).
- 3. The averaged Fall Time (tF) is measured for the weak one to strong zero transition.
- 4. Measure the Fall Time (tF) of the averaged reference waveform between the -58 and +58 mV levels.

# 1.2.16 t3-POST Duration

This CPHY-TX test verifies that duration of HS-TX burst (t3-POST), is within the conformance limits as per MIPI CPHY Specification.

#### Procedure

- 1. Using DSO, VA, VB, and VC signals with HS signaling sequence is captured from DUT.
- 2. The captured signal is decoded and length of t3- POST is read as input from user.
- 3. The t3-POST sequence (all 4's) of given length is searched from the decoded bursts.

# 1.2.17 30%-85% Post-EoT Rise Time (tREOT)

This CPHY-TX test verifies that 30%-85% Post-EoT Rise Time (tREOT)), is within the conformance limits as per MIPI CPHY Specification.

- 1. Using DSO, VA, VB, and VC signals with HS signaling sequence is captured from DUT.
- 2. The differential waveform is computed as difference of single-ended waveforms VA and VC (VC-VA).

 tREOT Rise Time is measured at the starting point where the differential waveform last crosses below the minimum valid HS-RX differential threshold level (± 40 mV), until VA crosses VIH\_MIN as defined in MIPI CPHY CTS.

## 1.2.18 tHS-EXIT Value

This CPHY-TX test verifies that duration of in the LP-111 (Stop) state, is within the conformance limits as per MIPI CPHY Specification.

#### Procedure

- 1. Using DSO, VA, VB, and VC signals with HS signaling sequence is captured from DUT.
- 2. tHS-EXIT interval for a given Lane is measured at the starting point which is from the end of the t3-POST interval until the VA (LP-001) falling edge crosses VIL\_MAX as defined in MIPI CPHY CTS.

# 1.2.19 HS Clock Instantaneous UI (UIINST)

This CPHY-TX test verifies that Instantaneous Unit Interval values (UIINST), is within the conformance limits as per MIPI CPHY Specification.

#### Procedure

- 1. Using DSO, VA, VB, and VC signals with HS signaling sequence is captured from DUT.
- 2. Differential waveforms are calculated to observe the zero crossings between each UI.
- 3. The UIINST values for each UI are measured as the difference between successive 0 V crossing times of the differential waveforms is calculated as mentioned in MIPI CPHY CTS.

# 1.2 20 HS Clock Delta UI (ΔUI) (OBSOLETE)

This CPHY-TX test verifies that frequency stability of the DUT HS Clock during a single burst, is within the conformance limits as per MIPI CPHY Specification.

#### Procedure

- 1. Using DSO, VA, VB, and VC signals with HS signaling sequence is captured from DUT.
- 2. Differential waveforms Vab are calculated to observe the zero crossings between each UI.
- 3. Butterworth lowpass filter with a -3 dB cutoff frequency of 2.0 MHz is applied.
- The HS Clock Delta UI (ΔUI) values for each UI are measured as The widths for each UI is measured as the difference between successive 0 V crossing times of the differential waveforms.

# 1.2.21 HS-TX Eye Diagram

This CPHY-TX test verifies that Transmitter Eye Diagram, is within the conformance limits as per MIPI CPHY Specification.

#### Procedure

- 1. Using DSO, VA, VB, and VC signals with continuous pseudo random (PRBS9) HS test sequence is captured from DUT.
- 2. Capture at least 1 million UIs of the differential waveforms Vab from the HS sequence using the DSO
- 3. Generate RCLK
- 4. Reference channel and CTLE is applied on the differential waveform computed as required.

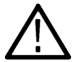

**Note:** Devices that operates at Symbol Rate greater than 4.5 Gsps (Short Reference Channel), greater than 3.5 Gsps (Standard Reference Channel), greater than 2.3 Gsps (Long Reference Channel) continuity CTLE should be used.

5. Check for mask hit using Eye Diagram as described in MIPI CPHY CTS.

#### 6. Repeat Step 2 to Step 6 for VBC and VCA

# 1.2.22 HS-TX UI Jitter (UI\_JitterPEAK\_TX)

This CPHY-TX test verifies that Transmitter UI Jitter specification., is within the conformance limits as per MIPI CPHY Specification.

#### Procedure

- 1. Using DSO, VA, VB, and VC signals with continuous pseudo random (PRBS9) HS sequence is captured from DUT.
- 2. Capture I000 UIs of the differential waveforms Vab from the HS sequence.
- 3. Generate the RCLK.
- 4. 25 GHz low pass filter applied on RCLK signal before performing measurements.
- 5. Reference channel and CTLE is applied on the differential waveform computed as required.

**Note:** Devices that operates at Symbol Rate greater than 4.5 Gsps (Short Reference Channel), greater than 3.5 Gsps (Standard Reference Channel), greater than 2.3 Gsps (Long Reference Channel) continuity CTLE should be used.

- 6. The peak-to-peak values of the histogram are reported as mentioned in MIPI CPHY CTS.
- 7. Repeat Step 2 to Step 5 for Vbc and Vca.

# 1.3.1 INIT: LP-TX Initialization Period (t<sub>INIT,MASTER</sub>)

This CPHY-TX test verifies that duration of the DUTs transmitted LP Initialization period (t<sub>INIT,MASTER</sub>) is within the conformance limits as per MIPI CPHY Specification.

#### Procedure

- 1. Using DSO, VA, VB, and VC signals with LP signaling sequence is captured from DUT.
- 2. Desired LP region is found from the acquired VA,VB, and VC waveforms.
- 3. LP-111 initialization period is measured from the point where VA first crosses above VIH\_MIN till the first point where VA crosses below VIL\_MAX as defined in MIPI-CPHY CTS.

### 1.3.2 ULPS Exit: Transmitted t<sub>WAKEUP</sub> Interval

This CPHY-TX test verifies that duration of the DUTs transmitted Mark-1 (t<sub>WAKEUP</sub>) when initiating a ULPS Exit sequence is within the conformance limits as per MIPI CPHY Specification.

#### Procedure

- 1. Using DSO, VA, VB, and VC signals with ULPS entry sequence followed by a Mark-1 ULPS Exit sequence is captured from DUT.
- 2. Desired LP region is found from the acquired VA, VB, and VC waveforms.
- 3. The t<sub>WAKEUP</sub> is measured from the point where the VA line of LP-100 transition crosses VIH\_MIN, to the point where the VC line of LP-111 transition crosses VIH\_MIN as defined in MIPI-CPHY CTS.

# 1.3.3 BTA: TX-Side t<sub>TA-GO</sub> Interval Value

This CPHY-TX test verifies that DUT drives the Bridge state (LP-000) for the proper period (t<sub>TA-GO</sub>) and is within the conformance limits as per MIPI CPHY Specification.

#### Procedure

1. Using DSO, VA, VB, and VC signals with Turnaround sequence is captured from DUT.

- 2. The desired Link Turnaround sequence region is identified and recalled on DSO.
- 3. Measure the required LP-000 duration manually by placing the cursor on appropriate region as defined in MIPI-CPHY CTS.
- 4. TLPX Duration value is obtained (follow the procedure listed in the 1.2.1 tLPX Duration on page 59) which is updated in report for reference under test comment as part of observable result.

# 1.3.4 BTA: RX-Side t<sub>TA-SURE</sub> Interval Value

This CPHY-TX test verifies that DUT waits the required period ( $t_{TA-SURE}$ ) while observing the TX-Side Bridge state (LP-000) and is within the conformance limits as per MIPI CPHY Specification.

#### Procedure

- 1. Using DSO, VA, VB, and VC signals with Turnaround sequence is captured from DUT.
- 2. The desired Link Turnaround sequence region is identified and recalled on DSO.
- 3. Measure the required LP-000 duration manually by placing the cursor on appropriate region as defined in MIPI-CPHY CTS.
- 4. TLPX Duration value is obtained (follow the procedure listed in the 1.2.1 tLPX Duration on page 59) which is updated in report for reference under test comment as part of observable result.

# 1.3.5 BTA: RX-Side t<sub>TA-GET</sub> Interval Value

This CPHY-TX test verifies that DUT drives the Bridge state (LP-000) for the required period (t<sub>TA-GET</sub>) and is within the conformance limits as per MIPI CPHY Specification.

#### Procedure

- 1. Using DSO, VA, VB, and VC signals with Turnaround sequence is captured from DUT.
- 2. The desired Link Turnaround sequence region is identified and recalled on DSO.
- 3. Measure the required LP-000 duration manually by placing the cursor on appropriate region as defined in MIPI-CPHY CTS.
- 4. TLPX Duration value is obtained (follow the procedure listed in the 1.2.1 tLPX Duration on page 59) which is updated in report for reference under test comment as part of observable result.

# 1.4.1 HS-TX Differential Voltages Unterminated (V<sub>OD(UT)-AB</sub>, V<sub>OD(UT)-BC</sub>, V<sub>OD(UT)-CA</sub>)

This CPHY-TX test verifies that Unterminated Differential Voltages (V<sub>OD(UT)-AB</sub>, V<sub>OD(UT)-BC</sub>, V<sub>OD(UT)-CA</sub>) of the DUT HS transmitter is within the conformance limits as per MIPI CPHY Specification.

#### Procedure

- 1. Using DSO, VA, VB, and VC signals with HS signaling sequence is captured from DUT.
- Mode value of maximum V<sub>OD(UT)-AB</sub> for the Strong 1, Weak 0 and minimum V<sub>OD(UT)-AB</sub> for the Weak 0, Strong 0 levels of the AB pair are calculated as defined in MIPI-CPHY CTS.
- 3. Repeat Step 2 for VBC and VCA waveform.

# 1.4.2 HS-TX Differential Voltage Mismatch Unterminated (ΔV<sub>OD(UT)</sub>)

This CPHY-TX test verifies that Unterminated Differential Voltage Mismatch ( $\Delta V_{OD(UT)}$ ) of DUT HS transmitter is within the conformance limits as per MIPI CPHY Specification.

#### Procedure

1. Using DSO, VA, VB, and VC signals with HS signaling sequence is captured from DUT.

- Refer 1.4.1 HS-TX Differential Voltages Unterminated (VOD(UT)-AB, VOD(UT)-BC, VOD(UT)-CA) on page 65 to obtain the V<sub>ODUT</sub> value for VAB, VBC, and VCA differential pairs.
- 3. Differential voltage mismatch ( $\Delta VOD$ ) is calculated as defined in MIPI-CPHY CTS.

# 1.4.3 HS-TX Single-Ended Output High Voltages Unterminated ( $V_{OHHS(UT)(VA)}$ , $V_{OHHS(UT)(VB)}$ , $V_{OHHS(UT)(VC)}$ )

This CPHY-TX test verifies that Unterminated Single-Ended Output High Voltages (V<sub>OHHS(UT)(VA)</sub>, V<sub>OHHS(UT)(VB)</sub>, and V<sub>OHHS(UT)(VC)</sub>) of the DUT HS transmitter is within the conformance limits as per MIPI CPHY Specification.

#### Procedure

- 1. Using DSO, VA, VB, and VC signals with HS signaling sequence is captured from DUT.
- Refer 1.4.1 HS-TX Differential Voltages Unterminated (VOD(UT)-AB, VOD(UT)-BC, VOD(UT)-CA) on page 65 to calculate the mode value of V<sub>OHHS(UT)(VA)</sub>, V<sub>OHHS(UT)(VB)</sub>, and V<sub>OHHS(UT)(VC)</sub> as defined in MIPI-CPHY CTS.

### 1.4.4 HS-TX Static Common-Point Voltages Unterminated (V<sub>CPTX(UT)</sub>)

This CPHY-TX test verifies that Static Common-Point Voltages (V<sub>CPTX(UT)</sub>) of DUT HS transmitter is within the conformance limits as per MIPI CPHY Specification.

#### Procedure

- 1. Using DSO, VA, VB, and VC signals with HS signaling sequence is captured from DUT.
- 2. Mean values for V<sub>CPTX(UT)</sub> for each of the +x, +y, +z, -x, -y, and -z states are calculated as defined in MIPI-CPHY CTS.

### 1.5.1 t3-CALPREAMBLE Duration (Informative)

This CPHY-TX test verifies that duration of t3-CALPREAMBLE is within the conformance limits as per MIPI CPHY Specification.

#### Procedure

- 1. Using DSO, VA, VB, and VC signals with HS burst sequence containing Format 1 Calibration Preamble is captured from DUT.
- t3-CALPREAMBLE is measured from start of HS Burst (point where all 3 differential signals: VAB, VBC, VCA cross above the minimum threshold ± 40 mV) till the start of t3-SYNC Word.
- 3. The captured signal is decoded, and t3-SYNC Word position is found from the decoded burst.
- 4. t3-CALPREAMBLE duration is measured from start of the HS burst to start of t3-SYNC Word. It is also verified that t3- CALPREAMBLE contains all 1's.

### 1.5.2 t3-ASID Duration (Informative)

This CPHY-TX test verifies that duration of t3-ASID is within the conformance limits as per MIPI CPHY Specification.

#### Procedure

- 1. Using DSO, VA, VB, and VC signals with HS burst sequence containing Format 2 Calibration Preamble is captured from DUT.
- 2. The captured signal is decoded, and t3-ASID, which is "3,3,3,3,3,3,3,3" is found from the decoded burst.

### 1.5.3 t3-CALALTSEQ Duration (Informative)

This CPHY-TX test verifies that duration of t3- CALALTSEQ is within the conformance limits as per MIPI CPHY Specification.

#### Procedure

- 1. Using DSO, VA, VB, and VC signals with HS burst sequence containing Format 2 Calibration Preamble is captured from DUT.
- 2. The captured signal is decoded.
- 3. t3-SYNC Word position and t3-ASID position is found from the decoded burst.
- 4. t3- CALALTSEQ is measured from end of the t3- ASID to start of t3-SYNC Word. It is also verified that t3- CALALTSEQ length is a multiple of 7UI.

### 1.5.4 Calibration Sequence t3-SYNC Duration (Informative)

This CPHY-TX test verifies that duration of t3- SYNC is within the conformance limits as per MIPI CPHY Specification.

- 1. Using DSO, VA, VB, and VC signals with HS burst sequence containing Format 1 Calibration Preamble is captured from DUT.
- **2.** The captured signal is decoded.
- 3. t3-SYNC Word, which is "3,4,4,4,4,3" is found from the decoded burst.
- 4. Repeat the procedure for Format 2 Calibration Preamble.

# **SCPI Commands**

### About SCPI command

You can use the Standard Commands for Programmable Instruments (SCPI) to communicate remotely with the TekExpress application. Complete the TCPIP socket configuration and the TekVISA configuration in the oscilloscope or in the device where you are executing the script.

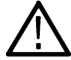

**Note:** If you are using an external PC to execute the remote interface commands, then install TekVISA in the PC to make the configurations.

### Socket configuration for SCPI commands

This section describes the steps to configure the TCPIP socket configuration in your script execution device and the steps to configure the TekVISA configuration in the oscilloscope to execute the SCPI commands.

#### **TCPIP** socket configuration

1. Click Start > Control Panel > System and Security > Windows Firewall > Advanced settings.

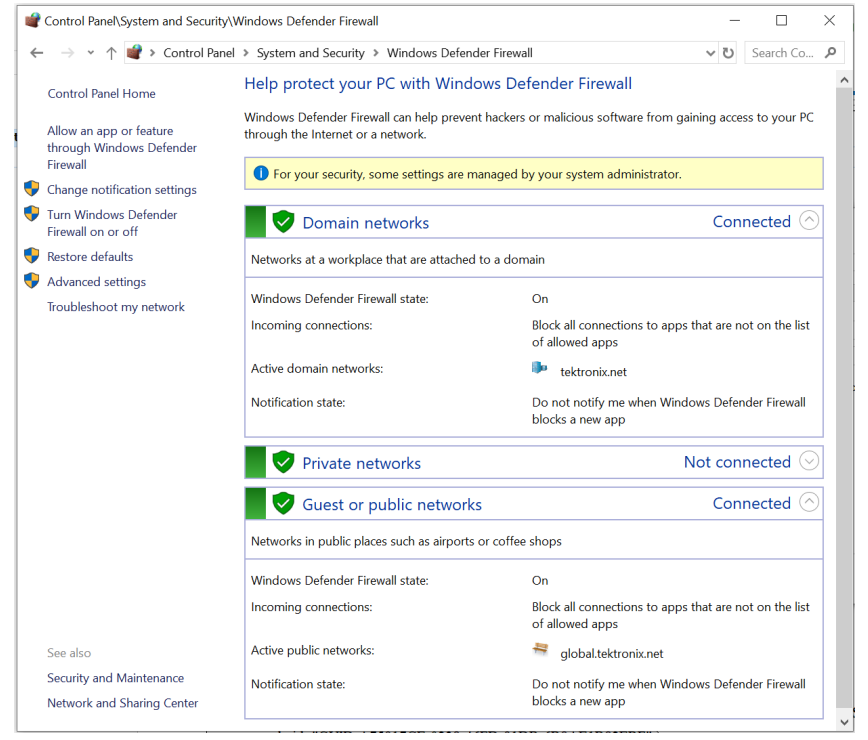

 In Windows Firewall with Advanced Security menu, select Windows Firewall with Advanced Security on Local Computer > Inbound Rules and click New Rule...

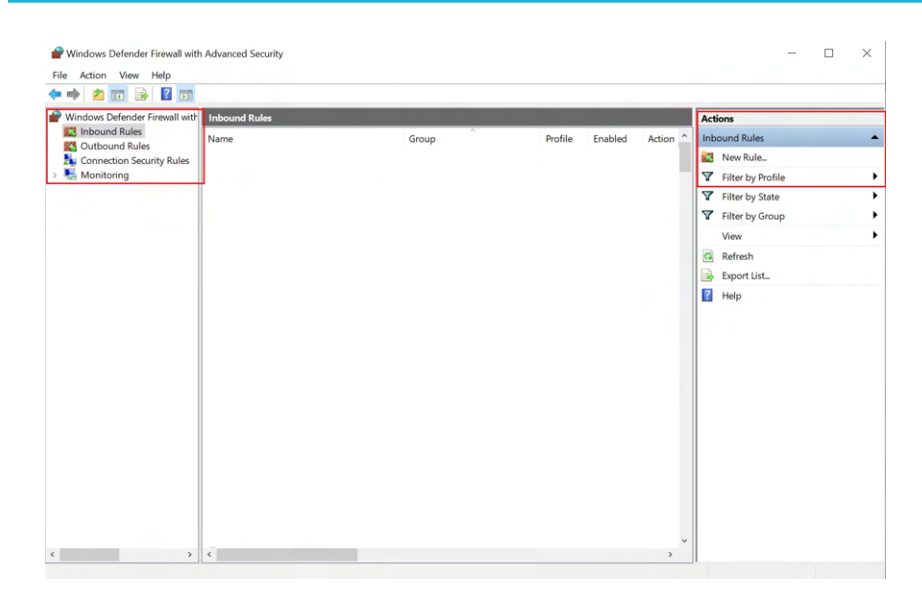

#### 3. In New Inbound Rule Wizard menu

| a. | Select | Port | and | click | Next. |
|----|--------|------|-----|-------|-------|
|----|--------|------|-----|-------|-------|

| 🔗 New Inbound Rule Wizard             | 3                                                        | $\times$ |
|---------------------------------------|----------------------------------------------------------|----------|
| Rule Type                             |                                                          |          |
| Select the type of firewall rule to c | reate.                                                   |          |
| Steps:                                |                                                          |          |
| Rule Type                             | What type of rule would you like to create?              |          |
| Protocol and Ports                    |                                                          |          |
| Action                                | O Program                                                |          |
| Profile                               | Rule that controls connections for a program.            |          |
| Name                                  | Port                                                     |          |
|                                       | Rule that controls connections for a TCP or UDP port.    |          |
|                                       | O Predefined:                                            |          |
|                                       | @FirewallAPI.dll,-80200                                  |          |
|                                       | Rule that controls connections for a Windows experience. |          |
|                                       | ○ Custom                                                 |          |
|                                       | Custom rule.                                             |          |
|                                       |                                                          |          |
|                                       |                                                          |          |
|                                       |                                                          |          |
|                                       |                                                          |          |
|                                       |                                                          |          |
|                                       |                                                          |          |
|                                       |                                                          |          |
|                                       | < Back Next > Cancel                                     |          |
|                                       |                                                          |          |

b. Select TCP as rule apply, enter 5000 for Specific local ports and click Next.

| Specify the protocols and ports t                                                                                                    |                                                                                                    |                                                                                                    |                                                                                               |                                                                              |                        |  |
|----------------------------------------------------------------------------------------------------|----------------------------------------------------------------------------------------------------|----------------------------------------------------------------------------------------------------|-----------------------------------------------------------------------------------------------|------------------------------------------------------------------------------|------------------------|--|
|                                                                                                    | to which this rule applies.                                                                                                    |                                                                                                    |                                                                                               |                                                                              |                        |  |
| Steps:                                                                                                    |                                                                                                    |                                                                                                    |                                                                                               |                                                                              |                        |  |
| Rule Type                                                                                                    | Does this rule apply to TCP or U                                                                                                    | JDP?                                                                                                    |                                                                                               |                                                                              |                        |  |
| Protocol and Ports                                                                                                    | TCP                                                                                                    |                                                                                                    |                                                                                               |                                                                              |                        |  |
| Action                                                                                                    | ⊖ UDP                                                                                                    |                                                                                                    |                                                                                               |                                                                              |                        |  |
| Profile                                                                                                    |                                                                                                    |                                                                                                    |                                                                                               |                                                                              |                        |  |
| Name                                                                                                    | Does this rule apply to all local p                                                                                                    | ports or specific loc                                                                                                    | cal ports?                                                                                    |                                                                              |                        |  |
|                                                                                                    |                                                                                                    |                                                                                                    |                                                                                               |                                                                              |                        |  |
|                                                                                                    | Specific local ports                                                                                                    | 5000                                                                                                    |                                                                                               |                                                                              |                        |  |
|                                                                                                    |                                                                                                    | Example: 80                                                                                                    | , 443, 5000-5010                                                                              |                                                                              |                        |  |
|                                                                                                    |                                                                                                    |                                                                                                    |                                                                                               |                                                                              |                        |  |
|                                                                                                    |                                                                                                    |                                                                                                    |                                                                                               |                                                                              |                        |  |
|                                                                                                    |                                                                                                    |                                                                                                    |                                                                                               |                                                                              |                        |  |
|                                                                                                    |                                                                                                    |                                                                                                    |                                                                                               |                                                                              |                        |  |
|                                                                                                    |                                                                                                    |                                                                                                    |                                                                                               |                                                                              |                        |  |
|                                                                                                    |                                                                                                    |                                                                                                    |                                                                                               |                                                                              |                        |  |
|                                                                                                    |                                                                                                    |                                                                                                    |                                                                                               |                                                                              |                        |  |
|                                                                                                    |                                                                                                    |                                                                                                    |                                                                                               |                                                                              |                        |  |
|                                                                                                    |                                                                                                    |                                                                                                    |                                                                                               |                                                                              |                        |  |
|                                                                                                    |                                                                                                    |                                                                                                    | r De els                                                                                      | Nexts                                                                        | Carran                 |  |
|                                                                                                    |                                                                                                    |                                                                                                    | < back                                                                                        | Next >                                                                       | Cancel                 |  |
| Plect Allow the Co                                                                                                    | nnection and click Next.                                                                                                    |                                                                                                    |                                                                                               |                                                                              |                        |  |
| Prevention and Rule Wizar                                                                                                    | nnection and click Next.                                                                                                    |                                                                                                    |                                                                                               |                                                                              |                        |  |
| New Inbound Rule Wizar     Action     Specify the action to be taken w                                                                                                    | rd<br>rd                                                                                                    | specified in the rule                                                                                                    | э.                                                                                            |                                                                              |                        |  |
| New Inbound Rule Wizar     Action     Specify the action to be taken w      Steps:                                                                                        | nnection and Click Next.                                                                                                    | specified in the ruk                                                                                                    | э.                                                                                            |                                                                              |                        |  |
| Action     Specify the action to be taken w      Steps:     Bule Type                                                                                                    | rd when a connection matches the conditions. What action should be taken w                                                                                                    | specified in the ruk                                                                                                    | ə.<br>matches the speci                                                                       | fied conditions?                                                             |                        |  |
| Action     Secief Anow the co     Point Action     Specify the action to be taken w     Steps:     Rule Type     Protocol and Posts                                       | Innection and Click Next.                                                                                                    | specified in the ruk                                                                                                    | ə.<br>matches the speci                                                                       | fied conditions?                                                             |                        |  |
| Action     Sector Anow the co     Power in bound Rule Wiza     Action     Specify the action to be taken w     Steps:     Rule Type     Protocol and Ports     Action     | rd<br>when a connection matches the conditions<br>What action should be taken w<br>Allow the connection                                                                                                    | specified in the ruk                                                                                                    | e.<br>matches the speci                                                                       | fied conditions?                                                             |                        |  |
| Action     Select Allow the co     Protocol and Ports     Action                                                                                                    | Innection and Click Next.<br>Ind<br>then a connection matches the conditions<br>What action should be taken w<br>Mine the connection<br>This includes connections th                                                                                                    | specified in the ruk<br>hen a connection<br>nat are protected w                                                                       | e,<br>matches the speci<br>vith IPsec as well a                                               | fied conditions?<br>as those are not.                                        |                        |  |
| New Inbound Rule Wizar Action Specify the action to be taken w Steps:     Rule Type     Protocol and Ports     Action     Profile     Name                                | The connection and Click Next.<br>rd<br>when a connection matches the conditions :<br>What action should be taken w<br>(a) Allow the connection the<br>Children the connection if<br>This includes connection if                                                                                                    | specified in the ruk<br>hen a connection<br>hat are protected w<br>it is secure                                                       | e.<br>matches the speci<br>with IPsec as well a                                               | fied conditions?                                                             |                        |  |
| New Inbound Rule Wizar Action Specify the action to be taken w Steps:     Rule Type     Protocol and Ports     Action     Profile     Name                                | rd then a connection matches the conditions a What action should be taken w  Allow the connection This includes connection if This includes only connection will be secured using the set                                                                                                    | ,<br>specified in the rule<br>hen a connection<br>hat are protected w<br>it is secure<br>ons that have been<br>tings in IPsec prop    | e.<br>matches the speci<br>with IPsec as well a<br>eathenticated by<br>ereties and rules in   | fied conditions?<br>as those are not.<br>using IPsec. Co<br>the Connection S | nnections<br>Security  |  |
| New Inbound Rule Wizar Action Specify the action to be taken w Steps:     Rule Type     Protocol and Ports     Action     Profile     Name                                | This includes only connection is includes only connection the secured using the set Rule node.                                                                                                    | ,<br>hen a connection<br>hat are protected w<br>it is secure<br>nus that have been<br>ttings in IPsec prop                            | e.<br>matches the speci<br>with IPsec as well a<br>authenticated by<br>enties and rules in    | fied conditions?<br>as those are not.<br>using IPsec. Co<br>the Connection ! | nnections<br>Security  |  |
| New Inbound Rule Wizer     Action     Specify the action to be taken w     Steps:     Rule Type     Protocol and Ports     Action     Profile     Name                    | Innection and Click Next.<br>Ind<br>then a connection matches the conditions:<br>What action should be taken wi<br>Interpret Allow the connection<br>This includes connections th<br>Allow the connection if<br>This includes only connection<br>will be secured using the set<br>Rule node.<br>Customize.                                                                                                    | hen a connection<br>hat are protected w<br><b>it is secure</b><br>nos that have been<br>tings in IPsec prop                           | e.<br>matches the speci<br>with IPsec as well a<br>n authenticated by<br>verties and rules in | fied conditions?<br>as those are not.<br>using IPsec. Co<br>the Connection : | nnections<br>Security  |  |
| Action     Select Ariow the co     Protocol and Ports     Action     Protocol and Ports     Action     Profile     Name                                                   | The name of the name of the na | hen a connection<br>hat are protected w<br><b>it is secure</b><br>ons that have beer<br>tings in IPsec prop                           | e,<br>matches the speci<br>with IPsec as well a<br>n authenticated by<br>verties and rules in | fied conditions?<br>as those are not.<br>using IPsec. Co<br>the Connection : | innections<br>Security |  |
| New Inbound Rule Wiza     Action     Specify the action to be taken w     Steps:         Rule Type         Protocol and Ports         Action     Profile     Name         | Innection and Click Next.<br>Ind<br>then a connection matches the conditions:<br>What action should be taken with<br>Interpretation and the connection<br>This includes connection if<br>This includes only connection<br>will be secured using the set<br>Rule node.<br>Customize<br>Block the connection                                                                                                    | hen a connection<br>hat are protected w<br><b>it is secure</b><br>ons that have been<br>tings in IPsec prop                           | e.<br>matches the speci<br>with IPsec as well a<br>n authenticated by<br>verties and rules in | fied conditions?<br>as those are not.<br>using IPsec. Co<br>the Connection : | nnections<br>Security  |  |
| Action     Select Allow the co     Protocol and Ports     Action     Protocol and Ports     Action     Profile     Name                                                   | Allow the connection of the secured using the secured using the secured using the set<br>Relevant to the secured using the set<br>Relevant to the connection of<br>This includes only connection will be secured using the set<br>Rule node.<br>Customize.<br>Block the connection                                                                                                    | specified in the rule<br>hen a connection<br>nat are protected w<br><b>it is securre</b><br>ons that have beer<br>tings in IPsec prop | e.<br>matches the speci<br>with IPsec as well a<br>n authenticated by<br>erties and rules in  | fied conditions?<br>as those are not.<br>using IPsec. Co<br>the Connection : | nnections<br>Security  |  |
| New Inbound Rule Wiza     Action     Specify the action to be taken w     Steps:     Rule Type     Protocol and Ports     Action     Profile     Name                     | Annection and Click Next.<br>rd<br>then a connection matches the conditions:<br>What action should be taken wi<br>Allow the connection<br>This includes connection if<br>This includes only connection<br>will be secured using the set<br>Rule node.<br>Customize<br>Block the connection                                                                                                    | specified in the rule<br>hen a connection<br>nat are protected w<br><b>it is secure</b><br>ons that have beer<br>tings in IPsec prop  | e.<br>matches the speci<br>vith IPsec as well a<br>n authenticated by<br>erties and rules in  | fied conditions?<br>as those are not.<br>using IPsec. Co<br>the Connection : | nnections<br>Security  |  |
| New Inbound Rule Wiza     Action     Specify the action to be taken w     Steps:         Rule Type         Protocol and Ports         Action         Profile         Name | Allow the connection of the secure due to the secure due to the se | specified in the rule<br>hen a connection<br>hat are protected v<br><b>it is secure</b><br>ons that have been<br>tings in IPsec prop  | e.<br>matches the speci<br>with IPsec as well a<br>n authenticated by<br>erties and rules in  | fied conditions?<br>as those are not.<br>using IPsec. Co<br>the Connection : | nnections<br>Security  |  |
| New Inbound Rule Wiza     Action     Specify the action to be taken w     Steps:         Rule Type         Protocol and Ports         Action     Profile     Name         | Allow the connection of the second using the second using the second using the set<br><b>Customizer</b> Block the connection                                                                                                    | specified in the rule<br>hen a connection<br>hat are protected v<br><b>it is secure</b><br>ons that have beer<br>tings in IPsec prop  | e.<br>matches the speci<br>with IPsec as well a<br>n authenticated by<br>refries and rules in | fied conditions?<br>as those are not.<br>using IPsec. Co<br>the Connection : | innections<br>Security |  |
| New Inbound Rule Wizal     Action     Specify the action to be taken w     Steps:         Protocol and Ports         Action     Profile     Name                          | Allow the connection on the set of the second using the set of the second using the second using the set of the second using the set of the second using the second using the set of the second using the set of the second using the set of the second using the second using the set of the second using the set of the second using the set of the second using the second using the set of the second using the second using the sec | specified in the rule<br>hen a connection<br>hat are protected w<br><b>it is secure</b><br>ons that have been<br>tings in IPsec prop  | e,<br>matches the speci<br>with IPsec as well a<br>n authenticated by<br>perties and rules in | fied conditions?<br>as those are not.<br>using IPsec. Co<br>the Connection : | nnections<br>Security  |  |
| Protocol and Ports     Action     Steps:     Action     Protocol and Ports     Action     Profile     Name                                                                | Allow the connection of the set of the set of the second using the set of the second using the second using the set of the second using the set of the second using the set of the second using the second using the second us | specified in the rule<br>hen a connection<br>hat are protected w<br>it is secure<br>ons that have been<br>tings in IPsec prop         | e,<br>matches the speci<br>with IPsec as well a<br>n authenticated by<br>perties and rules in | fied conditions?<br>as those are not.<br>using IPsec. Co<br>the Connection : | innections<br>Security |  |
| New Inbound Rule Wizal     Action     Specify the action to be taken w     Steps:         Rule Type     Protocol and Ports     Action     Profile     Name                | Allow the connection of the set of the set o | specified in the rule<br>hen a connection<br>hat are protected w<br>it <b>is secure</b><br>ons that have been<br>tings in IPsec prop  | e,<br>matches the speci<br>with IPsec as well a<br>n authenticated by<br>preties and rules in | fied conditions?<br>as those are not.<br>using IPsec. Co<br>the Connection S | innections<br>Security |  |

d. Select Domain, Private, Public checkbox and click Next.

| sprever preventioned in the latter to prevent.  Steps: Protocol and Ports Protocol and Ports Protocol and P | . such as a home | Cancel |
|----------------------------------------------------------------------------------------------------|------------------|--------|
| Step:       When does this nule apply?         Protocol and Ports       Action         Action       Protice         Name       Protocol         Apples when a computer is connected to a private network location, such as a home or work place.       Protocol         Apples when a computer is connected to a private network location, such as a home or work place.       Protocol         Apples when a computer is connected to a public network location.       Protocol         Apples when a computer is connected to a public network location.       Protocol         Apples when a computer is connected to a public network location.       Cancel         Enter Name, Description (optional), and click Finish.       Next Name         Protocol and Ports       Action         Action       Protocol and Ports         Action       Protocol and Ports         Action       Portice         Name       Description (optional):         TatkExpresel       Name                                                                                                    | , such as a home | Cancel |
| Protocol and Ports Action Profile Name Profile Name Profile Profile <                                                                                                    | , such as a home | Cancel |
| Apples when a computer is connected to its corporate domain.         Profile         Name         Apples when a computer is connected to a private network location, such as a home or work place.         Philic         Apples when a computer is connected to a public network location.         Philic         Apples when a computer is connected to a public network location.         Philic         Apples when a computer is connected to a public network location.         Cancel         Enter Name, Description (optional), and click Finish.         New Inbound Rule Wizad         Name         Specify the name and description of this rule.         Start:         Price Type         Profile         Name         Description (optional):         Tel:         Price and Pots         Action         Profile         Name         Description (optional):         Tel:         Tel:         Price and Pots         Action         Price         Name                                                                                                    | , such as a home | Cancel |
| Name   Name     Pivate   Applies when a computer is connected to a private network location, such as a home or work place.   Public   Applies when a computer is connected to a public network location.   Protect Name, Description (optional), and click Finish.   New Inbound Rule Wizard   Strep:   Protect and addression   Protect and Ports   Action   Protect and Ports   Action   Name   Description (optional):   [Inter: TelEzpreed]   Name                                                                                                    | , such as a home | Cancel |
| rever pace.     Public     Public     P     | Next > (         | Cancel |
| Applies when a computer is connected to a public network location.         Image: Cancel         Enter Name, Description (optional), and click Finish.                                                                                                    | Next > (         | Cancel |
| Enter Name, Description (optional), and click Finish. Ive Inbound Rule Wizard Specify the name and description of this rule. Stere: <ul> <li>Rule Type</li> <li>Protocol and Ports</li> <li>Action</li> <li>Profile</li> <li>Name</li> </ul> Description (optional): <ul> <li>TekExpress</li> </ul>                                                                                                    | Next > (         | Cancel |
| Enter Name, Description (optional), and click Finish.  Name  Protocol and Ports Action Profie Name  Description (optional):                                                                                                    |                  |        |
| Profile  Name  Profile  Name  Description (optional):                                                                                                    |                  |        |
| New Inbound Rule Wizard  Specify the name and description of this rule.  Steps:  Rule Type Protocol and Pots Action Profile Name Description (optional):                                                                                                    |                  |        |
| Name         Steps:         Patient Type         Protocol and Ports         Action         Profile         TekExpress         Description (optional):                                                                                                    |                  |        |
| Specify the name and description of this rule.  Steps:  Protocol and Pots Action Profile Name Description (optional):                                                                                                    |                  |        |
| Steps:         Public Type         Protocol and Ports         Action         Profile         Name         Description (optional):                                                                                                    |                  |        |
| Pule Type         Protocol and Pots         Action         Profile       Name:         TekExpress         Description (optional):                                                                                                    |                  |        |
| Protocol and Ports Action Profile Name:                                                                                                    |                  |        |
| Action Profile Name: TekExpress Description (optional):                                                                                                    |                  |        |
| Profile       Name:         TekExpress       Description (optional):                                                                                                    |                  |        |
| Name  Description (optional):                                                                                                    |                  | _      |
| Description (optional):                                                                                                    |                  |        |
|                                                                                                    |                  |        |
|                                                                                                    |                  |        |
|                                                                                                    |                  |        |
|                                                                                                    |                  |        |
|                                                                                                    |                  |        |
|                                                                                                    |                  |        |
|                                                                                                    |                  |        |
|                                                                                                    |                  |        |
|                                                                                                    |                  |        |
|                                                                                                    |                  |        |
|                                                                                                    |                  |        |
|                                                                                                    |                  |        |
|                                                                                                    |                  |        |

4. Check whether the Rule name is displayed in Windows Firewall with Advanced Security menu > Inbound Rules.

| Windows Defender Firewall with                                                                                                    | Inbound Rules                                                                                                    |                                                                                                    |                                                                                                    |                                                                               |                                                                                                    |                                           | Actions                                                                                                    |                                                |
|----------------------------------------------------------------------------------------------------|----------------------------------------------------------------------------------------------------|----------------------------------------------------------------------------------------------------|----------------------------------------------------------------------------------------------------|-------------------------------------------------------------------------------|----------------------------------------------------------------------------------------------------|-------------------------------------------|----------------------------------------------------------------------------------------------------|------------------------------------------------|
| <ul> <li>Inbound Rules</li> <li>Unbound Rules</li> <li>Cutbound Rules</li> <li>Connetion Security Rules</li> <li>Monitoring</li> </ul> | Induction Values Induction Values TackSpress Application Port (In) TackSpress Application Port (In) TackSpress Application Port (In) TackSpress D-PhY(In) TackSpress D-PhY(In) TackSpress M-PHY Ta(In) TackSpress M-PHY Ta(In) | Group<br>@[MicrosoftAAD.BrokerPlugi<br>@[MicrosoftDesktopAppInst<br>@[MicrosoftMessaging_418<br>@[MicrosoftMicrosoftEdge]<br>@[MicrosoftWindowsCloud<br>@[MicrosoftWindowsCloud<br>@[MicrosoftWindowsCloud<br>@[MicrosoftWindowsCloud<br>@[MicrosoftWindowsChot<br>@[MicrosoftWindowsChot<br>@[MicrosoftWindowsChot<br>@[MicrosoftWindowsChot] | Profile<br>All<br>All<br>All<br>All<br>All<br>All<br>All<br>Private,<br>Private,<br>Domain<br>Domain<br>Domai<br>Domai. | Enabled<br>Yes<br>Yes<br>Yes<br>Yes<br>Yes<br>Yes<br>Yes<br>Yes<br>Yes<br>Yes | Action<br>Allow<br>Allow<br>Allow<br>Allow<br>Allow<br>Allow<br>Allow<br>Allow<br>Allow<br>Allow<br>Allow<br>Allow<br>Allow<br>Allow<br>Allow<br>Allow<br>Allow<br>Allow |                                           | Hebourd Rules<br>New Rule<br>▼ Filter by Profile<br>▼ Filter by State<br>♥ Filter by State<br>♥ |                                                |
| ¢ >>                                                                                                    | @@Microsoft.Windows.Cortana_1.9.6.16299_     @@Microsoft.Windows.Photos_2018.18091_     @@Microsoft.Windows.Photos_2019.19081_     @@Microsoft.Windows.Photos_2019.19081_     @@Microsoft.Windows.Photos_2019.11810_     @@Microsoft.Windows.Photos_2019.11810_     @@Microsoft.Windows.Photos_2019.11810_     @@Microsoft.Windows.Photos_2019.11810_     @@Microsoft.Windows.Photos_2019.11810_     @@Microsoft.Windows.Photos_2019.1180_     @@Microsoft.Windows.Photos_2019.1180_     @@@Microsoft.Windows.Photos_2019.1180_     @@@Microsoft.Windows.Photos_2019.1180_     @@@Microsoft.Windows.Photos_2019.1180_     @@@Microsoft.Windows.Photos_2019.1180_     @@@Microsoft.Windows.Photos_2019.1180_     #################################                                                                                                    | @{Microsoft.Windows.Corta<br>@{Microsoft.Windows.Photo<br>@{Microsoft.Windows.Photo<br>@{Microsoft.WindowsFeedb<br>@{Microsoft.WindowsStore                                                                                                    | Domai<br>All<br>All<br>Domai<br>All                                                                                                    | Yes<br>Yes<br>Yes<br>Yes                                                      |                                                                                                    | Allow<br>Allow<br>Allow<br>Allow<br>Allow | Allow<br>Allow<br>Allow<br>Allow<br>Allow                                                                                                    | Allow<br>Allow<br>Allow<br>Allow<br>Allow<br>5 |

#### **TekVISA** configuration

1. Click Start > All Programs > TekVISA > OpenChoice Instrument Manager.

| VISA | OpenChoice Instrument N                      | — 🗆 🗙                                 |  |                      |                                                              |                         |      |
|------|----------------------------------------------|---------------------------------------|--|----------------------|--------------------------------------------------------------|-------------------------|------|
| File | e Edit Help                                  |                                       |  |                      |                                                              |                         |      |
|      | Instruments                                  | 0 2:42 AM                             |  | Applicat<br>Op<br>Op | tions and Utilities<br>enChoice Call Mo<br>enChoice Talker L | nitor<br>iste           |      |
|      | Instrument List<br>Update<br>Search Criteria | Instrument<br>Identify<br>Properties. |  | Sta                  | art Application or I                                         | Utility<br><b>ektro</b> | oni> |

2. Click Search Criteria. In Search Criteria menu, click LAN to Turn-on. Select Socket from the drop-down list, enter the IP address of

the TekExpress device in Hostname and type Port as 5000. Click

to configure the IP address with Port.

Enter the Hostname as 127.0.0.1 if the TekVISA and TekExpress application are in the same system, else enter the IP address of the oscilloscope where the TekExpress application is running.
| 🐯 Search Crite | eria             |            |
|----------------|------------------|------------|
| GPIB           |                  | 🖸 On       |
| LAN            |                  | On 🖸       |
| Search         | n LAN            |            |
| C Auto         | ) Discovery      | Parameters |
|                | Hostname         | Port       |
| Socket         | -                | 4000       |
|                |                  |            |
| Socket 12      | 7.0.0.1 5000     |            |
| Socket 13      | 4.64.244.227 500 | 00         |
|                | Delete           | Search     |
| Serial         |                  | Off        |
| VXI            |                  | O On       |
| USB            |                  | Off        |
| TekLink        |                  | Off        |
| D              | one              | Help       |
|                |                  |            |

3. Click Search to setup the TCPIP connection with the host. Check whether the TCPIP host name is displayed in OpenChoice Instrument Manager > Instruments.

| 🖼 OpenChoice Instrument Manager        |                              | 😴 Search Criteria 📃 💼 🗾                             |
|----------------------------------------|------------------------------|-----------------------------------------------------|
| File Edit Help                         |                              | GPIB On                                             |
| Instruments                            | Applications and Utilities   | LAN On                                              |
| GPIB GPIE8-1-INSTR                     | OpenChoice Call Monitor      | Search LAN                                          |
| 10000011001000000000000000000000000000 | OpenChoice Taiker Liste      | Auto Discovery                                      |
|                                        |                              | Hostname Port                                       |
| 100 E                                  | and a second                 |                                                     |
|                                        |                              | Sooket 127.0.0.1 5000<br>Sooket 134.64.244.227 5000 |
| <►<br>Last Updated: 9/11/2020 2:55 AM  |                              | Delete Search                                       |
| Instrument List Instrument             |                              | Serial O off                                        |
| Update Identify                        | Start Application or Utility | VXI O 0n                                            |
|                                        | Statt Application of Stilly  | USB Off                                             |
| Search Uniteria Properties.            |                              | TekLink Off                                         |
|                                        | Tektronix                    | Done Help                                           |

4. Double-click **OpenChoice Talker Listener** and enter the Command \*IDN? in command entry field and click **Query**. Check that the Operation is successful and Talker Listener Readout displays the Command / Data.

| 💀 OpenChoice Talker Listener 📃 💿 💽 |                                        |                  |  |
|------------------------------------|----------------------------------------|------------------|--|
| File Edit Tools Help               |                                        |                  |  |
| Instruments                        | Enter Command or Script                |                  |  |
| GPIB GPIB8::1::INSTR               | *IDN?                                  |                  |  |
| 2000 10 PIP. 127.0.0.1.30003000.ET | Write Read Query Ha                    | ex Entry Enabled |  |
|                                    | Command / Script History               |                  |  |
| Last Updated 9/11/2020 3:02 AM     | AutoQuery - False ; Term Char - LF 💡   |                  |  |
| Update Reset Communications        | Run Single Step Loop                   |                  |  |
| Talker Listener Readout:           | Display As: 💿 ASCII Only 💿             | Hex and ASCII    |  |
| Date / Time Duration Source        | Command / Data                         | Command Type     |  |
| 9/11/2020 3:03 0.1456s VISA        | GPIB8::1::INSTR                        | Open Session     |  |
| 9/11/2020 3:03 0.0011s GPI68:      | "UN?<br>TEKTRONIX,DP077002SX,B300079,C | Write<br>Read    |  |
| 👸 Operation Successful             |                                        |                  |  |

# Set or query the device name of application

This command sets or queries the device name of the application.

#### Syntax

```
TEKEXP:SELECT DEVICE, "<DeviceName>" (Set)
```

TEKEXP:SELECT? DEVICE (Query)

#### **Command arguments**

| Argument Name             | Argument Type     |
|---------------------------|-------------------|
| <devicename></devicename> | <string></string> |

#### Returns

<String>

#### **Examples**

TEKEXP:SELECT DEVICE, "<DUT001>" command sets the device name of the application to DUT001.

TEKEXP: SELECT? DEVICE command returns the selected device name of the application.

# Set or query the DUTID of application

This command sets or queries the DUTID of the application.

## Syntax

```
TEKEXP:VALUE DUTID, "<Value>" (Set)
TEKEXP:VALUE? DUTID (Query)
```

### **Command arguments**

| Argument Name   | Argument Type     |
|-----------------|-------------------|
| <value></value> | <string></string> |

#### Returns

<String>

#### Examples

TEKEXP:VALUE DUTID, "DUT001" command sets the DUTID of the application to DUT001.

TEKEXP:VALUE? DUTID command returns the DUTID of the application.

# Set or query the suite name of the application

This command sets or queries the suite name of the application.

#### Syntax

TEKEXP:SELECT SUITE, "<SuiteName>" (Set)

TEKEXP:SELECT? SUITE (Query)

#### **Command arguments**

#### Returns

<String>

#### **Examples**

TEKEXP:SELECT SUITE, "<SuiteName>" command sets the suite name of the application.

TEKEXP: SELECT? SUITE command returns the selected suite of the application.

# Set or query the test name of the application

This command selects or deselects the specified test name of the application.

## Syntax

```
TEKEXP:SELECT TEST, "<TestName>", <Value> (Set)
```

TEKEXP:SELECT TEST, "<ALL>" (Set)

TEKEXP:SELECT? TEST (Query)

#### **Command arguments**

| TestName                                                  | Value                                 |
|-----------------------------------------------------------|---------------------------------------|
| C-PHY 1.1                                                 | {True   False} or {1   0}             |
| Test 1.1.1 LP-TX Thevenin Output High Level Voltage (VOH) | It represents selected or unselected. |
| Test 1.1.2 LP-TX Thevenin Output Low Level Voltage (VOL)  | Where,                                |
| Test 1.1.3 LP-TX 15%-85% Rise Time (tRLP)                 | True or 1 - Selected                  |

| Tes | stName                                                                                             | Value                                 |
|-----|----------------------------------------------------------------------------------------------------|---------------------------------------|
| •   | Test 1.1.4 LP-TX 15%-85% Fall Time (tFLP)                                                          | False or 0 - Unselected               |
|     | Test 1.1.5 LP-TX Slew Rate vs. CLOAD (dV_dtSR)                                                     |                                       |
|     | Test 1.1.6 LP-TX Pulse Width of Exclusive-OR Clock (tLP-PULSE-TX)                                  |                                       |
|     | Test 1.1.7 LP-TX Period of Exclusive-OR Clock (tLP-PER-TX)                                         |                                       |
|     | Test 1.2.1 LP_TX tLPX Duration                                                                     |                                       |
|     | Test 1.2.2 LP_TX t3-PREPARE Duration                                                               |                                       |
|     | Test 1.2.3 LP_TX t3-PREBEGIN Duration                                                              |                                       |
|     | Test 1.2.4 LP_TX t3-PROGSEQ Duration                                                               |                                       |
|     | Test 1.2.5 LP_TX t3-PREEND Duration                                                                |                                       |
|     | Test 1.2.6 LP_TX t3-SYNC Duration                                                                  |                                       |
|     | Test 1.2.7 HS-TX Differential Voltages (VOD_AB, VOD_BC, VOD_CA)                                    |                                       |
|     | Test 1.2.8 HS-TX Differential Voltage Mismatch (Delta_VOD)                                         |                                       |
| •   | Test 1.2.9 HS-TX Single-Ended Output High Voltages<br>(VOHHS(VA),VOHHS(VB),VOHHS(VC))              |                                       |
|     | Test 1.2.10 HS-TX Static Common-Point Voltages (VCPTX)                                             |                                       |
| •   | Test 1.2.11 HS-TX Static Common-Point Voltage Mismatch (Delta VCPTX(HS))                           |                                       |
| •   | Test 1.2.12 HS-TX Dynamic Common-Point Variations Between 50-450MHz (Delta VCPTX(LF))              |                                       |
| •   | Test 1.2.13 HS-TX Dynamic Common-Point Variations Above 450MHz (Delta VCPTX(HF))                   |                                       |
|     | Test 1.2.16 HS_TX t3-POST Duration                                                                 |                                       |
|     | Test 1.2.17 HS_TX Post-EoT Rise Time(tREOT)                                                        |                                       |
| •   | Test 1.2.18 HS_TX tHS-EXIT Value                                                                   |                                       |
| •   | Test 1.2.19 HS Clock Instantaneous UI (UIINST)                                                     |                                       |
| •   | Test 1.2.20 HS Clock Delta UI (Delta_UI)                                                           |                                       |
| •   | Test 1.2.21 HS-TX Eye Diagram                                                                      |                                       |
| •   | Test 1.3.1 INIT LP-TX Initialization Period (tINIT,MASTER)                                         |                                       |
| •   | Test 1.3.2 ULPS Exit Transmitted tWAKEUP Interval                                                  |                                       |
| •   | Test 1.3.3 BTA TX-Side tTA-GO Interval Value                                                       |                                       |
| •   | Test 1.3.4 BTA RX-Side tTA-SURE Interval Value                                                     |                                       |
| •   | Test 1.3.5 BTA RX-Side tTA-GET Interval Value                                                      |                                       |
| •   | Test 1.4.1 HS-TX Differential Voltages Unterminated (VOD(UT)-AB, VOD(UT)-BC, VOD(UT)-CA)           |                                       |
| •   | Test 1.4.2 HS-TX Differential Voltages Mismatch Unterminated (Delta_VOD(UT))                       |                                       |
| •   | Test 1.4.3 HS-TX Single-Ended Output High Voltages Unterminated<br>(VOHHS(VA),VOHHS(VB),VOHHS(VC)) |                                       |
| •   | Test 1.4.4 HS-TX Static Common-Point Voltages Unterminated (VCPTX(UT))                             |                                       |
| C-I | PHY 2.0                                                                                            | {True   False} or {1   0}             |
| •   | Test 1.1.1 LP-TX Thevenin Output High Level Voltage (VOH)                                          | It represents selected or unselected. |
| •   | Test 1.1.2 LP-TX Thevenin Output Low Level Voltage (VOL)                                           | Where,                                |
| Tab | le continued                                                                                       | , ,                                   |

| Tes | tName                                                                                           | Value                   |  |  |
|-----|-------------------------------------------------------------------------------------------------|-------------------------|--|--|
| •   | Test 1.1.3 LP-TX 15%-85% Rise Time (tRLP)                                                       | True or 1 - Selected    |  |  |
| •   | Test 1.1.4 LP-TX 15%-85% Fall Time (tFLP)                                                       | False or 0 - Unselected |  |  |
| •   | Test 1.1.5 LP-TX Slew Rate vs. CLOAD (dV_dtSR)                                                  |                         |  |  |
| •   | Test 1.1.6 LP-TX Pulse Width of Exclusive-OR Clock (tLP-PULSE-TX)                               |                         |  |  |
| •   | Test 1.1.7 LP-TX Period of Exclusive-OR Clock (tLP-PER-TX)                                      |                         |  |  |
| •   | Test 1.1.8 LP-TX tLP-EXIT Value                                                                 |                         |  |  |
| •   | Test 1.2.1 LP_TX tLPX Duration                                                                  |                         |  |  |
| •   | Test 1.2.2 LP_TX t3-PREPARE Duration                                                            |                         |  |  |
| •   | Test 1.2.3 LP_TX t3-PREBEGIN Duration                                                           |                         |  |  |
| •   | Test 1.2.4 LP_TX t3-PROGSEQ Duration                                                            |                         |  |  |
| •   | Test 1.2.5 LP_TX t3-PREEND Duration                                                             |                         |  |  |
| •   | Test 1.2.6 LP_TX t3-SYNC Duration                                                               |                         |  |  |
| •   | Test 1.2.7 HS-TX Differential Voltages (VOD_AB, VOD_BC, VOD_CA)                                 |                         |  |  |
| •   | Test 1.2.8 HS-TX Differential Voltage Mismatch (Delta_VOD)                                      |                         |  |  |
| •   | Test 1.2.9 HS-TX Single-Ended Output High Voltages<br>(VOHHS(VA),VOHHS(VB),VOHHS(VC))           |                         |  |  |
| •   | Test 1.2.10 HS-TX Static Common-Point Voltages (VCPTX)                                          |                         |  |  |
| •   | Test 1.2.11 HS-TX Static Common-Point Voltage Mismatch (Delta VCPTX(HS))                        |                         |  |  |
| •   | Test 1.2.12 HS-TX Dynamic Common-Point Variations Between 50-450MHz (Delta VCPTX(LF))           |                         |  |  |
| •   | Test 1.2.13 HS-TX Dynamic Common-Point Variations Above 450MHz (Delta VCPTX(HF))                |                         |  |  |
| •   | Test 1.2.16 HS_TX t3-POST Duration                                                              |                         |  |  |
| •   | Test 1.2.17 HS_TX Post-EoT Rise Time(tREOT)                                                     |                         |  |  |
| •   | Test 1.2.18 HS_TX tHS-EXIT Value                                                                |                         |  |  |
| •   | Test 1.2.19 HS Clock Instantaneous UI (UIINST)                                                  |                         |  |  |
| •   | Test 1.2.21 HS-TX Eye Diagram                                                                   |                         |  |  |
| •   | Test 1.2.22 HS-TX UI Jitter (UI_JitterPEAK_TX)                                                  |                         |  |  |
| •   | Test 1.3.1 INIT LP-TX Initialization Period (tINIT, MASTER)                                     |                         |  |  |
| •   | Test 1.3.2 ULPS Exit Transmitted tWAKEUP Interval                                               |                         |  |  |
| •   | Test 1.3.3 BTA TX-Side tTA-GO Interval Value                                                    |                         |  |  |
| •   | Test 1.3.4 BTA RX-Side tTA-SURE Interval Value                                                  |                         |  |  |
| •   | Test 1.3.5 BTA RX-Side tTA-GET Interval Value                                                   |                         |  |  |
| •   | Test 1.4.1 HS-TX Differential Voltages Unterminated (VOD(UT)-AB, VOD(UT)-BC, VOD(UT)-CA)        |                         |  |  |
| •   | Test 1.4.2 HS-TX Differential Voltages Mismatch Unterminated (Delta_VOD(UT))                    |                         |  |  |
| •   | Test 1.4.3 HS-TX Single-Ended Output High Voltages Unterminated (VOHHS(VA),VOHHS(VB),VOHHS(VC)) |                         |  |  |
| •   | Test 1.4.4 HS-TX Static Common-Point Voltages Unterminated (VCPTX(UT))                          |                         |  |  |
| •   | Test 1.5.1 t3-CALPREAMBLE Duration                                                              |                         |  |  |
| •   | Test 1.5.2 t3-ASID Duration                                                                     |                         |  |  |
| Tab | Table continued                                                                                 |                         |  |  |

TekExpress® C-PHY Automated Test Software Application Help (70K Series MSO/DPO)

| Te  | stName                                                                                | Value                                 |
|-----|---------------------------------------------------------------------------------------|---------------------------------------|
| •   | Test 1.5.3 t3-CALALTSEQ Duration                                                      |                                       |
| •   | Test 1.5.4 Calibration Sequence t3-SYNC Duration                                      |                                       |
| C-I | PHY 1.0                                                                               | {True   False} or {1   0}             |
| •   | Test 1.1.1 LP-TX Thevenin Output High Level Voltage (VOH)                             | It represents selected or unselected. |
| •   | Test 1.1.2 LP-TX Thevenin Output Low Level Voltage (VOL)                              | Where,                                |
| •   | Test 1.1.3 LP-TX 15%-85% Rise Time (tRLP)                                             | True or 1 - Selected                  |
| •   | Test 1.1.4 LP-TX 15%-85% Fall Time (tFLP)                                             |                                       |
| •   | Test 1.1.5 LP-TX Slew Rate vs. CLOAD (dV_dtSR)                                        | Faise or U - Unselected               |
| •   | Test 1.1.6 LP-TX Pulse Width of Exclusive-OR Clock (tLP-PULSE-TX)                     |                                       |
| •   | Test 1.1.7 LP-TX Period of Exclusive-OR Clock (tLP-PER-TX)                            |                                       |
| •   | Test 1.2.1 LP_TX tLPX Duration                                                        |                                       |
| •   | Test 1.2.2 LP_TX t3-PREPARE Duration                                                  |                                       |
| •   | Test 1.2.3 LP_TX t3-PREBEGIN Duration                                                 |                                       |
| •   | Test 1.2.4 LP_TX t3-PROGSEQ Duration                                                  |                                       |
| •   | Test 1.2.5 LP_TX t3-PREEND Duration                                                   |                                       |
| •   | Test 1.2.6 LP_TX t3-SYNC Duration                                                     |                                       |
| •   | Test 1.2.7 HS-TX Differential Voltages (VOD_AB, VOD_BC, VOD_CA)                       |                                       |
| •   | Test 1.2.8 HS-TX Differential Voltage Mismatch (Delta_VOD)                            |                                       |
| •   | Test 1.2.9 HS-TX Single-Ended Output High Voltages<br>(VOHHS(VA),VOHHS(VB),VOHHS(VC)) |                                       |
| •   | Test 1.2.10 HS-TX Static Common-Point Voltages (VCPTX)                                |                                       |
| •   | Test 1.2.11 HS-TX Static Common-Point Voltage Mismatch (Delta VCPTX(HS))              |                                       |
| •   | Test 1.2.12 HS-TX Dynamic Common-Point Variations Between 50-450MHz (Delta VCPTX(LF)) |                                       |
| •   | Test 1.2.13 HS-TX Dynamic Common-Point Variations Above 450MHz (Delta VCPTX(HF))      |                                       |
| •   | Test 1.2.14 HS-TX Rise Time (tR)                                                      |                                       |
| •   | Test 1.2.15 HS-TX Fall Time (tF)                                                      |                                       |
| •   | Test 1.2.16 HS_TX t3-POST Duration                                                    |                                       |
| •   | Test 1.2.17 HS_TX Post-EoT Rise Time(tREOT)                                           |                                       |
| •   | Test 1.2.18 HS_TX tHS-EXIT Value                                                      |                                       |
| •   | Test 1.2.19 HS Clock Instantaneous UI (UIINST)                                        |                                       |
| •   | Test 1.2.20 HS Clock Delta UI (Delta_UI)                                              |                                       |
| •   | Test 1.3.1 INIT LP-TX Initialization Period (tINIT,MASTER)                            |                                       |
| •   | Test 1.3.2 ULPS Exit Transmitted tWAKEUP Interval                                     |                                       |
| •   | Test 1.3.3 BTA TX-Side tTA-GO Interval Value                                          |                                       |
| •   | Test 1.3.4 BTA RX-Side tTA-SURE Interval Value                                        |                                       |
| •   | Test 1.3.5 BTA RX-Side tTA-GET Interval Value                                         |                                       |

{True | False} or {1 | 0}

## **Examples**

TEKEXP:SELECT TEST, "<TestName>", 1 command selects the specified test in the Test Panel.

TEKEXP:SELECT TEST, "<ALL>" command select all the tests in the Test Panel.

TEKEXP:SELECT? TEST command returns the list of selected tests.

# Set or query the version name of the application

This command sets or queries the version name of the application.

## Syntax

TEKEXP:SELECT VERSION, "<VersionName>" (Set)

TEKEXP:SELECT? VERSION (Query)

### **Command arguments**

| Argument Name               | Argument Type     | Valid Values                                                       |
|-----------------------------|-------------------|--------------------------------------------------------------------|
| <versionname></versionname> | <string></string> | It is the name of the version on the DUT panel of the application. |

| Ve | VersionName |  |  |  |  |  |
|----|-------------|--|--|--|--|--|
| •  | C-PHY 1.0   |  |  |  |  |  |
| •  | C-PHY 1.1   |  |  |  |  |  |
| •  | C-PHY 2.0   |  |  |  |  |  |

#### Returns

<String>

#### Examples

TEKEXP:SELECT VERSION, "<VersionName>" command sets the version name of application.

TEKEXP:SELECT? VERSION command returns the version name of application.

# Set or query the general parameter values

This command sets or queries the general parameter values of the application.

## Syntax

TEKEXP:VALUE GENERAL, "<ParameterName>", "<Value>" (Set)

TEKEXP:VALUE? GENERAL, "<ParameterName>" (Query)

#### **Command arguments**

# Table 18: General command parameters

| ParameterName            | Value                                                                                                    |
|--------------------------|----------------------------------------------------------------------------------------------------|
| LVHS Mode                | • TRUE                                                                                                    |
|                          | • FALSE                                                                                                    |
| LVLP Mode                | • TRUE                                                                                                    |
|                          | • FALSE                                                                                                    |
| Termination Voltage (V)  | 0 to 5                                                                                                    |
| Cursor Mode              | Automatic                                                                                                    |
|                          | • Manual                                                                                                    |
| Data Rate                | 0.08 to 8                                                                                                    |
| Signal Types             | • HS                                                                                                    |
|                          | • LP                                                                                                    |
|                          | • LP-HS                                                                                                    |
| Insertion Loss Selection | • TRUE                                                                                                    |
|                          | • FALSE                                                                                                    |
| CTLE Selection           | • TRUE                                                                                                    |
|                          | • FALSE                                                                                                    |
| CTLE File PathC-PHY 1.1  | • For C-PHY 1.1:                                                                                                    |
|                          | C:\Program Files\Tektronix\TekExpress\TekExpress<br>C-PHY\Compliance Suites\C-PHY\TX-Device\C-PHY                                        |
|                          | C-PHY 2.0                                                                                                    |
|                          | C:\Program Files\Tektronix\TekExpress\TekExpress<br>C-PHY\Compliance Suites\C-PHY\TX-Device\C-PHY<br>2.0\CTLE\CTLE_8Gsps.flt             |
| Va Filter File Path      | • C-PHY 1.1                                                                                                    |
|                          | C:\Program Files\Tektronix\TekExpress\TekExpress<br>C-PHY\Compliance Suites\C-PHY\TX-Device\C-PHY<br>1.1\Standard_VAB.flt<br>• C-PHY 2.0 |
|                          | C:\Program Files\Tektronix\TekExpress\TekExpress<br>C-PHY\Compliance Suites\C-PHY\TX-Device\C-PHY<br>2.0\Standard_VAB.flt                |

| ParameterName            | Value                                                                                                    |  |  |
|--------------------------|----------------------------------------------------------------------------------------------------|--|--|
| Vb Filter File Path      | • C-PHY 1.1                                                                                                    |  |  |
|                          | C:\Program Files\Tektronix\TekExpress\TekExpress<br>C-PHY\Compliance Suites\C-PHY\TX-Device\C-PHY<br>1.1\Standard_VBC.flt<br>• C-PHY 2.0 |  |  |
|                          | C:\Program Files\Tektronix\TekExpress\TekExpress<br>C-PHY\Compliance Suites\C-PHY\TX-Device\C-PHY<br>2.0\Standard_VBC.flt                |  |  |
| Vc Filter File Path      | • C-PHY 1.1                                                                                                    |  |  |
|                          | C:\Program Files\Tektronix\TekExpress\TekExpress<br>C-PHY\Compliance Suites\C-PHY\TX-Device\C-PHY<br>1.1\Standard_VCA.flt<br>• C-PHY 2.0 |  |  |
|                          | C:\Program Files\Tektronix\TekExpress\TekExpress<br>C-PHY\Compliance Suites\C-PHY\TX-Device\C-PHY<br>2.0\Standard_VCA.flt                |  |  |
| Enable Logging           | • TRUE                                                                                                    |  |  |
|                          | • FALSE                                                                                                    |  |  |
| Acquisition Save Options | Save All Waveforms Before Analysis                                                                                                    |  |  |
| Number Lane              | • Lane0                                                                                                    |  |  |
|                          | • Lane1                                                                                                    |  |  |
|                          | Lane2     Lane3                                                                                                    |  |  |
| SourceVA                 | • CH1                                                                                                    |  |  |
|                          | • CH2                                                                                                    |  |  |
|                          | • CH3                                                                                                    |  |  |
|                          | • CH4                                                                                                    |  |  |
| SourceVB                 | • CH1                                                                                                    |  |  |
|                          | • CH2                                                                                                    |  |  |
|                          | • CH3                                                                                                    |  |  |
|                          | • CH4                                                                                                    |  |  |
| SourceVC                 | • CH1                                                                                                    |  |  |
|                          | • CH2                                                                                                    |  |  |
|                          | • CH3                                                                                                    |  |  |
|                          | • CH4                                                                                                    |  |  |
| Number of Runs           | 1 to 1000                                                                                                    |  |  |
| lable continued          |                                                                                                    |  |  |

| ParameterName                   | Value                                         |  |  |
|---------------------------------|-----------------------------------------------|--|--|
| On Failure Stop and Notify      | • TRUE                                        |  |  |
|                                 | • FALSE                                       |  |  |
| Save Number Of Waveform         | 1 to 30 (Available only when Suite=C-PHY 2.0) |  |  |
| Result Type                     | (Available only when Suite=C-PHY 2.0)         |  |  |
|                                 | • FAIL                                        |  |  |
|                                 | • ALL                                         |  |  |
| Autoset - For Vertical Settings | (Available only when Suite=C-PHY 2.0)         |  |  |
|                                 | • TRUE                                        |  |  |
|                                 | • FALSE                                       |  |  |

# Table 19: Report panel command parameters

| <parametername></parametername>                    | <value></value>                                            |  |
|----------------------------------------------------|------------------------------------------------------------|--|
| On Test Failure, stop and notify me of the failure | {True   False} or {1   0}                                  |  |
|                                                    | It represents selected or unselected.                      |  |
|                                                    | Where,                                                     |  |
|                                                    | True or 1 - Selected                                       |  |
|                                                    | False or 0 - Unselected                                    |  |
| Report Update Mode                                 | • New                                                      |  |
|                                                    | Append                                                     |  |
|                                                    | Replace                                                    |  |
| Report Path                                        | X:\ <application name="">\Reports\DUT001.mht</application> |  |
| Save As Type                                       | Web Archive (*.mht;*.mhtml)                                |  |
|                                                    | • PDF (*.pdf;)                                             |  |
|                                                    | • CSV (*.csv;)                                             |  |
| Auto increment report name if duplicate            | {True   False} or {1   0}                                  |  |
|                                                    | It represents selected or unselected.                      |  |
|                                                    | Where,                                                     |  |
|                                                    | True or 1 - Selected                                       |  |
|                                                    | False or 0 - Unselected                                    |  |
| Table continued                                    | 1                                                          |  |

| <parametername></parametername>            | <value></value>                       |
|--------------------------------------------|---------------------------------------|
| Create report at the end                   | {True   False} or {1   0}             |
|                                            | It represents selected or unselected. |
|                                            | Where,                                |
|                                            | True or 1 - Selected                  |
|                                            | False or 0 - Unselected               |
| Include Pass/Fail Results Summary          | {True   False} or {1   0}             |
|                                            | It represents selected or unselected. |
|                                            | Where,                                |
|                                            | True or 1 - Selected                  |
|                                            | False or 0 - Unselected               |
| Include Detailed Results                   | {True   False} or {1   0}             |
|                                            | It represents selected or unselected. |
|                                            | Where,                                |
|                                            | True or 1 - Selected                  |
|                                            | False or 0 - Unselected               |
| Include Plot Images                        | {True   False} or {1   0}             |
|                                            | It represents selected or unselected. |
|                                            | Where,                                |
|                                            | True or 1 - Selected                  |
|                                            | False or 0 - Unselected               |
| Include Setup Configuration                | {True   False} or {1   0}             |
|                                            | It represents selected or unselected. |
|                                            | Where,                                |
|                                            | True or 1 - Selected                  |
|                                            | False or 0 - Unselected               |
| Include Complete Application Configuration | {True   False} or {1   0}             |
|                                            | It represents selected or unselected. |
|                                            | Where,                                |
|                                            | True or 1 - Selected                  |
|                                            | False or 0 - Unselected               |
| Table continued                            | 1                                     |

| <parametername></parametername>                    | <value></value>                       |
|----------------------------------------------------|---------------------------------------|
| Include User Comments                              | {True   False} or {1   0}             |
|                                                    | It represents selected or unselected. |
|                                                    | Where,                                |
|                                                    | True or 1 - Selected                  |
|                                                    | False or 0 - Unselected               |
| Report Settings:Include Header In Appended Reports | {True   False} or {1   0}             |
|                                                    | It represents selected or unselected. |
|                                                    | Where,                                |
|                                                    | True or 1 - Selected                  |
|                                                    | False or 0 - Unselected               |
| View Report After Generating                       | {True   False} or {1   0}             |
|                                                    | It represents selected or unselected. |
|                                                    | Where,                                |
|                                                    | True or 1 - Selected                  |
|                                                    | False or 0 - Unselected               |
| Report Group Mode                                  | Test Name                             |
|                                                    | Test Result                           |
| Append Report                                      | {True   False} or {1   0}             |
|                                                    | It represents selected or unselected. |
|                                                    | Where,                                |
|                                                    | True or 1 - Selected                  |
|                                                    | False or 0 - Unselected               |
| 1                                                  | 1                                     |

<NRf> or <String>

#### Examples

TEKEXP:VALUE GENERAL, "<ParameterName>", "<Value>" command set the value for the specified general parameter.

TEKEXP:VALUE? GENERAL, "<ParameterName>" command returns the value for the specified general parameter.

# Set or query the acquire parameter values

This command sets or queries the acquire parameter values of the application.

## Syntax

```
TEKEXP:VALUE
ACQUIRE, "<TestName>", "<AcquireType>", "<ParameterName>", "<ParameterValue>" (Set)
```

TEKEXP:VALUE? ACQUIRE, "<TestName>", "<AcquireType>", "<ParameterName>" (Query)

#### **Command arguments**

| TestName                         | AcquireType | ParameterName            | ParameterValue     |
|----------------------------------|-------------|--------------------------|--------------------|
| 1.1.1 Thevenin Output High       | LP_ULPS     | Vertical Scale (mV)      | 10 to 500          |
| Level Voltage (VOH)              |             | Vertical Position (div)  | -5 to 5            |
| 1.1.2 LP-TX Thevenin Output      |             | Vertical Offset (V)      | -1.3 to 1.3        |
| Low Level Voltage (VOL)          |             | Sample Rate (GS/s)       | • 6.25             |
| 1.1.3 LP-TX 15%-85% Rise Time    |             |                          | • 12.5             |
| 1 1 / I D TY 15% 85% Fall Time   |             |                          | • 25               |
| (tFLP)                           |             |                          | • 50               |
| 1.1.5 LP-TX Slew Rate vs.        |             | Record Length            | 100000 to 10000000 |
| CLOAD (dV/dtSR)                  |             | Trigger Type             | Transition         |
| 1.1.6 LP-TX Pulse Width          |             |                          | • Edge             |
| Of Exclusive-OR Clock (tLP-      |             |                          | Width              |
| 1.1.7 LP-TX Period of Exclusive- |             | Trigger Source           | • VA               |
| OR Clock (tLP-PER-TX)            |             |                          | • VB               |
| 1.1.8 tLP-EXIT Value             |             |                          | • VC               |
|                                  |             | Trigger Upper Level (V)  | -5 to 5            |
|                                  |             | Trigger Lower Level (V)  | -6 to 1            |
|                                  |             | Trigger Upper Limit (us) |                    |
|                                  |             | Trigger Lower Limit (us) |                    |
|                                  |             | Trigger Polarity         | Positive           |
|                                  |             |                          | Negative           |
|                                  |             | Edge Trigger Level(V)    | 0 to 1             |
|                                  |             | Trigger Time (ps)        | • 250              |
|                                  |             |                          | • 500              |
|                                  |             | Trigger Transition       | Less Than          |
|                                  |             |                          | Greater Than       |
|                                  |             | Trigger Slope            |                    |
|                                  |             |                          | Positive           |
|                                  |             |                          |                    |
|                                  |             |                          |                    |
|                                  |             | Trigger If Violation     | Occurs             |
|                                  |             |                          | • Logic            |

| TestName                   | AcquireType | ParameterName            | ParameterValue     |
|----------------------------|-------------|--------------------------|--------------------|
| 1.2.1 tLPX Duration        | LPHS_Timing | Vertical Scale (mV)      | 10 to 500          |
| 1.2.2 t3-PREPARE Duration  |             | Vertical Position (div)  | -5 to 5            |
| 1 2 3 t3-PREBEGIN Duration |             | Vertical Offset (V)      | -1.3 to 1.3        |
| 1 2 16 t3-POST Duration    |             | Sample Rate (GS/s)       | • 6.25             |
| 1.2.17 20% 95% Deet FoT    |             |                          | • 12.5             |
| RiseTime (tREOT)           |             |                          | • 25               |
| 1 2 18 tHS-FXIT Value      |             |                          | • 50               |
|                            |             |                          | • AUTO             |
|                            |             | Record Length            | 100000 to 10000000 |
|                            |             | Trigger Type             | Transition         |
|                            |             |                          | • Edge             |
|                            |             |                          | • Width            |
|                            |             | Trigger Source           | • \/A              |
|                            |             |                          | • VB               |
|                            |             |                          | • VC               |
|                            |             |                          | E to E             |
|                            |             | Trigger Upper Level (V)  |                    |
|                            |             | Trigger Lower Level (V)  |                    |
|                            |             | Trigger Upper Limit (us) | -                  |
|                            |             | Trigger Lower Limit (us) |                    |
|                            |             |                          | Positive           |
|                            |             |                          | Negative           |
|                            |             | Edge Trigger Level(V)    | 0 to 1             |
|                            |             | Trigger Time (ps)        | • 250              |
|                            |             |                          | • 500              |
|                            |             | Trigger Transition       | Less Than          |
|                            |             |                          | Greater Than       |
|                            |             |                          |                    |
|                            |             | Ingger Slope             | Positive           |
|                            |             |                          | Negative           |
|                            |             |                          | • Lither           |
|                            |             | Trigger If Violation     | Occurs             |
|                            |             | Logic                    |                    |

| TestName                                                                   | AcquireType       | ParameterName            | ParameterValue                       |
|----------------------------------------------------------------------------|-------------------|--------------------------|--------------------------------------|
| 1.2.4 t3-PROGSEQ Duration                                                  | HS_Timing_Voltage | Vertical Scale (mV)      | 10 to 500                            |
| 1.2.5 t3-PREEND Duration                                                   |                   | Vertical Position (div)  | -5 to 5                              |
| 1.2.6 t3-SYNC Duration                                                     |                   | Vertical Offset (V)      | -1.3 to 1.3                          |
| 1.2.7 HS-TX Differential Voltages<br>(VOD_AB, VOD_BC, VOD_CA)              |                   | Sample Rate (GS/s)       | <ul><li>6.25</li><li>12.5</li></ul>  |
| 1.2.8 HS-TX Differential Voltage<br>Mismatch (Delta_VOD)                   |                   |                          | • 25<br>• 50                         |
| 1.2.9 HS-TX Single-Ended<br>Output High Voltages                           |                   | Record Length            | AUTO     100000 to 1000000           |
| (VOHHS(VA),VOHHS(VB),VOHH<br>S(VC))                                        |                   | Trigger Type             | Transition                           |
| 1.2.10 HS-TX Static Common-<br>Point Voltages (VCPTX)                      |                   |                          | <ul><li>Edge</li><li>Width</li></ul> |
| 1.2.11 HS-TX Static Common-<br>Point Voltage Mismatch (Delta<br>VCPTX(HS)) |                   | Trigger Source           | • VA<br>• VB                         |
| 1.2.12 HS-TX Dynamic<br>Common-Point Variations                            |                   |                          | • VC                                 |
| Between 50-450MHz (Delta                                                   |                   | Trigger Upper Level (V)  | -5 to 5<br>-6 to 1                   |
|                                                                            |                   | Trigger Upper Limit (us) | -                                    |
| Common-Point Variations Above                                              |                   | Trigger Lower Limit (us) | -                                    |
|                                                                            |                   | Trigger Polarity         | Positive                             |
|                                                                            |                   |                          | Negative                             |
|                                                                            |                   | Edge Trigger Level(V)    | 0 to 1                               |
| UI (UIINST)                                                                |                   | Trigger Time (ps)        | • 250                                |
| 1.2.20 HS Clock Delta UI                                                   |                   |                          | • 500                                |
| (Delta_UI)                                                                 |                   | Trigger Transition       | Less Than                            |
|                                                                            |                   |                          | Greater Than                         |
|                                                                            |                   | Trigger Slope            | Positive                             |
|                                                                            |                   |                          | Negative                             |
|                                                                            |                   |                          | • Either                             |
|                                                                            |                   | Trigger If Violation     | Occurs                               |
|                                                                            |                   |                          | Logic                                |

| TestName                    | AcquireType | ParameterName            | ParameterValue             |
|-----------------------------|-------------|--------------------------|----------------------------|
| 1.2.21 HS-TX Eye Diagram HS | HS_EYE      | Termination Voltage (V)  | 0 to 5                     |
|                             |             | Vertical Scale (mV)      | 10 to 500                  |
|                             |             | Vertical Position (div)  | -3 to 3                    |
|                             |             | Vertical Offset (V)      | -1.3 to 1.3                |
|                             |             | Sample Rate (GS/s)       | • 6.25                     |
|                             |             |                          | • 12.5                     |
|                             |             |                          | • 25                       |
|                             |             |                          | • 50                       |
|                             |             |                          | • AUTO                     |
|                             |             | Record Length            | 100000 to 10000000         |
|                             |             | Trigger Type             | Transition                 |
|                             |             |                          | Edge                       |
|                             |             |                          | • Width                    |
|                             |             | Trigger Source           | - \/A                      |
|                             |             |                          | • VR                       |
|                             |             |                          | • VC                       |
|                             |             |                          |                            |
|                             |             | Trigger Upper Level (V)  | -5 to 5                    |
|                             |             | Trigger Lower Level (V)  | -6 to 1                    |
|                             |             | Trigger Upper Limit (us) |                            |
|                             |             | Trigger Lower Limit (us) |                            |
|                             |             | Trigger Polarity         | Positive                   |
|                             |             |                          | Negative                   |
|                             |             | Edge Trigger Level(V)    | 0 to 1                     |
|                             |             | Trigger Time (ps)        | • 250                      |
|                             |             |                          | • 500                      |
|                             |             | Trigger Transition       |                            |
|                             |             |                          | Less Than     Creater Than |
|                             |             |                          |                            |
|                             |             | Trigger Slope            | Positive                   |
|                             |             |                          | Negative                   |
|                             |             |                          | Either                     |
|                             |             | Trigger If Violation     | Occurs                     |
|                             |             |                          | Logic                      |
|                             |             | Number of LI             | 100 to 2000000             |
| Table continued             |             |                          |                            |

| TestName                                     | AcquireType        | ParameterName                                                                | ParameterValue                                             |
|----------------------------------------------|--------------------|------------------------------------------------------------------------------|------------------------------------------------------------|
| 1.2.22 HS-TX UI Jitter<br>(UI_JitterPEAK_TX) | HS_JITTER          | Termination Voltage (V)                                                      | 0 to 5                                                     |
|                                              |                    | Vertical Scale (mV)                                                          | 10 to 500                                                  |
|                                              |                    | Vertical Position (div)                                                      | -5 to 5                                                    |
|                                              |                    | Vertical Offset (V)                                                          | -1.3 to 1.3                                                |
|                                              | Sample Rate (GS/s) | <ul> <li>6.25</li> <li>12.5</li> <li>25</li> <li>50</li> <li>AUTO</li> </ul> |                                                            |
|                                              |                    | Record Length                                                                | 100000 to 10000000                                         |
|                                              |                    | Trigger Type                                                                 | <ul><li>Transition</li><li>Edge</li><li>Width</li></ul>    |
|                                              |                    | Trigger Source                                                               | <ul> <li>VA</li> <li>VB</li> <li>VC</li> </ul>             |
|                                              |                    | Trigger Upper Level (V)                                                      | -5 to 5                                                    |
|                                              |                    | Trigger Lower Level (V)                                                      | -6 to 1                                                    |
|                                              |                    | Trigger Upper Limit (us)                                                     |                                                            |
|                                              |                    | Trigger Lower Limit (us)                                                     |                                                            |
|                                              |                    | Trigger Polarity                                                             | <ul><li>Positive</li><li>Negative</li></ul>                |
|                                              |                    | Edge Trigger Level(V)                                                        | 0 to 1                                                     |
|                                              |                    | Trigger Time (ps)                                                            | <ul><li>250</li><li>500</li></ul>                          |
|                                              |                    | Trigger Transition                                                           | <ul><li>Less Than</li><li>Greater Than</li></ul>           |
|                                              |                    | Trigger Slope                                                                | <ul><li>Positive</li><li>Negative</li><li>Either</li></ul> |
|                                              |                    | Trigger If Violation                                                         | Occurs     Logic                                           |

| TestName                                                  | AcquireType    | ParameterName            | ParameterValue     |
|-----------------------------------------------------------|----------------|--------------------------|--------------------|
| 1.3.1 INIT: LP-TX Initialization<br>Period (tINIT,MASTER) | LP_INIT_Period | Vertical Scale (mV)      | 10 to 500          |
|                                                           |                | Vertical Position (div)  | -5 to 5            |
|                                                           |                | Vertical Offset (V)      | -1.3 to 1.3        |
|                                                           |                | Sample Rate (GS/s)       | • 3.125            |
|                                                           |                |                          | • 6.25             |
|                                                           |                |                          | • 12.5             |
|                                                           |                |                          | • 25               |
|                                                           |                |                          | • 50               |
|                                                           |                | Record Length            | 100000 to 50000000 |
|                                                           |                | Trigger Type             | Transition         |
|                                                           |                |                          | • Edge             |
|                                                           |                |                          | Width              |
|                                                           |                | Trigger Source           | • VA               |
|                                                           |                |                          | • VB               |
|                                                           |                |                          | • VC               |
|                                                           |                | Trigger Upper Level (V)  | -5 to 5            |
|                                                           |                | Trigger Lower Level (V)  | -6 to 1            |
|                                                           |                | Trigger Upper Limit (us) |                    |
|                                                           |                | Trigger Lower Limit (us) |                    |
|                                                           |                | Trigger Polarity         | Positive           |
|                                                           |                |                          | Negative           |
|                                                           |                | Edge Trigger Level(V)    | 0 to 1             |
|                                                           |                | Trigger Time (ps)        | • 250              |
|                                                           |                |                          | • 500              |
|                                                           |                | Trigger Transition       | Loss Than          |
|                                                           |                |                          | Greater Than       |
|                                                           |                | Trianan Clana            |                    |
|                                                           |                | Ingger Slope             | Positive           |
|                                                           |                |                          | Negative           |
|                                                           |                |                          |                    |
|                                                           |                | Trigger If Violation     | Occurs             |
|                                                           |                |                          | Logic              |

| TestName                                         | AcquireType | ParameterName            | ParameterValue     |
|--------------------------------------------------|-------------|--------------------------|--------------------|
| 1.3.2 ULPS Exit: Transmitted<br>tWAKEUP Interval | LP_WAKEUP   | Vertical Scale (mV)      | 10 to 500          |
|                                                  |             | Vertical Position (div)  | -5 to 5            |
|                                                  |             | Vertical Offset (V)      | -1.3 to 1.3        |
|                                                  |             | Sample Rate (GS/s)       | • 3.125            |
|                                                  |             |                          | • 6.25             |
|                                                  |             |                          | • 12.5             |
|                                                  |             |                          | • 25               |
|                                                  |             |                          | • 50               |
|                                                  |             | Record Length            | 100000 to 50000000 |
|                                                  |             | Trigger Type             | Transition         |
|                                                  |             |                          | • Edge             |
|                                                  |             |                          | Width              |
|                                                  |             | Trigger Source           | • \/A              |
|                                                  |             |                          | • VB               |
|                                                  |             |                          | • VC               |
|                                                  |             | Trigger Upper Level (V)  | -5 to 5            |
|                                                  |             | Trigger Lower Level (V)  | -6 to 1            |
|                                                  |             | Trigger Upper Limit (us) |                    |
|                                                  |             | Trigger Lower Limit (us) |                    |
|                                                  |             | Trigger Polarity         | Positive           |
|                                                  |             |                          | Negative           |
|                                                  |             | Edge Trigger Level(V)    | 0 to 1             |
|                                                  |             | Trigger Time (ps)        | • 250              |
|                                                  |             |                          | • 500              |
|                                                  |             | Trigger Transition       | Less Than          |
|                                                  |             |                          | Greater Than       |
|                                                  |             | Trigger Slope            | Positive           |
|                                                  |             |                          | Negative           |
|                                                  |             |                          | • Either           |
|                                                  |             | Trigger If Violation     | Occurs             |
|                                                  |             |                          | Logic              |

| TestName                    | AcquireType  | ParameterName            | ParameterValue     |
|-----------------------------|--------------|--------------------------|--------------------|
| 1.3.3 BTA: TX-Side tTA-GO   | ra-go LP_bta | Vertical Scale (mV)      | 10 to 500          |
| Interval Value              |              | Vertical Position (div)  | -5 to 5            |
| 1.3.4 BTA: RX-Side tTA-SURE |              | Vertical Offset (V)      | -1.3 to 1.3        |
| Interval Value              |              | Sample Rate (GS/s)       | • 6.25             |
| 1.3.5 BTA: RX-SIDE TA-GET   |              |                          | • 12.5             |
|                             |              |                          | • 25               |
|                             |              |                          | • 50               |
|                             |              | Record Length            | 100000 to 50000000 |
|                             |              | Trigger Type             | Transition         |
|                             |              |                          | • Edge             |
|                             |              |                          | Width              |
|                             |              | Trigger Source           | • VA               |
|                             |              |                          | • VB               |
|                             |              |                          | • VC               |
|                             |              | Trigger Upper Level (V)  | -5 to 5            |
|                             |              | Trigger Lower Level (V)  | -6 to 1            |
|                             |              | Trigger Upper Limit (us) |                    |
|                             |              | Trigger Lower Limit (us) |                    |
|                             |              | Trigger Polarity         | Positive           |
|                             |              |                          | Negative           |
|                             |              | Edge Trigger Level(V)    | 0 to 1             |
|                             |              | Trigger Time (ps)        | • 250              |
|                             |              |                          | • 500              |
|                             |              | Trigger Transition       | Less Than          |
|                             |              |                          | Greater Than       |
|                             |              | Trigger Slope            | Positive           |
|                             |              |                          | Negative           |
|                             |              |                          | • Either           |
|                             |              | Trigger If Violation     | Occurs             |
|                             |              |                          | Logic              |
|                             |              |                          |                    |

| TestName                                                                     | AcquireType     | ParameterName            | ParameterValue                                             |
|------------------------------------------------------------------------------|-----------------|--------------------------|------------------------------------------------------------|
| 1.4.1 HS-TX Differential Voltages                                            | HS_Unterminated | Vertical Scale (mV)      | 10 to 500                                                  |
| Unterminated (VOD(UT)-AB,                                                    |                 | Vertical Position (div)  | -5 to 5                                                    |
| VOD(UT)-BC, VOD(UT)-CA)                                                      |                 | Vertical Offset (V)      | -1.3 to 1.3                                                |
| 1.4.2 HS-TX Differential<br>Voltage Mismatch Unterminated<br>(Delta_VOD(UT)) |                 | Sample Rate (GS/s)       | <ul><li>6.25</li><li>12.5</li></ul>                        |
| 1.4.3 HS-TX Single-<br>Ended Output High<br>Voltages Unterminated            |                 |                          | <ul> <li>25</li> <li>50</li> <li>AUTO</li> </ul>           |
| (VB),VOHHS(UT)(VC))                                                          |                 | Record Length            | 100000 to 10000000                                         |
| 1.4.4 HS-TX Static Common-<br>Point Voltages Unterminated<br>(VCPTX(UT))     |                 | Trigger Type             | <ul><li>Transition</li><li>Edge</li><li>Width</li></ul>    |
|                                                                              |                 | Trigger Source           | • VA<br>• VB<br>• VC                                       |
|                                                                              |                 | Trigger Upper Level (V)  | -5 to 5                                                    |
|                                                                              |                 | Trigger Lower Level (V)  | -6 to 1                                                    |
|                                                                              |                 | Trigger Upper Limit (us) |                                                            |
|                                                                              |                 | Trigger Lower Limit (us) |                                                            |
|                                                                              |                 | Trigger Polarity         | <ul><li>Positive</li><li>Negative</li></ul>                |
|                                                                              |                 | Edge Trigger Level(V)    | 0 to 1                                                     |
|                                                                              |                 | Trigger Time (ps)        | <ul><li>250</li><li>500</li></ul>                          |
|                                                                              |                 | Trigger Transition       | <ul><li>Less Than</li><li>Greater Than</li></ul>           |
|                                                                              |                 | Trigger Slope            | <ul><li>Positive</li><li>Negative</li><li>Either</li></ul> |
|                                                                              |                 | Trigger If Violation     | Occurs     Logic                                           |

| TestName             | AcquireType             | ParameterName            | ParameterValue     |
|----------------------|-------------------------|--------------------------|--------------------|
| 1.5.1 t3-CALPREAMBLE | LPHS_Format1_CALPREAMBL | Vertical Scale (mV)      | 10 to 500          |
| Duration             | E                       | Vertical Position (div)  | -5 to 5            |
|                      |                         | Vertical Offset (V)      | -1.3 to 1.3        |
|                      |                         | Sample Rate (GS/s)       | • 6.25             |
|                      |                         |                          | • 12.5             |
|                      |                         |                          | • 25               |
|                      |                         |                          | • 50               |
|                      |                         |                          | • AUTO             |
|                      |                         | Record Length            | 100000 to 10000000 |
|                      |                         | Trigger Type             | Transition         |
|                      |                         |                          | • Edge             |
|                      |                         |                          | • Width            |
|                      |                         | Triager Source           | - \/A              |
|                      |                         |                          | • VA               |
|                      |                         |                          | • VC               |
|                      |                         |                          |                    |
|                      |                         | Trigger Upper Level (V)  | -5 to 5            |
|                      |                         | Trigger Lower Level (V)  | -6 to 1            |
|                      |                         | Trigger Upper Limit (us) | -                  |
|                      |                         | Trigger Lower Limit (us) |                    |
|                      |                         | Trigger Polarity         | Positive           |
|                      |                         |                          | Negative           |
|                      |                         | Edge Trigger Level(V)    | 0 to 1             |
|                      |                         | Trigger Time (ps)        | • 250              |
|                      |                         |                          | • 500              |
|                      |                         | Trigger Transition       |                    |
|                      |                         |                          | Less I han         |
|                      |                         |                          | Greater Than       |
|                      |                         | Trigger Slope            | Positive           |
|                      |                         |                          | Negative           |
|                      |                         |                          | Either             |
|                      |                         | Trigger If Violation     | Occurs             |
|                      |                         |                          | Logic              |
| Table continued      |                         |                          |                    |

| TestName                    | AcquireType                  | ParameterName            | ParameterValue                                                               |
|-----------------------------|------------------------------|--------------------------|------------------------------------------------------------------------------|
| 1.5.2 t3-ASID Duration      | LPHS_Format2_CALPREAMBL<br>E | Vertical Scale (mV)      | 10 to 500                                                                    |
| 1.5.3 t3-CALALTSEQ Duration |                              | Vertical Position (div)  | -5 to 5                                                                      |
|                             |                              | Vertical Offset (V)      | -1.3 to 1.3                                                                  |
|                             |                              | Sample Rate (GS/s)       | <ul> <li>6.25</li> <li>12.5</li> <li>25</li> <li>50</li> <li>AUTO</li> </ul> |
|                             |                              | Record Length            | 100000 to 10000000                                                           |
|                             |                              | Trigger Type             | <ul><li>Transition</li><li>Edge</li><li>Width</li></ul>                      |
|                             |                              | Trigger Source           | <ul> <li>VA</li> <li>VB</li> <li>VC</li> </ul>                               |
|                             |                              | Trigger Upper Level (V)  | -5 to 5                                                                      |
|                             |                              | Trigger Lower Level (V)  | -6 to 1                                                                      |
|                             |                              | Trigger Upper Limit (us) |                                                                              |
|                             |                              | Trigger Lower Limit (us) |                                                                              |
|                             |                              | Trigger Polarity         | <ul><li>Positive</li><li>Negative</li></ul>                                  |
|                             |                              | Edge Trigger Level(V)    | 0 to 1                                                                       |
|                             |                              | Trigger Time (ps)        | <ul><li>250</li><li>500</li></ul>                                            |
|                             |                              | Trigger Transition       | <ul><li>Less Than</li><li>Greater Than</li></ul>                             |
|                             |                              | Trigger Slope            | <ul><li>Positive</li><li>Negative</li><li>Either</li></ul>                   |
|                             |                              | Trigger If Violation     | <ul><li>Occurs</li><li>Logic</li></ul>                                       |

| TestName                       | AcquireType      | ParameterName            | ParameterValue                                                               |
|--------------------------------|------------------|--------------------------|------------------------------------------------------------------------------|
| 1.5.4 Calibration Sequence t3- | LPHS_CALPREAMBLE | Vertical Scale (mV)      | 10 to 500                                                                    |
| SYNC Duration                  |                  | Vertical Position (div)  | -5 to 5                                                                      |
|                                |                  | Vertical Offset (V)      | -1.3 to 1.3                                                                  |
|                                |                  | Sample Rate (GS/s)       | <ul> <li>6.25</li> <li>12.5</li> <li>25</li> <li>50</li> <li>AUTO</li> </ul> |
|                                |                  | Record Length            | 100000 to 10000000                                                           |
|                                |                  | Trigger Type             | <ul><li>Transition</li><li>Edge</li><li>Width</li></ul>                      |
|                                |                  | Trigger Source           | • VA<br>• VB<br>• VC                                                         |
|                                |                  | Trigger Upper Level (V)  | -5 to 5                                                                      |
|                                |                  | Trigger Lower Level (V)  | -6 to 1                                                                      |
|                                |                  | Trigger Upper Limit (us) |                                                                              |
|                                |                  | Trigger Lower Limit (us) |                                                                              |
|                                |                  | Trigger Polarity         | <ul><li>Positive</li><li>Negative</li></ul>                                  |
|                                |                  | Edge Trigger Level(V)    | 0 to 1                                                                       |
|                                |                  | Trigger Time (ps)        | <ul><li>250</li><li>500</li></ul>                                            |
|                                |                  | Trigger Transition       | <ul><li>Less Than</li><li>Greater Than</li></ul>                             |
|                                |                  | Trigger Slope            | <ul><li>Positive</li><li>Negative</li><li>Either</li></ul>                   |
|                                |                  | Trigger If Violation     | Occurs     Logic                                                             |

<Nrf>

# Examples

```
TEKEXP:VALUE
ACQUIRE, "<TestName>", "<AcquireType>", "<ParameterName>", "<ParameterValue>" command sets
the value for the specified test and its acquire parameter.
```

```
TEKEXP:VALUE? ACQUIRE, "<TestName>", "<AcquireType>", "<ParameterName>" command returns the value for the specified test and its acquire parameter.
```

# Set or query the analyze parameter values

This command sets or queries the analyze parameter values of the application.

#### Syntax

```
TEKEXP:VALUE ANALYZE, "<TestName>", "<ParameterName>", "<ParameterValue>" (Set)
```

TEKEXP:VALUE? ANALYZE, "<TestName>", "<ParameterName>" (Query)

#### **Command arguments**

#### Table 20: For C-PHY 1.0

| TestName                                                         | ParameterName      | ParameterValue     |
|------------------------------------------------------------------|--------------------|--------------------|
| 1.1.1 Thevenin Output High Level Voltage (VOH)                   | Supported Settings | LP Signal Types    |
| 1.1.2 LP-TX Thevenin Output Low Level Voltage (VOL)              |                    |                    |
| 1.1.3 LP-TX 15%-85% Rise Time (tRLP)                             |                    |                    |
| 1.1.4 LP-TX 15%-85% Fall Time (tFLP)                             |                    |                    |
| 1.1.5 LP-TX Slew Rate vs. CLOAD (dV/dtSR)                        |                    |                    |
| 1.1.6 LP-TX Pulse Width of Exclusive-OR Clock (tLP-<br>PULSE-TX) |                    |                    |
| 1.1.7 LP-TX Period of Exclusive-OR Clock (tLP-PER-TX)            |                    |                    |
| 1.3.1 INIT: LP-TX Initialization Period (tINITMASTER)            |                    |                    |
| 1.3.2 ULPS Exit: Transmitted tWAKEUP Interval                    |                    |                    |
| 1.3.3 BTA: TX-Side tTA-GO Interval Value                         |                    |                    |
| 1.3.4 BTA: RX-Side tTA-SURE Interval Value                       |                    |                    |
| 1.3.5 BTA: RX-Side tTA-GET Interval Value                        |                    |                    |
| 1.2.1 tLPX Duration                                              | Supported Settings | LP-HS Signal Types |
| 1.2.2 t3-PREPARE Duration                                        |                    |                    |
| 1.2.3 t3-PREBEGIN Duration                                       |                    |                    |
| 1.2.16 t3-POST Duration                                          |                    |                    |
| 1.2.17 30%-85% Post-EoT Rise Time (tREOT)                        |                    |                    |
| 1.2.18 tHS-EXIT Value                                            |                    |                    |
| Table continued                                                  |                    |                    |

| TestName                                                                            | ParameterName      | ParameterValue  |
|-------------------------------------------------------------------------------------|--------------------|-----------------|
| 1.2.4 t3-PROGSEQ Duration                                                           | Supported Settings | HS Signal Types |
| 1.2.5 t3-PREEND Duration                                                            |                    |                 |
| 1.2.6 t3-SYNC Duration                                                              |                    |                 |
| 1.2.7 HS-TX Differential Voltages (VOD_AB VOD_BC VOD_CA)                            |                    |                 |
| 1.2.8 HS-TX Differential Voltage Mismatch (Delta_VOD)                               |                    |                 |
| 1.2.9 HS-TX Single-Ended Output High Voltages<br>(VOHHS(VA)VOHHS(VB)VOHHS(VC))      |                    |                 |
| 1.2.10 HS-TX Static Common-Point Voltages (VCPTX)                                   |                    |                 |
| 1.2.11 HS-TX Static Common-Point Voltage Mismatch<br>(Delta VCPTX(HS))              |                    |                 |
| 1.2.12 HS-TX Dynamic Common-Point Variations<br>Between 50-450MHz (Delta VCPTX(LF)) |                    |                 |
| 1.2.13 HS-TX Dynamic Common-Point Variations Above<br>450MHz (Delta VCPTX(HF))      |                    |                 |
| 1.2.14 HS-TX Rise Time (tR)                                                         |                    |                 |
| 1.2.15 HS-TX Fall Time (tF)                                                         |                    |                 |
| 1.2.20 HS Clock Delta UI (Delta_UI)                                                 |                    |                 |
| 1.2.19 HS Clock Instantaneous UI (UIINST)                                           | UI INST MIN (ps)   | 1 to 12500000   |
|                                                                                     | Supported Settings | HS Signal Types |

# Table 21: For C-PHY 1.1

| TestName                                                         | ParameterName      | ParameterValue  |
|------------------------------------------------------------------|--------------------|-----------------|
| 1.1.1 Thevenin Output High Level Voltage (VOH)                   | Supported Settings | LP Signal Types |
| 1.1.2 LP-TX Thevenin Output Low Level Voltage (VOL)              |                    |                 |
| 1.1.3 LP-TX 15%-85% Rise Time (tRLP)                             |                    |                 |
| 1.1.4 LP-TX 15%-85% Fall Time (tFLP)                             |                    |                 |
| 1.1.5 LP-TX Slew Rate vs. CLOAD (dV/dtSR)                        |                    |                 |
| 1.1.6 LP-TX Pulse Width of Exclusive-OR Clock (tLP-<br>PULSE-TX) |                    |                 |
| 1.1.7 LP-TX Period of Exclusive-OR Clock (tLP-PER-TX)            |                    |                 |
| 1.3.1 INIT: LP-TX Initialization Period (tINITMASTER)            |                    |                 |
| 1.3.2 ULPS Exit: Transmitted tWAKEUP Interval                    |                    |                 |
| 1.3.3 BTA: TX-Side tTA-GO Interval Value                         |                    |                 |
| 1.3.4 BTA: RX-Side tTA-SURE Interval Value                       |                    |                 |
| 1.3.5 BTA: RX-Side tTA-GET Interval Value                        |                    |                 |
| Table continued                                                  | •                  |                 |

| TestName                                                                                                    | ParameterName      | ParameterValue     |
|----------------------------------------------------------------------------------------------------|--------------------|--------------------|
| 1.2.1 tLPX Duration                                                                                                    | Supported Settings | LP-HS Signal Types |
| 1.2.2 t3-PREPARE Duration                                                                                                    |                    |                    |
| 1.2.3 t3-PREBEGIN Duration                                                                                                    |                    |                    |
| 1.2.16 t3-POST Duration                                                                                                    |                    |                    |
| 1.2.17 30%-85% Post-EoT Rise Time (tREOT)                                                                                                    |                    |                    |
| 1.2.18 tHS-EXIT Value                                                                                                    |                    |                    |
| 1.2.4 t3-PROGSEQ Duration                                                                                                    | Supported Settings | HS Signal Types    |
| 1.2.5 t3-PREEND Duration                                                                                                    |                    |                    |
| 1.2.6 t3-SYNC Duration                                                                                                    |                    |                    |
| 1.2.7 HS-TX Differential Voltages (VOD_AB VOD_BC VOD_CA)                                                                                                    |                    |                    |
| 1.2.8 HS-TX Differential Voltage Mismatch (Delta_VOD)                                                                                                    |                    |                    |
| 1.2.9 HS-TX Single-Ended Output High Voltages<br>(VOHHS(VA)VOHHS(VB)VOHHS(VC))                                                                                                    | -                  |                    |
| 1.2.10 HS-TX Static Common-Point Voltages (VCPTX)                                                                                                    |                    |                    |
| 1.2.11 HS-TX Static Common-Point Voltage Mismatch<br>(Delta VCPTX(HS))                                                                                                    |                    |                    |
| 1.2.12 HS-TX Dynamic Common-Point Variations<br>Between 50-450MHz (Delta VCPTX(LF))                                                                                                    |                    |                    |
| 1.2.13 HS-TX Dynamic Common-Point Variations Above<br>450MHz (Delta VCPTX(HF))                                                                                                    |                    |                    |
| 1.2.20 HS Clock Delta UI (Delta_UI)                                                                                                    |                    |                    |
| 1.4.1 HS-TX Differential Voltages Unterminated<br>(VOD(UT)-AB VOD(UT)-BC VOD(UT)-CA)                                                                                                    | -                  |                    |
| 1.4.2 HS-TX Differential Voltage Mismatch Unterminated (Delta_VOD(UT))                                                                                                    | -                  |                    |
| 1.4.3 HS-TX Single-Ended Output High<br>Voltages Unterminated (VOHHS(UT)(VA)VOHHS(UT)<br>(VB)VOHHS(UT)(VC))                                                                                                    |                    |                    |
| 1.4.4 HS-TX Static Common-Point Voltages Unterminated (VCPTX(UT))                                                                                                    |                    |                    |
| 1.2.19 HS Clock Instantaneous UI (UIINST)                                                                                                    | UI INST MIN (ps)   | 1 to 12500000      |
|                                                                                                    | Supported Settings | HS Signal Types    |
| The first second second s |                    |                    |

| TestName                 | ParameterName         | ParameterValue                                      |
|--------------------------|-----------------------|-----------------------------------------------------|
| 1.2.21 HS-TX Eye Diagram | Clock Edge            | <ul><li> RISE</li><li> FALL</li><li> BOTH</li></ul> |
|                          | Clock Recovery Method | EXPEDGE     EXPPLL                                  |
|                          | Signal Type           | <ul><li>CLOCK</li><li>DATA</li><li>AUTO</li></ul>   |
|                          | Mask Hit Type         | • Auto<br>• Manual                                  |
|                          | Loop Bandwidth        | 1 to 10                                             |
|                          | Supported Settings    | HS Signal Types                                     |

# Table 22: For C-PHY 2.0

| TestName                                                         | ParameterName      | ParameterValue  |
|------------------------------------------------------------------|--------------------|-----------------|
| 1.1.1 Thevenin Output High Level Voltage (VOH)                   | Supported Settings | LP Signal Types |
| 1.1.2 LP-TX Thevenin Output Low Level Voltage (VOL)              |                    |                 |
| 1.1.3 LP-TX 15%-85% Rise Time (tRLP)                             |                    |                 |
| 1.1.4 LP-TX 15%-85% Fall Time (tFLP)                             |                    |                 |
| 1.1.5 LP-TX Slew Rate vs. CLOAD (dV/dtSR)                        |                    |                 |
| 1.1.6 LP-TX Pulse Width of Exclusive-OR Clock (tLP-<br>PULSE-TX) |                    |                 |
| 1.1.7 LP-TX Period of Exclusive-OR Clock (tLP-PER-TX)            |                    |                 |
| 1.3.1 INIT: LP-TX Initialization Period (tINITMASTER)            |                    |                 |
| 1.3.2 ULPS Exit: Transmitted tWAKEUP Interval                    |                    |                 |
| 1.3.3 BTA: TX-Side tTA-GO Interval Value                         |                    |                 |
| 1.3.4 BTA: RX-Side tTA-SURE Interval Value                       |                    |                 |
| 1.3.5 BTA: RX-Side tTA-GET Interval Value                        |                    |                 |
| 1.1.8 tLP-EXIT Value                                             |                    |                 |
| Table continued                                                  |                    |                 |

| TestName                                                                                                    | ParameterName      | ParameterValue     |
|----------------------------------------------------------------------------------------------------|--------------------|--------------------|
| 1.2.1 tLPX Duration                                                                                         | Supported Settings | LP-HS Signal Types |
| 1.2.2 t3-PREPARE Duration                                                                                   |                    |                    |
| 1.2.3 t3-PREBEGIN Duration                                                                                  |                    |                    |
| 1.2.16 t3-POST Duration                                                                                     |                    |                    |
| 1.2.17 30%-85% Post-EoT Rise Time (tREOT)                                                                   |                    |                    |
| 1.2.18 tHS-EXIT Value                                                                                       |                    |                    |
| 1.5.1 t3-CALPREAMBLE Duration                                                                               |                    |                    |
| 1.2.4 t3-PROGSEQ Duration                                                                                   | Supported Settings | HS Signal Types    |
| 1.2.5 t3-PREEND Duration                                                                                    |                    |                    |
| 1.2.6 t3-SYNC Duration                                                                                      |                    |                    |
| 1.2.7 HS-TX Differential Voltages (VOD_AB VOD_BC VOD_CA)                                                    |                    |                    |
| 1.2.8 HS-TX Differential Voltage Mismatch (Delta_VOD)                                                       |                    |                    |
| 1.2.9 HS-TX Single-Ended Output High Voltages<br>(VOHHS(VA)VOHHS(VB)VOHHS(VC))                              |                    |                    |
| 1.2.10 HS-TX Static Common-Point Voltages (VCPTX)                                                           |                    |                    |
| 1.2.11 HS-TX Static Common-Point Voltage Mismatch<br>(Delta VCPTX(HS))                                      |                    |                    |
| 1.2.12 HS-TX Dynamic Common-Point Variations<br>Between 50-450MHz (Delta VCPTX(LF))                         |                    |                    |
| 1.2.13 HS-TX Dynamic Common-Point Variations Above<br>450MHz (Delta VCPTX(HF))                              |                    |                    |
| 1.2.19 HS Clock Instantaneous UI (UIINST)                                                                   |                    |                    |
| 1.2.22 HS-TX UI Jitter (UI_JitterPEAK_TX)                                                                   |                    |                    |
| 1.4.1 HS-TX Differential Voltages Unterminated<br>(VOD(UT)-AB VOD(UT)-BC VOD(UT)-CA)                        |                    |                    |
| 1.4.2 HS-TX Differential Voltage Mismatch Unterminated (Delta_VOD(UT))                                      |                    |                    |
| 1.4.3 HS-TX Single-Ended Output High<br>Voltages Unterminated (VOHHS(UT)(VA)VOHHS(UT)<br>(VB)VOHHS(UT)(VC)) |                    |                    |
| 1.4.4 HS-TX Static Common-Point Voltages Unterminated (VCPTX(UT))                                           |                    |                    |
| 1.5.2 t3-ASID Duration                                                                                      |                    |                    |
| 1.5.3 t3-CALALTSEQ Duration                                                                                 |                    |                    |
| 1.5.4 Calibration Sequence t3-SYNC Duration                                                                 |                    |                    |
| Table continued                                                                                             |                    |                    |

| TestName                 | ParameterName         | ParameterValue  |
|--------------------------|-----------------------|-----------------|
| 1.2.21 HS-TX Eye Diagram | Clock Edge            | • RISE          |
|                          |                       | • FALL          |
|                          |                       | • BOTH          |
|                          | Clock Recovery Method | EXPEDGE         |
|                          |                       | • EXPPLL        |
|                          | Signal Type           | • CLOCK         |
|                          |                       | • DATA          |
|                          |                       | • AUTO          |
|                          | Mask Hit Type         | Auto            |
|                          |                       | • Manual        |
|                          | Loop Bandwidth        | 1 to 10         |
|                          | Supported Settings    | HS Signal Types |

<Nrf>

#### **Examples**

```
TEKEXP:VALUE ANALYZE, "<TestName>", "<ParameterName>", "<ParameterValue>" command set the value for the specified test and its analyze parameter.
```

```
TEKEXP:VALUE? ANALYZE, "<TestName>", "<ParameterName>" command returns the value for the specified test and its analyze parameter.
```

# Set or query the user defined acquisition values

This command sets or queries the user defined acquisition values.

## Syntax

```
TEKEXP:USER_DEF_ACQ (Set)
```

TEKEXP:USER\_DEF\_ACQ? (Query)

## Returns

```
{0 | 1} or {True | False}
```

1 or True indicates that the user defined acqusition is enabled.

0 or False indicates that the user defined acqusition is disabled.

## **Examples**

TEKEXP: USER DEF ACQ? command returns the enable or disable status of user defined acquistion.

# Query the available devices in the DUT panel of the application

This command queries the list of available devices on the DUT panel as comma separated values.

# Syntax

TEKEXP:LIST? DEVICE (Query)

#### **Command arguments**

| Device            | Device Type and value | Description                                                       |
|-------------------|-----------------------|-------------------------------------------------------------------|
| <device></device> |                       | It is the name of the device on the DUT panel of the application. |

#### Returns

<String>

## Examples

TEKEXP:LIST? DEVICE command returns the list of available devices.

# Query the available suites for the selected device

This command queries the list of available suites for the selected device as comma separated values.

#### Syntax

TEKEXP:LIST? SUITE (Query)

#### Returns

<String>

#### **Examples**

TEKEXP:LIST? SUITE command returns the list of available suites for the selected device.

# Query the list of available tests of the application

This command queries the list of available tests of the application for the selected device as comma separated values.

Syntax

TEKEXP:LIST? TEST (Query)

#### Command arguments

NA

#### Returns

<String>

#### **Examples**

TEKEXP:LIST? TEST command returns the list of available tests for the selected device.

# Query the available version names of the application

This command queries the list of available version names of the application for the selected device as comma separated values.

## Syntax

TEKEXP:LIST? VERSION (Query)

<String>

#### Examples

TEKEXP:LIST? VERSION command returns the list of version names for the selected device.

# Query the list of available instruments based on the specified instrument type

This command queries the list of available instruments based on the specified instrument type.

#### Syntax

TEKEXP:LIST? INSTRUMENT, "<InstrumentType>" (Query)

#### **Command argument**

| Argument Name                     | Argument value    |
|-----------------------------------|-------------------|
| <instrumenttype></instrumenttype> | <string></string> |

#### Returns

<String>

#### Examples

TEKEXP:LIST? INSTRUMENT, "Real Time Scope" command returns the list of available instruments based on the real time scope type.

# Set or query the IP address of the instrument based on the specified instrument type

This command sets or queries the IP address of the instrument based on the specified instrument type.

#### Syntax

TEKEXP: INSTRUMENT? "<InstrumentType>" (Query)

TEKEXP:INSTRUMENT, "<InstrumentType>", "<Value>" (Set)

#### **Command argument**

| Argument Name                     | Argument Type                |
|-----------------------------------|------------------------------|
| <instrumenttype></instrumenttype> | <string></string>            |
| <value></value>                   | <string></string>            |
|                                   | TCPIP::XXX.XX.XXX.XXX::INSTR |

#### Returns

<String>

#### Examples

TEKEXP: INSTRUMENT? "<InstrumentType>" command returns the IP address of the oscilloscope.

TEKEXP: INSTRUMENT, "<InstrumentType>", "<value>" command sets the oscilloscope to the specified IP address.

# Query the information of the generated report file

This command queries the information of the generated report file in the format "<FileSize>","<FileName>".

#### **Pre-requisite**

A session should be run earlier and the report should be generated to get the information of the report.

## Syntax

TEKEXP: INFO? REPORT (Query)

#### Returns

<FileSize>:: <String>

<FileName>:: <String>

#### **Examples**

TEKEXP: INFO? REPORT command returns the information of the generated report in the format ("1215", "DUT001.mht").

# Query the information of the generated waveform files

This command queries the information of the generated waveform files in the format.

<File1Size,"File1Name">.

If there are more than one waveform, the waveform file names are displayed with the comma separated values in the format

<File1Size,"File1Name">,<File2Size,"File2Name">.

## Syntax

TEKEXP: INFO? WFM (Query)

#### Returns

<FileSize>:: <String>

<FileName>:: <String>

#### **Examples**

TEKEXP: INFO? WFM command returns the information of the generated waveform in the format (20000858,"X:\<Application Name>\Untitled Session\DUT001\20200916\_041609\Iter1\_Short Record-length for SCOPE Period\_NoSSC\_DIFF.wfm").

# Query the information of the generated image files

This command queries the information of the generated image files in the format.

<File1Size,"File1Name">.

If there are more than one image, the image file names are displayed with the comma separated values in the format

<File1Size,"File1Name">,<File2Size,"File2Name">.

## Syntax

```
TEKEXP: INFO? IMAGE (Query)
```

<FileSize>:: <String>

<FileName>:: <String>

# Examples

TEKEXP: INFO? IMAGE command returns the information of the generated image in the format (109058, "X:\<Application Name>\Untitled Session\DUT001\20200916\_041609\Iter1\_Short Record-length for SCOPE Period\_NoSSC\_DIFF.png";22794,"X:\<Application Name>\UntitledSession\DUT001\20 200916\_041609\ScopePeriodPlot\_Iteration1WithCursor.png").

# Query the active TekExpress application name

This command queries the active TekExpress application name running on the oscilloscope.

# Syntax

TEKEXP: \*IDN? (Query)

#### Returns

<String>

## **Examples**

TEKEXP: \*IDN? command returns the active TekExpress application name running on the oscilloscope.

# Sets or query the acquire mode status

This command sets or queries the acquire mode status.

## Syntax

TEKEXP:ACQUIRE MODE <Mode> (Set)

TEKEXP:ACQUIRE\_MODE? (Query)

#### **Command arguments**

| Argument Name | Argument value |
|---------------|----------------|
| <mode></mode> | • LIVE         |
|               | PRE-RECORDED   |

#### Returns

LIVE | PRE-RECORDED

#### **Examples**

TEKEXP:ACQUIRE\_MODE LIVE command sets the acquire mode to the Live mode.

TEKEXP:ACQUIRE\_MODE? command returns the current acquire mode.

# Set or query the execution mode status

This command sets or queries the execution mode status.

# Syntax

TEKEXP:MODE <Mode> (Set)

TEKEXP:MODE? (Query)

## **Command arguments**

| Argument Name | Argument value |
|---------------|----------------|
| <mode></mode> | COMPLIANCE     |
|               | • USER-DEFINED |

## Returns

COMPLIANCE | USER-DEFINED

# Examples

TEKEXP:MODE COMPLIANCE command sets the execution mode to the compliance mode.

TEKEXP:MODE? command returns the current execution mode.

# Generate the report for the current session

This command generates the report for the current session.

# Syntax

TEKEXP:REPORT GENERATE(Set)

#### Arguments

N/A

## Examples

TEKEXP: REPORT GENERATE command generates the report for the current session.

# Query the value of specified report header field in the report

This command queries the value of specified report header field in the report.

# Syntax

```
TEKEXP:REPORT? "<Device Field>" (Query)
```
# **Command arguments**

| Argument N                                                                                    | ame                 |                                   |                 |
|-----------------------------------------------------------------------------------------------|---------------------|-----------------------------------|-----------------|
| <device field<="" td=""><td>d&gt;</td><td></td><td></td></device>                             | d>                  |                                   |                 |
| Device field is the header name of each field in the setup information section of the report. |                     |                                   |                 |
| Setup Information                                                                             | L purpos            | La Line Li                        | - Ind           |
| DUT ID                                                                                        | DUT001              | Probe1 Model Probe1 Social Number | -1X*<br>2N/A*   |
| Date/Time                                                                                     | 2020*10*22 11:24:59 | Probel Senai Number               | N/A<br>True     |
| TakEvoress AppEmulator Version                                                                | 5 2 999 17 (DAILY)  | Probe2 Serial Number              | "N/A"           |
| TekExpress Framework Version                                                                  | 5.2.999.17.INTERNAL | Probe3 Model                      | *1X*            |
| Spec Version                                                                                  | Spec 1.0            | Probe3 Serial Number              | "N/A"           |
| Overall Compliance Mode                                                                       | Yes                 | Probe4 Model                      | "1X"            |
| Overall Test Result                                                                           | Pass                | Probe4 Serial Number              | "N/A"           |
|                                                                                               |                     | Scope Model                       | DPOS104         |
|                                                                                               |                     | Scope Serial Number               | Not-Set         |
|                                                                                               |                     | SPC, FactoryCalibration           | INIT;UNCAL      |
|                                                                                               |                     | Scope F/W Version                 | 10.8.1 Build 25 |
|                                                                                               |                     | DPOJET Version                    | 10.1.0.64       |

### Returns

<String>

#### **Examples**

TEKEXP: REPORT? "DUT ID" command returns the value of DUT ID field in the report.

# Query the value of specified result detail available in report summary/details table

This command queries the value of specified result detail available in report summary/details table.

#### **Syntax**

```
TEKEXP:RESULT? "<TestName>" (Query)
TEKEXP:RESULT? "<TestName>", "<ColumnName>" (Query)
TEKEXP:RESULT? "<TestName>", "<ColumnName>", <RowNumber> (Query)
```

#### **Command arguments**

| Argument Name                                                                 | Argument Type     |
|-------------------------------------------------------------------------------|-------------------|
| <testname></testname>                                                         | <string></string> |
| It is the test name of which the details are required in the report.          |                   |
| <columnname></columnname>                                                     | <string></string> |
| It is the column header name of which the details are required in the report. |                   |
| <rownumber></rownumber>                                                       | <string></string> |
| It is the row number of which the details are required in the report.         |                   |

#### Returns

<String>

#### Examples

TEKEXP:RESULT? "<TestName>" will return the pass fail status of test.

TEKEXP:RESULT? "<TestName>", "<ColumnName>" will return all the row values of specific column for the test with comma separated values.

```
TEKEXP:RESULT? "<TestName>", "<ColumnName>", <RowNumber> will return the column value of specified row number.
```

# Restore the setup to default settings

This command restores the setup to default settings.

### Syntax

TEKEXP:SETUP Default (Set)

#### Arguments

N/A

### Examples

TEKEXP:SETUP Default command restores the setup to default settings.

# Save the settings to a specified session

This command saves the settings to a specified session.

### Syntax

```
TEKEXP:SETUP Save, "<SessionName>"
```

#### **Command arguments**

| Argument Name               | Argument value    |
|-----------------------------|-------------------|
| <sessionname></sessionname> | <string></string> |

# **Examples**

TEKEXP:SETUP Save, "<SessionName>" command saves the settings to a specified session.

# Open the setup from a specified session

This command opens the setup from a specified session.

# Syntax

TEKEXP:SETUP Open, "<SessionName>" (Set)

#### **Command arguments**

| Argument Name               | Argument value    |
|-----------------------------|-------------------|
| <sessionname></sessionname> | <string></string> |

#### **Examples**

TEKEXP:SETUP Open, "<SessionName>" command opens the setup from a specified session.

# Query the current setup file name

This command queries the current setup file name.

# Syntax

TEKEXP:SETUP? CURRENT (Query)

### Returns

<String>

# **Examples**

TEKEXP: SETUP? CURRENT command returns the current setup file name.

# Run/stop/pause/resume the selected measurements execution in the application

This command run/stop/pause/resume the selected measurements execution in the application.

# Syntax

TEKEXP:STATE <operation mode> (Set)

#### **Command arguments**

| Argument Name                   | Argument value |
|---------------------------------|----------------|
| <operation mode=""></operation> | • RUN          |
|                                 | • STOP         |
|                                 | • PAUSE        |
|                                 | • RESUME       |

#### Returns

RUN | STOP | PAUSE | RESUME

# Examples

TEKEXP:STATE RUN command runs the execution for the selected measurements.

# Query the current measurement execution status

This command queries the current measurement execution status.

# Syntax

TEKEXP:STATE? (Query)

#### Returns

RUNNING | PAUSED | WAIT | ERROR | READY

#### **Examples**

TEKEXP: STATE? command returns the current measurement execution status.

# Query whether the current setup is saved or not saved

This command queries whether the current setup is saved or not saved.

# Syntax

TEKEXP:STATE? SETUP (Query)

### Returns

Saved or Not-Saved

### **Examples**

TEKEXP:STATE? SETUP command returns whether the current setup is saved or not saved.

# Query the status of the previous command execution

This command queries whether the previous command execution is completed successfully.

# Syntax

TEKEXP: \*OPC? (Query)

### Returns

{0 | 1} or {True | False}

1 or True indicates that command execution is successful.

0 or False indicates that command execution is failed.

### Examples

TEKEXP: \*OPC? command returns whether the previous command operation is completed successfully.

# Query the last error occurred

This command queries the last error occurred.

# Syntax

TEKEXP:LASTERROR? (Query)

# Returns

<String>

#### **Examples**

TEKEXP: LASTERROR? command returns the last error occurred.

# Set or query the popup details

This command sets or queries the popup details.

# Syntax

```
TEKEXP: POPUP? (Query)
```

```
TEKEXP:POPUP "<PopupResponse>" (Set)
```

### **Command arguments**

| Argument Name                   | Argument value |
|---------------------------------|----------------|
| <popupresponse></popupresponse> | • Yes          |
|                                 | • No           |

### Returns

The pop-up details return in the following format:

```
"<Tittle>","<message>","<response1>,<response2>".
```

Where,

<Tittle> :: <String>

<message> :: <String>

<response1>,<response2> :: <String>

### **Examples**

TEKEXP: POPUP? command returns the popup details in following format ": "Do you really want to exit TekExpress?";Responses: "Yes, No".

TEKEXP: POPUP "Yes" command sets the popup response to Yes.

# Query the enable or disable status of Continuous run function.

This command queries the enable or disable status of Continuous run function.

# Syntax

```
TEKEXP:VALUE? GENERAL, "Enable Continuous Run" (Query)
```

# Returns

{True | False} or {0 | 1}

Where,

1 or True indicates that the continuous run function is enabled.

0 or False indicates that the continuous run function is disabled.

# Examples

TEKEXP:VALUE? GENERAL, "Enable Continuous Run" command returns the enable or disable status of continuous run function.

# Set or query the enable/disable status of Continuous Run function

This command sets or queries the enable/disable status of Continuous Run function.

# Syntax

TEKEXP:VALUE ContinuousRun, "<Value>" (Set)

```
TEKEXP:VALUE? ContinuousRun (Query)
```

# Arguments

| Argument Name   | Argument value                     |
|-----------------|------------------------------------|
| <value></value> | {True   False} or {1   0}          |
|                 | It represents enabled or disabled. |
|                 | Where,                             |
|                 | True or 1 - enabled                |
|                 | False or 0 - disabled              |

# Returns

{True | False} or {0 | 1}

### **Examples**

TEKEXP:VALUE? ContinuousRun command returns the enable or disable status of Continuous run function.

TEKEXP:VALUE ContinuousRun, "<Value>" command enable or disable the Continuous run function.

# Set or query the enable/disable status of Verbose function

This command sets or queries the enable/disable status of Verbose function.

# Syntax

```
TEKEXP:VALUE VERBOSE, "<Value>" (Set)
```

TEKEXP:VALUE? VERBOSE (Query)

# Arguments

| Argument Name   | Argument value                     |
|-----------------|------------------------------------|
| <value></value> | {True   False} or {1   0}          |
|                 | It represents enabled or disabled. |
|                 | Where,                             |
|                 | True or 1 - enabled                |
|                 | False or 0 - disabled              |

# Returns

{True | False} or {0 | 1}

# Examples

TEKEXP:VALUE VERBOSE, "<Value>" command enable or disable the Verbose function.

TEKEXP:VALUE? VERBOSE command returns the enable or disable status of Verbose function.

# Set or query the continuous run duration time value

This command sets or queries the continuous run duration time value.

# Syntax

TEKEXP:VALUE? ContinuousRun\_Duration (Query)

TEKEXP:VALUE ContinuousRun\_Duration, "<Value>" (Set)

### Arguments

| Argument Name   | Argument value                                                                                                    |
|-----------------|----------------------------------------------------------------------------------------------------|
| <value></value> | Infinite   hh:mm                                                                                                    |
|                 | Infinite sets the radio on button to infinite.                                                                                           |
|                 | hh:mm sets the continuous run duration to the specified time in<br>hours and minutes. The minimum time duration you can set is<br>00:30. |

### Returns

Infinite | hh:mm

#### **Examples**

TEKEXP:VALUE? ContinuousRun Duration command returns the continuous run duration time value.

TEKEXP:VALUE ContinuousRun Duration, "<Value>" command sets the continuous run duration time value.

# Set or query the session create option in the continuous run function

This command sets or queries the option for session creation in the continuous run function.

# Syntax

TEKEXP:VALUE? ContinuousRun RunSessionOptions (Query)

```
TEKEXP:VALUE ContinuousRun RunSessionOptions, "Value" (Set)
```

#### Arguments

| Argument Name   | Argument value                                                                                                    |
|-----------------|----------------------------------------------------------------------------------------------------|
| <value></value> | NewSession   SameSession_ClearResults                                                                                                    |
|                 | NewSession - creates new session for each run.                                                                                                    |
|                 | SameSession_ClearResults - Clears the test results of the current session and starts the test execution. The session results will be added in the same session, by erasing the previous run results. |

#### Returns

#### NewSession | SameSession\_ClearResults

#### **Examples**

TEKEXP:VALUE? ContinuousRun\_RunSessionOptions command returns the option for session creation in the continuous run function.

TEKEXP:VALUE ContinuousRun\_RunSessionOptions, "Value" command sets the option for session creation in the continuous run function.

# Set or query the View report after generating option status

This command sets or queries the enable/disable status of the View report after generating function.

### Syntax

TEKEXP:VALUE? GENERAL, "View Report After Generating" (Query)

TEKEXP:VALUE GENERAL, "View Report After Generating", <value> (Set)

#### Arguments

| Argument Name   | Argument value                     |
|-----------------|------------------------------------|
| <value></value> | {True   False} or {1   0}          |
|                 | It represents enabled or disabled. |
|                 | Where,                             |
|                 | True or 1 - enabled                |
|                 | False or 0 - disabled              |

#### Returns

{True | False} or {0 | 1}

#### **Examples**

TEKEXP:VALUE? GENERAL, "View Report After Generating" command returns the enable or disable status of view report after generating option.

TEKEXP:VALUE GENERAL, "View Report After Generating", <value> command enable or disable the view report after generating option.

# Sets or query the limit values in the limits editor window

This command sets or queries the limit values in the limits editor window.

#### Syntax

```
TEKEXP:VALUE LIMIT, <TestName>, <LimitHeader>, <Value1>, <CompareString>, <Value2>(Set)
```

TEKEXP:VALUE? LIMIT, <TestName>, <LimitHeader> (Query)

#### Returns

<String> or <NRf>

#### **Examples**

TEKEXP:VALUE LIMIT, <TestName>, <LimitHeader>, <Value1>, <CompareString>, <Value2> command sets the limits value for the specified testname and limit header.

TEKEXP:VALUE? LIMIT, <TestName>, <LimitHeader> command returns the limits value for the specified testname and limit header.

# Set or query the waveform file recalled for the specified test name and acquire type

This command set or queries the waveform file recalled for the specified test name and acquire type.

If there are more than one waveform, the waveform file names are displayed with the symbol "\$" separated values in the format

<WaveformFileName1\$ WaveformFileName2>.

#### Syntax

TEKEXP:VALUE WFMFILE, <TestName>, <AcquireType>, <WaveformFileName> (Set)

TEKEXP:VALUE? WFMFILE, <TestName>, <AquireType> (Query)

#### Returns

<String>

#### **Examples**

TEKEXP:VALUE WFMFILE, <TestName>, <AquireType>, <WaveformFileName> command recalls the sepcified waveform file for the specified testname and acquire type.

TEKEXP:VALUE? WFMFILE, <TestName>, <AquireType> command returns the waveform file name recalled for the specified testname and acquire type.

# Set the default session

Sets the application configurations to default value.

# Syntax

TEKEXP:SESSION DEFAULT (set)

# Examples

TEKEXP: SESSION DEFAULT, sets the application configurations to default value.

# Save the run/config sessions

Enter the name to save the run/config session.

# Syntax

TEKEXP:SESSION SAVE, "Session Name" (set)

#### **Command arguments**

| Argument Name               | Argument value    |
|-----------------------------|-------------------|
| <session name=""></session> | <string></string> |

#### **Examples**

TEKEXP:SESSION SAVE, "Session Name" saves the session.

# Load the run/config session

Load the selected config/run session.

# Syntax

TEKEXP:SESSION LOAD, "Session Name" (set)

#### Command arguments

| Argument Name               | Argument value    |
|-----------------------------|-------------------|
| <session name=""></session> | <string></string> |

# **Examples**

TEKEXP:SESSION LOAD, "Session Name", load the selected config/run session.

# Delete the run/config session

Deletes the selected config/run session.

### Syntax

TEKEXP:SESSION DELETE, "Session1, Session2" (set)

#### **Command arguments**

| Argument Name               | Argument value    |
|-----------------------------|-------------------|
| <session name=""></session> | <string></string> |

# Examples

TEKEXP:SESSION DELETE, "Session1, Session2", deletes the selected config/run session.

# Run the run/config saved session

Run the selected config/run session.

# Syntax

TEKEXP:SESSION RUN, "Session Name's separated by comma" (set)

# **Command arguments**

| Argument Name                                                        | Argument value    |
|----------------------------------------------------------------------|-------------------|
| <session name=""></session>                                          | <string></string> |
| Session Name's separated by comma (to run the multiple run sessions) | <string></string> |

# Examples

TEKEXP:SESSION RUN, "Session Name's separated by comma", runs the selected config/run session.

# Query the available list in the run/config session

Returns the list of available config/run session.

# Syntax

TEKEXP:SESSION? LIST

### Returns

Returns the list of available config/run session.

#### **Examples**

TEKEXP:SESSION? LIST, returns the list of available config/run session.

# Query the current run/config session

Returns the selected config/run session.

#### Syntax

TEKEXP:SESSION? CURRENT

#### Returns

Returns the selected config/run session.

### **Examples**

TEKEXP:SESSION? CURRENT, returns the selected config/run session.

# Override the run/config session

Overrides the selected config/run session.

#### Syntax

```
TEKEXP:SESSION SAVE, "SessionName", "True" (set)
```

#### **Command arguments**

| Argument Name               | Argument Type     | Argument Value                     |
|-----------------------------|-------------------|------------------------------------|
| <session name=""></session> | <string></string> | {True   False} or {1   0}          |
|                             |                   | It represents enabled or disabled. |
|                             |                   | Where,                             |
|                             |                   | True or 1 - enabled                |
|                             |                   | False or 0 - disabled              |

#### Returns

{True | False} or {0 | 1}

# Examples

TEKEXP:SESSION SAVE, "SessionName", "True", overrides the selected config/run session.

# Example

import socket import time #Create Socket skt= socket.socket(socket.AF\_INET,socket.SOCK\_STREAM) scopelpAddress = "localhost" tekexpressPortNo = 5000 #Connect to TekExpress application with scope IP address and port no skt.connect((scopelpAddress,tekexpressPortNo)) print "" #Measurement for execution measurement = "1.2.13 HS-TX Dynamic Common-Point Variations Above 450MHz (Delta VCPTX(HF))" #Setting the Mode to LIVE skt.sendall("TEKEXP:ACQUIRE\_MODE LIVE\n") #setting the device skt.sendall("TEKEXP:SELECT DEVICE,\"TX-Device\"\n") time.sleep (2) skt.sendall("TEKEXP:SELECT? DEVICE\n") time.sleep (2) status=str(skt.recv(1024)) print "The selected device is : "+status # Select the Suite skt.sendall("TEKEXP:SELECT SUITE,\"C-PHY 2.0\"\n") skt.sendall("TEKEXP:SELECT? SUITE\n") time.sleep (5) status=str(skt.recv(1024)) print "The selected Suite is : "+status **#GENERAL Parameters SCPI Commands** print "Started setting the GENERAL parameters" #Set DUT ID dutid = "DemoDUTID" skt.sendall("TEKEXP:VALUE DUTID,"+dutid+"\n") time.sleep(2) skt.sendall("TEKEXP:VALUE? DUTID\n") time.sleep (5)

status=str(skt.recv(1024)) print "After setting the DUT Id :"+status skt.sendall("TEKEXP:SELECT TEST,ALL,FALSE\n") print "Deselect all tests. " time.sleep (5) **#Select Measurment** skt.sendall("TEKEXP:SELECT TEST,\"1.2.13 HS-TX Dynamic Common-Point Variations Above 450MHz (Delta VCPTX(HF))\"\n") print "Selected Test : 1.2.13 HS-TX Dynamic Common-Point Variations Above 450MHz (Delta VCPTX(HF)) " skt.sendall("TEKEXP:STATE RUN\n") print "Clicked start button." time.sleep (5) skt.sendall("TEKEXP:POPUP \"OK\"\n") time.sleep(10) skt.sendall("TEKEXP:STATE?\n") time.sleep (5) response = str(skt.recv(1024)) response= response.strip() print "Current Status after clicking on Start: "+response while (response == "RUNNING" or response == "ERROR" or response=="WAIT"): print "Running...Inside While" time.sleep(15) skt.sendall("TEKEXP:STATE?\n") time.sleep(3) response = str(skt.recv(1024)) response = response.strip() if response == "ERROR" or response=="WAIT": skt.sendall("TEKEXP:POPUP?\n") response = str(skt.recv(1024)) print response skt.sendall("TEKEXP:POPUP \"Continue\"\n") print "Measurement execution completed." print "Getting the info of Report file..." skt.sendall("TEKEXP:INFO? REPORT\n") response = str(skt.recv(1024)) print "ReportFile Info: "+response fileInfo= response.split(',')

fileLength = long(fileInfo[0]) destinationPath = "C:\\Python27\\" print "Exporting report file to client location "+destinationPath+" ..." skt.sendall("TEKEXP:EXPORT REPORT\n") #response = str(skt.recv(1024)) while(len(response) < fileLength): received = skt.recv(fileLength) response = response + received fileName = fileInfo[1].strip() fileName = fileName.strip('\"') f= open(destinationPath+fileName,'wb') f.write(response) f.close() print "Export completed for "+fileName print "Querying the result of \"1.2.13 HS-TX Dynamic Common-Point Variations Above 450MHz (Delta VCPTX(HF))\"..." skt.sendall("TEKEXP:RESULT? \"1.2.13 HS-TX Dynamic Common-Point Variations Above 450MHz (Delta VCPTX(HF))\"\n") response = str(skt.recv(1024)) print "The result of \"1.2.13 HS-TX Dynamic Common-Point Variations Above 450MHz (Delta VCPTX(HF))\" is "+response skt.close()

# References

# **Application directories**

You can find the application files at C:\Program Files\Tektronix\<Application Name>. The application directory and associated files are organized as follows:

The following table lists the default directory names and their usage:

### Table 23: Application directories and usage

| Directory names   | Usage                                                            |
|-------------------|------------------------------------------------------------------|
| Bin               | Contains application libraries                                   |
| Compliance Suites | Contains test suite specific files                               |
| Examples          | Contains various support files                                   |
| ICP               | Contains instrument and application specific interface libraries |
| Images            | Contains images of the application                               |
| Lib               | Contains utility files specific to the application               |
| Licenses          | Contains all the license files                                   |
| Report Generator  | Contains style sheets for report generation                      |
| Tools             | Contains instrument and application specific files               |

# File name extensions

The TekExpress <Application Name> software uses the following file name extensions:

#### Table 24: File name extension

| File name extension | Description                                                                         |
|---------------------|-------------------------------------------------------------------------------------|
| *.TekX              | Application session files (the extensions may not be displayed)                     |
| *.ру                | Python sequence file.                                                               |
| *.xml               | Test-specific configuration information (encrypted) files.<br>Application log files |
| *.CSV               | Test result reports<br>Plot data                                                    |
| *.mht               | Test result reports (default)<br>Test reports can also be saved in HTML format      |
| *.pdf               | Test result reports<br>Application help document                                    |
| *.xslt              | Style sheet used to generate reports                                                |
| *.png               | Captured images                                                                     |

# View test-related files

Files related to tests are stored in My Documents\<Application Name>\Untitled session folder. Each test setup in this folder has both a test setup file and a test setup folder, both with the test setup name. The test setup file is preceded by the TekExpress icon.

Inside the test setup folder is another folder named for the DUT ID used in the test sessions. The default is DUT001.

Inside the DUT001 folder are the session folders and files. Each session also has a folder and file pair, both named for the test session using the naming convention (date)\_(time). Each session file is stored outside its matching session folder:

| 20110520_154553          |
|--------------------------|
| 20110520_154713          |
| 20110520_155111          |
| 20110520_155920          |
| 20110520_160103          |
| <b>V</b> 20110520_154553 |
| <b>V</b> 20110520_154713 |
| 20110520_155111          |
| <b>V</b> 20110520_155920 |
| × 20110520_160103_       |

Each session folder contains image files of any plots generated from running the test session. If you selected to save all waveforms or ran tests using prerecorded waveform files, these are included here.

The first time you run a new, unsaved session, the session files are stored in the Untitled Session folder located at X: \< Application Name>. When you name and save the session, the files are placed in a folder with the name that you specify. A copy of the test files stay in the Untitled Session folder until you run a new test or until you close the application.

# Probe and termination voltage

| Test Type       | CTS 2.0 | Test Name                                                               | Termination | Probe Setup                 |
|-----------------|---------|-------------------------------------------------------------------------|-------------|-----------------------------|
|                 | Test ID | Connection type                                                         | voltage     |                             |
| LP Tests        | 1.1.1   | LP-TX Thevenin Output High Level Voltage (VOH)                          | No          | Differential Probe with     |
|                 | 1.1.2   | LP-TX Thevenin Output Low Level Voltage (VOL)<br>ESCAPEMODE             |             | RTB\Capacitive load         |
|                 |         | LP-TX Thevenin Output Low Level Voltage (VOL)                           | -           |                             |
|                 | 1.1.3   | LP-TX 15%-85% Rise Time (TRLP) ESCAPEMODE                               |             |                             |
|                 | 1.1.4   | LP-TX 15%-85% Fall Time (TFLP) ESCAPEMODE                               |             |                             |
|                 |         | LP-TX 15%-85% Fall Time (TFLP)                                          |             |                             |
|                 | 1.1.5   | LP-TX Slew Rate vs. CLOAD (RiseEdgeMax)                                 |             |                             |
|                 |         | LP-TX Slew Rate vs. CLOAD (RiseEdgeMin)                                 |             |                             |
|                 |         | LP-TX Slew Rate vs. CLOAD (RiseEdgeMargin)                              |             |                             |
|                 |         | LP-TX Slew Rate vs. CLOAD (FallEdgeMax)                                 | _           |                             |
|                 |         | LP-TX Slew Rate vs. CLOAD (FallEdgeMin)                                 | _           |                             |
|                 | 1.1.6   | LP-TX Pulse Width of Exclusive-OR Clock (TLP-<br>PULSE-TX)              |             |                             |
|                 |         | LP-TX Pulse Width of Exclusive-OR Clock (TLP-<br>PULSE-TX) [Initial]    |             |                             |
|                 | 1.1.7   | LP-TX Period of Exclusive-OR Clock (TLP-PER-TX)<br>[Rising-to-Rising]   |             |                             |
|                 |         | LP-TX Period of Exclusive-OR Clock (TLP-PER-TX)<br>[Falling-to-Falling] |             |                             |
|                 | 1.1.8   | tLP-EXIT Value                                                          | -           |                             |
| HS Timing Tests | 1.2.1   | TLPX Duration                                                           | No          | Differential Probe with RTB |
|                 | 1.2.2   | T3-PREPARE Duration                                                     | _           |                             |
|                 | 1.2.3   | T3-PREBEGIN Duration                                                    |             |                             |
|                 | 1.2.4   | T3-PROGSEQ Duration                                                     |             |                             |
|                 | 1.2.5   | T3-PREEND Duration                                                      |             |                             |
|                 | 1.2.6   | T3-SYNC Duration                                                        | 1           |                             |
| Table continued |         |                                                                         |             |                             |

| Test Type       | CTS 2.0<br>Test ID | Test Name                                                                 | Termination | Probe Setup                |
|-----------------|--------------------|---------------------------------------------------------------------------|-------------|----------------------------|
|                 | 100115             | Connection type                                                           | ronago      |                            |
| HS Electrical   | 1.2.7              | HS-TX Differential Voltages (VOD-AB-Strong1) [Max]                        | Yes         | Direct DSO Connection with |
| Tests           |                    | HS-TX Differential Voltages (VOD-AB-Weak1) [Min]                          |             | SMA                        |
|                 |                    | HS-TX Differential Voltages (VOD-AB-Weak0) [Max]                          |             |                            |
|                 |                    | HS-TX Differential Voltages (VOD-AB-Strong0) [Min]                        |             |                            |
|                 |                    | HS-TX Differential Voltages (VOD-BC-Strong1) [Max]                        |             |                            |
|                 |                    | HS-TX Differential Voltages (VOD-BC-Weak1) [Min]                          |             |                            |
|                 |                    | HS-TX Differential Voltages (VOD-BC-Weak0) [Max]                          |             |                            |
|                 |                    | HS-TX Differential Voltages (VOD-BC-Strong0) [Min]                        |             |                            |
|                 |                    | HS-TX Differential Voltages (VOD-CA-Strong1) [Max]                        |             |                            |
|                 |                    | HS-TX Differential Voltages (VOD-CA-Weak1) [Min]                          |             |                            |
|                 |                    | HS-TX Differential Voltages (VOD-CA-Weak0) [Max]                          |             |                            |
|                 |                    | HS-TX Differential Voltages (VOD-CA-Strong0) [Min]                        |             |                            |
|                 | 1.2.8              | HS-TX Differential Voltage Mismatch (ΔVOD)                                |             |                            |
|                 | 1.2.9              | HS-TX Single-Ended Output High Voltages<br>(VOHHS(VA))                    |             |                            |
|                 |                    | HS-TX Single-Ended Output High Voltages<br>(VOHHS(VB))                    |             |                            |
|                 |                    | HS-TX Single-Ended Output High Voltages<br>(VOHHS(VC))                    |             |                            |
|                 | 1.2.10             | HS-TX Static Common-Point Voltages<br>(VCPTX_HS_+X)                       |             |                            |
|                 |                    | HS-TX Static Common-Point Voltages<br>(VCPTX_HS_X)                        |             |                            |
|                 |                    | HS-TX Static Common-Point Voltages<br>(VCPTX_HS_+Y)                       |             |                            |
|                 |                    | HS-TX Static Common-Point Voltages<br>(VCPTX_HS_Y)                        |             |                            |
|                 |                    | HS-TX Static Common-Point Voltages<br>(VCPTX_HS_+Z)                       |             |                            |
|                 |                    | HS-TX Static Common-Point Voltages<br>(VCPTX_HS_Z)                        |             |                            |
|                 | 1.2.11             | HS-TX Static Common-Point Voltage Mismatch<br>(ΔVCPTX(HS))                |             |                            |
|                 | 1.2.12             | HS-TX Dynamic Common-Point Variations Between 50-450 MHz (ΔVCPTX(LF))     |             |                            |
|                 | 1.2.13             | HS-TX Dynamic Common-Point Variations Above 450 MHz ( $\Delta$ VCPTX(HF)) |             |                            |
|                 | 1.2.14             | HS-TX Rise Time (tR) [1.5Gbps and below]                                  | Yes         | Direct DSO Connection with |
|                 |                    | HS-TX Rise Time (tR) [above 1.5Gbps]                                      |             | SMA                        |
|                 | 1.2.15             | HS-TX Fall Time (tF) [1.5Gbps and below]                                  |             |                            |
|                 |                    | HS-TX Fall Time (tF) [above 1.5Gbps]                                      |             |                            |
| Table continued |                    | •                                                                         |             |                            |

TekExpress® C-PHY Automated Test Software Application Help (70K Series MSO/DPO)

| Test Type       | CTS 2.0<br>Test ID | Test Name<br>Connection type                        | Termination<br>Voltage   | Probe Setup                                           |
|-----------------|--------------------|-----------------------------------------------------|--------------------------|-------------------------------------------------------|
| HS Timing Tests | 1.2.16             | T3-POST Duration                                    | No                       | Differential Probe with RTB                           |
|                 | 1.2.17             | 30%-85% Post-EoT Rise Time (TREOT)                  |                          |                                                       |
|                 | 1.2.18             | THS-EXIT Value                                      |                          |                                                       |
| HS Electrical   | 1.2.19             | HS Clock Instantaneous UI (UIINST_Max)              | Yes                      | Direct DSO Connection with                            |
| Tests           | 1.2.20             | HS Clock Delta UI ( $\Delta$ UI) [1Gbps and below]  |                          | SMA                                                   |
|                 |                    | HS Clock Delta UI (ΔUI) [above 1Gbps]               |                          |                                                       |
|                 | 1.2.21             | HS-TX Eye diagram                                   | Yes                      | Direct DSO Connection with                            |
|                 | 1.2.22             | HS-TX UI Jitter (UI_JitterPEAK_TX)                  |                          | SMA                                                   |
| LP Timing Tests | 1.3.1              | INIT: LP-TX Initialization Period (tINIT,MASTER)    | No Different<br>Capaciti | Differential Probe with                               |
| manual          | 1.3.2              | ULPS Exit: Transmitted tWAKEUP Interval             |                          | Capacitive load\RTB                                   |
| BIDIR Timing    | 1.3.3              | BTA: TX-Side tTA-GO Interval Value                  | No                       | Differential Probe with<br>Master\Slave Configuration |
| Tests           | 1.3.4              | BTA: RX-Side tTA-SURE Interval Value                | Mas                      |                                                       |
|                 | 1.3.5              | BTA: RX-Side tTA-GET Interval Value                 |                          |                                                       |
| DC Level Tests  | 1.4.1              | [VOD(UT)]                                           | No                       | Differential Probe with RTB                           |
|                 | 1.4.2              | [Delta VOD(UT)]                                     |                          | and dip switch settings in                            |
|                 | 1.4.3              | VOOHS(UT)]                                          |                          |                                                       |
|                 | 1.4.4              | VCPTX(UT)                                           |                          |                                                       |
| CAL PRE Timing  | 1.5.1              | t3-CALPREAMBLE Duration (Informative)               | No                       | Differential Probe with RTB                           |
| Tests           | 1.5.2              | t3-ASID Duration (Informative)                      |                          |                                                       |
|                 | 1.5.3              | t3-CALALTSEQ Duration (Informative)                 |                          |                                                       |
|                 | 1.5.4              | Calibration Sequence t3-SYNC Duration (Informative) |                          |                                                       |

# See also

Instrument connection setup

# **Default values**

| Parameter Name     | HS                                             | LP                            |
|--------------------|------------------------------------------------|-------------------------------|
| SR                 | AUTO                                           | AUTO                          |
| RL                 | 2M Group 2, 4 and 5 1M Group 1 and Group 3 all |                               |
| Width trigger      | 0.125ns-12.5ns @ 0.2V                          | 10ns-100us @ 0.55V            |
| Transition trigger | 0.1V-0.3V, default delta, LT                   | 0.25V-0.8V, default delta, GT |
| Edge trigger       | 0.2                                            | 0.55                          |
| Vertical Scale     | 200mV                                          |                               |
| Vertical Position  | -2.6 div                                       |                               |
| Vertical Offset    | 0V                                             |                               |

# Parameter Name and Value for Width Trigger Range

| Parameter Name      | Parameter Value                       |
|---------------------|---------------------------------------|
| Width Trigger Range | 0 to 1000 μs (Lower and Upper Limits) |

# **DUT Panel**

| Parameter                | Description    |
|--------------------------|----------------|
| Version                  | C-PHY 2.0      |
| Default Symbol Rate      | 8 Gsps         |
| Termination Voltage      | 0.2425V        |
| T3 Post Duration (UI)    | 7              |
| PROGSEQ                  | 00111222333444 |
| Signal Type              | LP-HS          |
| LVLP                     | Unchecked      |
| LVHS                     | Unchecked      |
| ALP                      | Unchecked      |
| User Defined Acquisition | Unchecked      |

# **Test Selection Panel**

| Setting | Description                                                             |
|---------|-------------------------------------------------------------------------|
| Tests   | Except Group 5 all other tests will be enabled for Signal Type as LP-HS |

# **Acquisition Panel**

| Setting                 | Description |
|-------------------------|-------------|
| Lane                    | Lane0       |
| VA                      | CH1         |
| VB                      | CH2         |
| VC                      | СНЗ         |
| Show Acquire Parameters | Unchecked   |

# **Configuration Panel**

| Global Settings                | Description                       |
|--------------------------------|-----------------------------------|
| Compliance Mode                | Selected                          |
| User Defined Mode              | Selected                          |
| Auto set for Vertical Settings | Enabled                           |
| Insertion Loss                 | Unchecked and default is Standard |
| CTLE                           | Unchecked                         |

# Index

### **Numerics**

30%-85% Post-EoT Rise Time (tREOT) 62

# A

About SCPI command 68 Acquisitions tab 40 Activate the license license 14 Application directories 123 Application measurements 57

# В

BTA: RX-Side  $t_{TA-GET}$  Interval Value 65 BTA: RX-Side  $t_{TA-SURE}$  Interval Value 65 BTA: TX-Side tTA-GO Interval Value 64

# С

Calibration Sequence t3-SYNC Duration (Informative) 67 Configure report view settings 53 Configuring tests 42 Connected instruments searching for 34 Contacting Tektronix 12 Conventions 11

# D

Delete the run/config session 118 Downloading and installing the software Download the software Install the software 14

# Ε

Email notification and setup 33 Example 120

# F

File name extensions 124 Filter the test results 50

# G

Gear selection 36 Getting help and support 11 Getting started 13 Global settings 42 GPIB 34

# Η

Hardware requirements Hardware 13 HS Clock Delta UI (ΔUI) (OBSOLETE) 63 HS Clock Instantaneous UI (UIINST) 63 HS-TX Differential Voltage Mismatch (ΔVOD) 60 HS-TX Differential Voltage Mismatch Unterminated (ΔV<sub>OD(UT)</sub> 65 HS-TX Differential Voltages (VOD\_AB, VOD\_BC, VOD\_CA) 60 HS-TX Differential Voltages Unterminated (V<sub>OD(UT)-AB</sub>, V<sub>OD(UT)-BC</sub>, V<sub>OD(UT)-CA</sub>) 65 HS-TX Dynamic Common-Point Variations Above 450 MHz (AVCPTX(HF)) 62 HS-TX Dynamic Common-Point Variations Between 50-450 MHz (ΔVCPTX(LF)) 61 HS-TX Eye Diagram 63 HS-TX Fall Time (tF) 62 HS-TX Rise Time (tR) 62 HS-TX Single-Ended Output High Voltages (VOHHS(VA), VOHHS(VB), VOHHS(VC)) 61 HS-TX Single-Ended Output High Voltages Unterminated (VOHHS(UT) (VA), V<sub>OHHS(UT)(VB)</sub>, V<sub>OHHS(UT)(VC)</sub> 66 HS-TX Static Common-Point Voltage Mismatch (ΔVCPTX(HS)) 61 HS-TX Static Common-Point Voltages (VCPTX) 61 HS-TX Static Common-Point Voltages Unterminated (V<sub>CPTX(UT)</sub>) 66 HS-TX UI Jitter (UI\_JitterPEAK\_TX) 64

# I

Icons used symbols 11 INIT: LP-TX Initialization Period (t<sub>INIT, MASTER</sub>) 64 Instrument Control Settings 26 Instruments discovering connected 34 Instruments and accessories 14

# L

LAN 34 Launch the application 30 license key 15 Load the run/config session 118 load the saved test setup load the test setup 55 Log view 48 Log View 47 LP-TX 15%-85% Fall Time (t<sub>ELP</sub>) 57 LP-TX 15%-85% Rise Time (tRLP) 57 LP-TX Period of Exclusive-OR Clock ( $t_{LP-PER-TX}$ ) 58 LP-TX pulse width of Exclusive-OR Clock ( $t_{LP-PULSE-TX}$  58 LP-TX Slew Rate versus C<sub>LOAD</sub> (dV/dt<sub>SR</sub>) 58 LP-TX Thevenin Output Low Level Voltage (VOL) 57

# М

Minimum system requirements 13 Multiple-session run 39 My TekExpress folder locating 28

### Ν

Non-VISA 34

# 0

Options menu Instrument control settings 34 Options menu functions 32 Override the run/config session 119

#### Ρ

Pre-run checklist 28 Preferences menu 50 Preferences tab Preferences 45 Product documents TekExpress Application documents 11

# Q

Query the available list in the run/config session 119 Query the current run/config session 119

#### R

recalling test setup 55 References 123 Remote commands 68 Report configuration settings 51 report generation settings Configure report generation settings 51 Reports receiving in email notifications 33 Reports panel 51 Run the run/config saved session 118 Running tests 28

#### S

Save the configured test setup

Save the configured test setup (continued) Save the test setup 55 Save the run/config sessions 117 Save the test setup 56 Save the test setup with a different name 56 Saving test setup 55 SCPI command 68 SCPI Commands SCPI 68 Search instruments connected instruments connected to the application 26 Select a loaded test setup 55 Select a pre-run session loaded test setup 55 Select Channel 40 Set DUT parameters 36 Set the default session 117 Setting up tests 27 Setting up the test environment test environment 16 Setup tabs Acquisitions 40 Signal Path Compensation (SPC) 28 Signal source validation setting 40 Socket configuration for SCPI commands Socket configuration 68 Software requirements Softwares 14 software version 15 Start the application 30 Status panel 47 Support 12 System requirements 13

#### Т

t3- PREEND Duration 60 t3-ASID Duration (Informative) 66 t3-CALALTSEQ Duration (Informative) 66 t3-CALPREAMBLE Duration (Informative) 66 t3-POST Duration 62 t3-PREBEGIN Duration 59 t3-PREPARE Duration 59 t3-PROGSEQ Duration 59 t3-SYNC Duration 60 Tab Acquisitions 40 Configuration 42 Technical support 12 Tek Link 34 TEKEXP:\*IDN? 107 TEKEXP:\*OPC? 112 TEKEXP:ACQUIRE\_MODE LIVE 107 TEKEXP:ACQUIRE\_MODE? 107 TEKEXP:INFO? IMAGE 106

TEKEXP:INFO? REPORT 106 TEKEXP:INFO? WFM 106 TEKEXP:INSTRUMENT, "<InstrumentType>","<value>" 105 TEKEXP:INSTRUMENT? "<InstrumentType>" 105 TEKEXP:LASTERROR? 112 TEKEXP:LIST? DEVICE 103 TEKEXP:LIST? INSTRUMENT,"<Real Time Scope>" 105 TEKEXP:LIST? SUITE 104 TEKEXP:LIST? TEST 104 **TEKEXP:LIST? VERSION 104 TEKEXP: MODE COMPLIANCE** 107 TEKEXP:MODE? 107 TEKEXP:POPUP "Yes" 112 TEKEXP:POPUP? 112 **TEKEXP:REPORT GENERATE** 108 TEKEXP:REPORT? "<Device Field>" 108 TEKEXP:RESULT? "<TestName>" 109 TEKEXP:RESULT? "<TestName>"."<ColumnName>" 109 TEKEXP:RESULT? "<TestName>","<ColumnName>",<RowNumber> 109 TEKEXP:SELECT DEVICE,"DeviceName" 74 TEKEXP:SELECT SUITE, "<SuiteName>" 75 TEKEXP:SELECT TEST,"<ALL>" 75 TEKEXP:SELECT TEST,"<TestName>",1 75 TEKEXP:SELECT VERSION."<VersionName>" 79 TEKEXP:SELECT? DEVICE 74 TEKEXP:SELECT? SUITE 75 TEKEXP:SELECT? TEST 75 **TEKEXP:SELECT? VERSION 79 TEKEXP:SESSION DEFAULT 117** TEKEXP:SESSION DELETE, "Session1, Session2" 118 TEKEXP:SESSION LOAD, "Session Name" 118 TEKEXP:SESSION RUN. "Session Name's separated by comma" 118 TEKEXP:SESSION SAVE,"SessionName", "True" 119 TEKEXP:SESSION SAVE, "Session Name" 117 **TEKEXP:SESSION? CURRENT 119** TEKEXP:SESSION? LIST 119 TEKEXP:SETUP Default 110 TEKEXP:SETUP Open,"<SessionName>" 110 TEKEXP:SETUP Save,"<SessionName>" 110 TEKEXP:SETUP? CURRENT 111 TEKEXP:STATE RUN 111 TEKEXP:STATE? 111 TEKEXP:STATE? SETUP 112 **TEKEXP:VALUE** ACQUIRE,"<TestName>","<AcquireType>","<ParameterName>","<Para meterValue>" 85 **TEKEXP:VALUE** ANALYZE,"<TestName>","<ParameterName>","<ParameterValue>" 98 TEKEXP:VALUE ContinuousRun Duration,"<Value>" 114 TEKEXP:VALUE ContinuousRun\_RunSessionOptions,"Value" 115 TEKEXP:VALUE ContinuousRun,"<Value>" 113 TEKEXP:VALUE DUTID,"Value" 74 TEKEXP:VALUE GENERAL,"<ParameterName>","<Value>" 79

TEKEXP:VALUE GENERAL,"View Report After Generating",<value> 116 TEKEXP:VALUE LIMIT,<TestName>,<LimitHeader>,<Value1>,<CompareString>,<Value 2> 116 TEKEXP:VALUE VERBOSE,"<Value>" 114 **TEKEXP:VALUE** WFMFILE,<TestName>,<AguireType>,<WaveformFileName> 117 TEKEXP:VALUE? ACQUIRE,"<TestName>">","<AcquireType>","<ParameterName>" 85 TEKEXP:VALUE? ANALYZE,"<TestName>","<ParameterName>" 98 TEKEXP:VALUE? ContinuousRun 113 TEKEXP:VALUE? ContinuousRun\_Duration 114 TEKEXP:VALUE? ContinuousRun\_RunSessionOptions 115 TEKEXP:VALUE? DUTID 74 TEKEXP:VALUE? GENERAL,"<ParameterName>" 79 TEKEXP:VALUE? GENERAL."Enable Continuous Run" 113 TEKEXP:VALUE? GENERAL,"View Report After Generating" 116 TEKEXP:VALUE? LIMIT.<TestName>.<LimitHeader> 116 TEKEXP:VALUE? VERBOSE 114 TEKEXP:VALUE? WFMFILE,<TestName>,<AquireType> 117 Test configuration 42 test execution status 47 Test aroups 16 Test results send by email 33 test run preferences 45 Test setup files overview Test setup files 55 Test setup overview 16 Test setup steps 27 Test Status 47 tests 57 Tests running 28 setting up 16 Thevenin Output High Level Voltage 57 tHS-EXIT Value 63 t<sub>IP-FXIT</sub> value 59 tLPX Duration 59

# U

ULPS Exit: Transmitted t<sub>WAKEUP</sub> Interval 64 Untitled Session folder 28 User Comments 36

# ۷

View a report 54 View test execution logs 48 View test parameters 42 View the test execution status 47